PROJECT

# **EVODENS PRO**

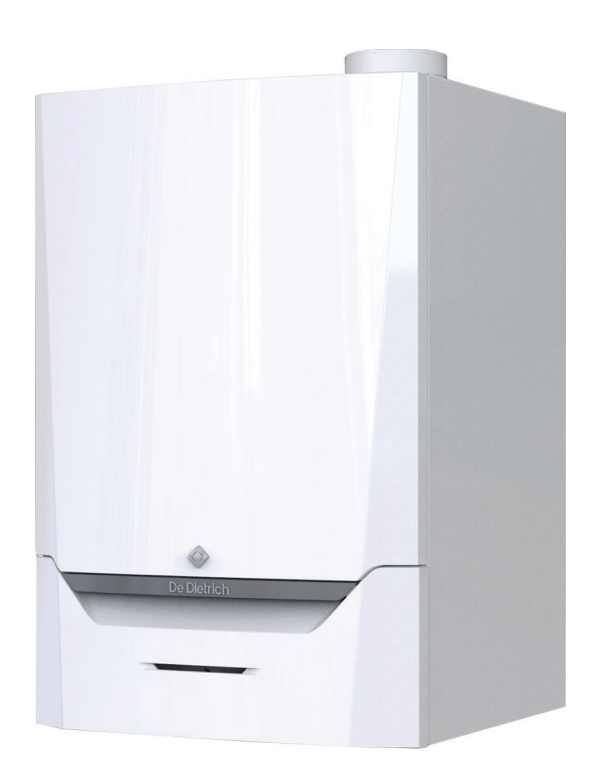

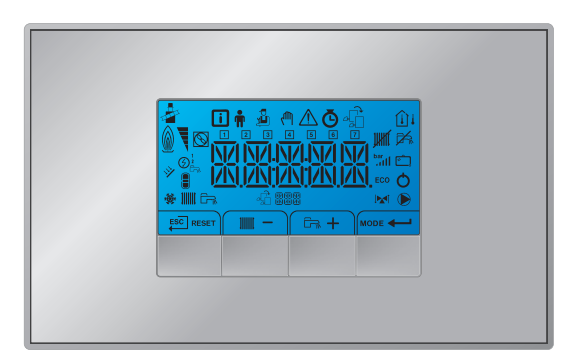

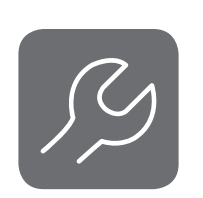

Notice d'entretien

Tableau de commande et chaudière murale gaz à haut rendement

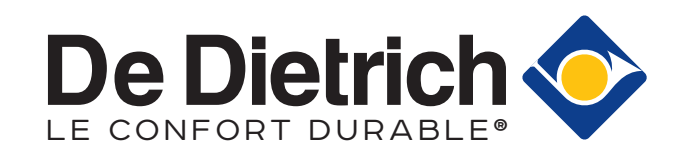

# Table des matières

| 1 | A pro      | pos de cette notice                                                                                           | 4      |
|---|------------|----------------------------------------------------------------------------------------------------|--------|
|   | 1.1        | Symbolos utilisés dans la notice                                                                              | +<br>1 |
|   | 1.2        |                                                                                                    | +      |
| 2 | Desc       | ription du produit                                                                                            | 4      |
|   | 2.1        | Description générale                                                                                          | 4      |
|   | 2.2        | Principaux composants                                                                                         | 5      |
|   | 2.3        | Introduction à la plate-forme de commandes                                                                    | 5      |
|   |            |                                                                                                    |        |
| 3 | Utilisa    | ation du tableau de commande                                                                                  | 6      |
|   | 3.1        | Signification des touches                                                                                     | 5<br>Z |
|   | 3.Z<br>2.2 | Naviguer dans les menus                                                                                       | /<br>0 |
|   | 3.3        |                                                                                                    | S      |
| 4 | Instru     | Ictions pour l'installateur                                                                                   | 8      |
| • | 4.1        | Modifier les paramètres Utilisateur                                                                           | 8      |
|   | 4.2        | Modifier les paramètres installateur                                                                          | 9      |
|   | 4.3        | Régler les paramètres avancés 10                                                                              | C      |
|   | 4.4        | Mise en service de l'installation                                                                             | 2      |
|   |            | 4.4.1 Mode Ramoneur (pleine charge ou faible charge forcées)                                                  | 2      |
|   | 4.5        | Configuration de l'installation                                                                               | 2      |
|   | 16         | 4.5.1 Connecte aux cartes de commande                                                                         | 2      |
|   | 4.0        | A 6 1 Affichage des valeurs mesurées                                                                          | 2<br>2 |
|   |            | 4.6.2 Activation du menu du mode manuel                                                                       | 4      |
|   | 4.7        | Réinitialiser ou rétablir les paramètres                                                                      | 4      |
|   |            | 4.7.1 Exécuter la fonction de détection automatique                                                           | 4      |
|   |            | 4.7.2 Restauration des réglages d'usine 18                                                                    | 5      |
|   | 4.8        | Réglages avancés                                                                                              | 3      |
|   |            | 4.8.1 Réglage de la courbe de chauffe                                                                         | 5      |
|   |            | 4.8.2 Règler la puissance maximale pour le mode chauffage                                                     | З<br>о |
|   |            | 4.8.3 Reglage de l'application de chauffage industriel                                                        | 9      |
|   |            | 4.0.4 Changement de reglage par delaut de $\Delta 1$                                                          | 9<br>N |
|   |            | 4.8.6 Commande d'une cascade                                                                                  | 1      |
|   |            |                                                                                                    | Ċ      |
| 5 | Régla      | ages                                                                                                    | 2      |
|   | 5.1        | Introduction aux codes de paramètres                                                                          | 2      |
|   | 5.2        | Liste des paramètres                                                                                          | 2      |
|   |            | 5.2.1 Paramètres de l'unité de commande CU-GH08                                                               | 2      |
|   | 52         | 5.2.2 Parametres du tableau de commande Inicontrol 2                                                          | /<br>0 |
|   | 5.5        | 5 3 1 Signaux de l'unité de commande CU-GH08                                                                  | с<br>R |
|   |            | 5.3.2 État et sous-état                                                                                       | 0      |
|   |            |                                                                                                    | -      |
| 6 | Entre      | tien                                                                                                    | 2      |
|   | 6.1        | Réglementations pour la maintenance                                                                           | 2      |
|   | 6.2        | Ouverture de la chaudière                                                                                     | 3      |
|   | 6.3        | Opérations de contrôle et d'entretien standard                                                                | 3      |
|   |            | 6.3.1 Controle de la pression hydraulique                                                                     | 3      |
|   |            | 6.3.2       Controle du courant d'ionisation         6.3.3       Vérification des raccordements de funisterie | 5<br>∧ |
|   |            | 6.3.4 Contrôle de la combustion                                                                               | +<br>4 |
|   |            | 6.3.5 Nettovage du siphon                                                                                     | 7      |
|   |            | 6.3.6 Contrôler le brûleur et nettoyer l'échangeur de chaleur                                                 | 7      |
|   |            | 6.3.7 Contrôle du clapet anti-retour                                                                          | 9      |
|   | 6.4        | Opérations de contrôle et d'entretien spécifiques40                                                           | С      |
|   |            | 6.4.1 Remplacement de l'électrode d'ionisation/d'allumage                                                     | 3      |
|   | 0 -        | 6.4.2 Nettoyer le récupérateur de condensats                                                                  | )      |
|   | 6.5        | I ravaux de finition                                                                                          | 2      |
|   | 0.0        | Nise au reput et recyclage                                                                                    | 2      |
| 7 | Ence       | as de dérangement                                                                                             | 3      |
| • | 7.1        | Codes d'erreur                                                                                                | 3      |
|   | -          |                                                                                                    |        |

|   |       | 7.1.1         | Afficher les codes d'erreur      | 43 |
|---|-------|---------------|----------------------------------|----|
|   |       | 7.1.2         | Avertissement                    | 44 |
|   |       | 7.1.3         | Blocage                          | 45 |
|   |       | 7.1.4         | Verrouillage                     | 47 |
|   | 7.2   | Historiqu     | ie des erreurs                   | 52 |
|   |       | 7.2.1         | Lire l'historique des erreurs    | 52 |
|   |       | 7.2.2         | Effacer l'historique des erreurs | 53 |
|   |       |               |                                  |    |
| 8 | Carac | ctéristique   | s techniques                     | 54 |
|   | 8.1   | Schéma        | électrique                       | 54 |
|   |       |               |                                  |    |
| 9 | Pièce | es de rech    | ange                             | 55 |
|   | 9.1   | Générali      | tés                              | 55 |
|   | 9.2   | Pièces d      | e rechange                       | 56 |
|   | ~ ~   | I to to sho a |                                  | ~~ |

# 1 A propos de cette notice

#### 1.1 Documentation complémentaire

La documentation suivante est disponible en complément de la présente notice :

- Notice d'installation et d'utilisation
- Règles relatives à la qualité de l'eau

#### 1.2 Symboles utilisés dans la notice

Cette notice comporte des instructions spéciales, indiquées par des symboles spécifiques. Veiller à accorder une attention particulière partout où ces symboles sont utilisés.

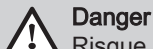

Risque de situations dangereuses pouvant entraîner des blessures corporelles graves.

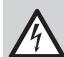

Danger d'électrocution

Risque de choc électrique pouvant entraîner des blessures corporelles graves.

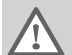

Avertissement

Risque de situations dangereuses pouvant entraîner des blessures corporelles légères.

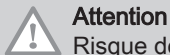

Risque de dégâts matériels.

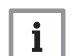

### Important

Attention, informations importantes.

Les symboles ci-dessous sont moins importants, mais peuvent vous aider à parcourir cette documentation ou vous apporter des informations utiles.

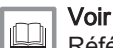

Référence à d'autres notices ou à d'autres pages de cette notice.

### 2 Description du produit

#### 2.1 Description générale

La chaudière AMC Pro est une chaudière murale gaz à haut rendement, aux caractéristiques suivantes :

- Chauffage à haut rendement.
- Faibles émissions polluantes.

Choix idéal pour les configurations en cascade.

Tous les modèles de chaudières AMC Pro sont fournis sans pompe.

Lors du choix d'une pompe, tenir compte des pertes de charge de la chaudière et de l'installation.

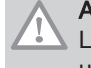

### Attention

La pompe peut avoir une puissance maximale de 200 W. Utiliser un relais auxiliaire adapté à une pompe de plus grande puissance.

Si possible, installer la pompe directement sous la chaudière, sur le raccordement du retour.

#### 2.2 Principaux composants

#### Fig.1 Principaux composants

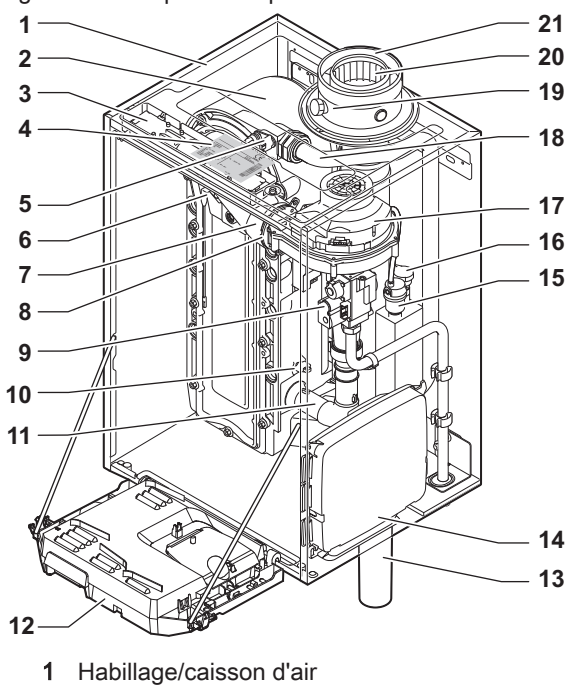

- 2 Échangeur thermique (chauffage)
- 3 Éclairage intérieur
- 4 Plaquette signalétique
- 5 Sonde de température départ
- 6 Électrode d'allumage/d'ionisation
- 7 Tube de mélange
- 8 Clapet anti-retour
- 9 Bloc vanne gaz combiné
- 10 Sonde de retour
- 11 Silencieux d'admission d'air
- 12 Coffret tableau de commande
- 13 Siphon

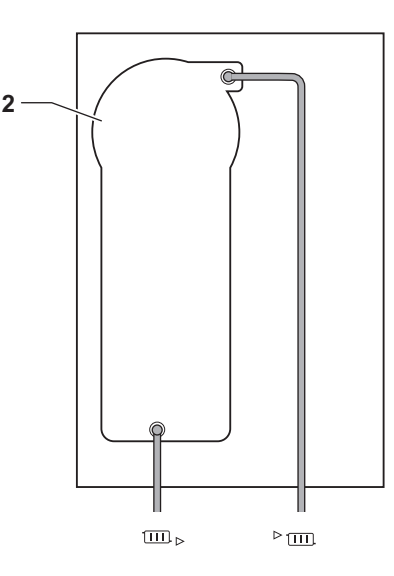

AD-4000070-03

**14** Boîtier d'extension pour les cartes électroniques de commande

(= accessoire)

- 15 Purgeur automatique
- **16** Sonde de pression hydraulique
- 17 Ventilateur
- 18 Conduite de départ
- 19 Prise de mesure des fumées
- 20 Évacuation des fumées
- 21 Arrivée d'air
- ▶ m Départ circuit chauffage
- □ Retour circuit chauffage

#### 2.3 Introduction à la plate-forme de commandes

La chaudière AMC Pro est équipée de la plate-forme de commandes . C'est un système modulaire qui offre compatibilité et connectivité entre tous les produits utilisant la même plate-forme.

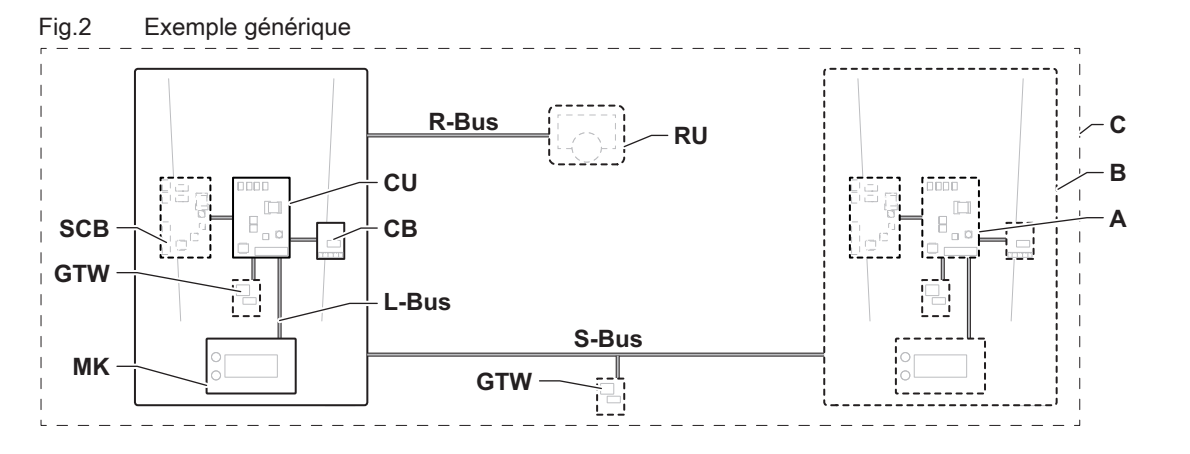

AD-3001366-02

| Élément                                                     | Description                                                 | Fonction                                                                                                    |  |  |
|-------------------------------------------------------------|-------------------------------------------------------------|----------------------------------------------------------------------------------------------------|--|--|
| CU                                                          | Control Unit: Boîtier de commande                           | Le boîtier de commande gère toutes les fonctions de base de l'appareil.                                                                                |  |  |
| СВ                                                          | Connection Board: Carte de raccordement                     | La carte de raccordement fournit un accès facile à tous les connecteurs du boîtier de commande.                                                        |  |  |
| SCB                                                         | Smart Control Board: Carte d'extension                      | Une carte d'extension permet de disposer de fonctions sup-<br>plémentaires, par exemple un ballon interne ou la prise en<br>charge de plusieurs zones. |  |  |
| GTW                                                         | Gateway: Carte de conversion                                | Une carte gateway peut être installée sur un appareil ou une installation, afin d'offrir les possibilités suivantes :                                  |  |  |
|                                                             |                                                             | <ul> <li>Connectivité (sans fil) supplémentaire</li> <li>Connexions de service</li> <li>Communication avec d'autres plates-formes</li> </ul>           |  |  |
| MK                                                          | Control panel: Tableau de commande et affi-<br>cheur        | Le tableau de commande est l'interface utilisateur de l'appa-<br>reil.                                                                                 |  |  |
| RU                                                          | Room Unit: Appareil d'ambiance (par exemple, un thermostat) | Un appareil d'ambiance mesure la température dans une piè-<br>ce de référence.                                                                         |  |  |
| L-Bus                                                       | Local Bus: Raccordement entre appareils                     | Le bus local fournit la communication entre les appareils.                                                                                             |  |  |
| S-Bus                                                       | System Bus: Raccordement entre appareils                    | Le bus système permet aux appareils de communiquer entre eux.                                                                                          |  |  |
| R-Bus Room unit Bus: Raccordement à un therm tat d'ambiance |                                                             | Le bus du thermostat d'ambiance permet de communiquer avec le thermostat d'ambiance.                                                                   |  |  |
| A                                                           | Dispositif                                                  | Un dispositif est une carte électronique, un tableau de com-<br>mande ou un appareil d'ambiance.                                                       |  |  |
| В                                                           | Appareil                                                    | Un appareil est un ensemble de dispositifs reliés par le même<br>L-Bus                                                                                 |  |  |
| С                                                           | Système                                                     | Un système est un ensemble d'appareils reliés par le même<br>S-Bus                                                                                     |  |  |

Tab.1 Composants de l'exemple

Tab.2 Appareils spécifiques livrés avec la chaudière AMC Pro

| Nom affiché à<br>l'écran | Version du lo-<br>giciel | Description                            | Fonction                                                                                  |
|--------------------------|--------------------------|----------------------------------------|-------------------------------------------------------------------------------------------|
| CU-GH08                  | 01.12                    | Boîtier de commande <b>CU-</b><br>GH08 | Le boîtier de commande CU-GH08 gère toutes les fonctions de base de la chaudière AMC Pro. |
| НМІ                      | 02.01                    | Tableau de commande<br>Inicontrol 2    | Le Inicontrol 2 est l'interface utilisateur de la chaudière AMC Pro.                      |

## 3 Utilisation du tableau de commande

### 3.1 Signification des touches

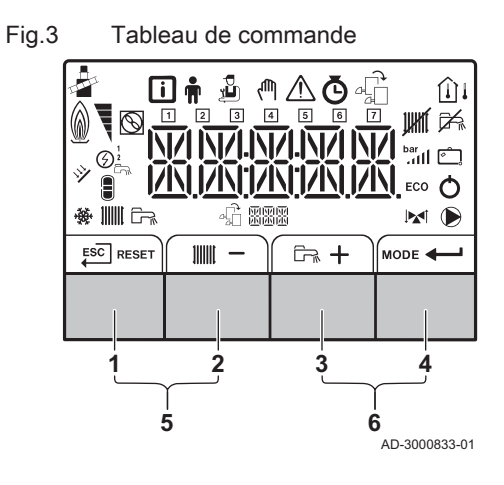

| 1 | ESC<br>↓   | Escape                                  | Retour au niveau précédent.                                        |  |  |
|---|------------|-----------------------------------------|--------------------------------------------------------------------|--|--|
|   | RESET      | Réinitialisation                        | Réarmement manuel.                                                 |  |  |
| 2 | 111111     | Température de dé-<br>part du chauffage | Accès à la température de consi-<br>gne du chauffage.              |  |  |
|   | - Moins    |                                         | Diminution de la valeur ou accès au menu précédent.                |  |  |
| 3 | ۲ <u>۳</u> | Temp. ECS                               | Accès à la température de consi-<br>gne de l'eau chaude sanitaire. |  |  |
|   | +          | Plus                                    | Augmentation de la valeur ou ac-<br>cès au menu suivant.           |  |  |
| 4 | MODE       | Fonction<br>Chauffage/ECS               | Active et désactive la fonction (ON/<br>OFF)                       |  |  |
|   | -          | Entrée                                  | Confirme la sélection ou la valeur.                                |  |  |

| 5 | - | Mode Ramoneur | Pour accéder au mode Ramoneur,<br>appuyez simultanément sur les tou-<br>ches <b>1</b> et <b>2</b> . |
|---|---|---------------|----------------------------------------------------------------------------------------------------|
| 6 | Ø | Menu          | Pour ouvrir le menu, appuyez si-<br>multanément sur les touches <b>3</b> et <b>4</b> .              |

Important

i •

#### 3.2 Naviguer dans les menus

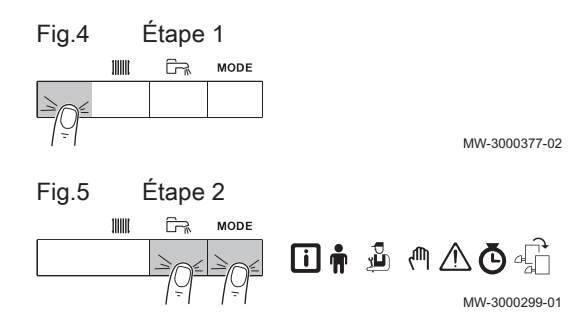

2. Accéder aux options de menu disponibles en appuyant simultanément sur les deux touches de droite.

Les options de sélection affichées dans certains menus du tableau de commande varient en fonction des appareils ou des

· Sélectionnez d'abord un appareil, une carte de commande ou

une zone pour l'afficher ou en modifier un réglage.

1. Appuyer sur une touche quelconque pour activer le tableau de

cartes de commande connectées.

commande depuis l'écran de veille.

| Tab.3       | Choix possibles du menu                                                                                  |  |  |  |  |
|-------------|----------------------------------------------------------------------------------------------------|--|--|--|--|
| i           | Menu Information                                                                                         |  |  |  |  |
| Ħ           | Menu Utilisateur                                                                                         |  |  |  |  |
| ų,          | Menu Installateur                                                                                        |  |  |  |  |
| ζſĨŊ        | Menu Mode manuel                                                                                         |  |  |  |  |
| $\triangle$ | Menu Erreur                                                                                              |  |  |  |  |
| Ō           | Menu Compteurs / Programmation / Horloge                                                                 |  |  |  |  |
| -fi         | Menu Carte <sup>(1)</sup>                                                                                |  |  |  |  |
| (1) L<br>p  | <ol> <li>L'icône s'affiche uniquement si une carte électronique optionnelle est<br/>présente.</li> </ol> |  |  |  |  |

- 3. Appuyer sur la touche + pour déplacer le curseur vers la droite.
- 4. Appuyer sur la touche pour déplacer le curseur vers la gauche.
- 5. Appuyer sur la touche pour confirmer la sélection du menu ou paramètre requis.
- 6. Appuyer sur la touche + ou pour modifier la valeur.

7. Appuyer sur la touche ← pour confirmer la valeur.

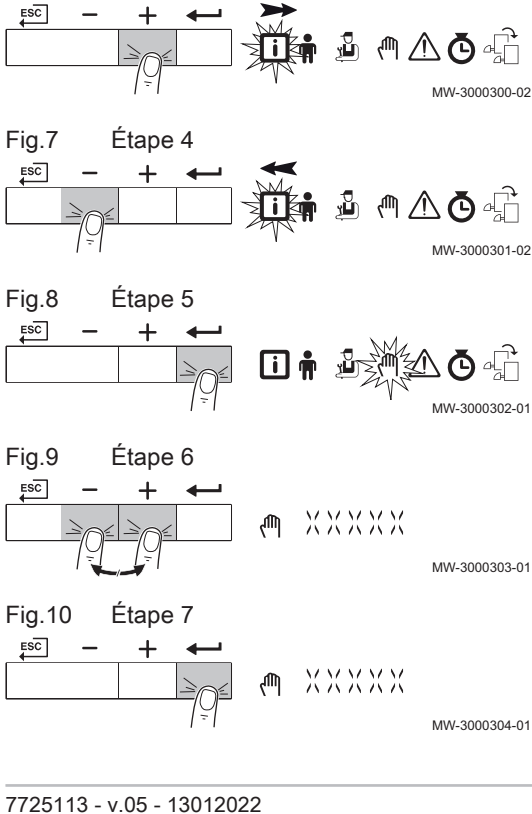

Fig.6

Étape 3

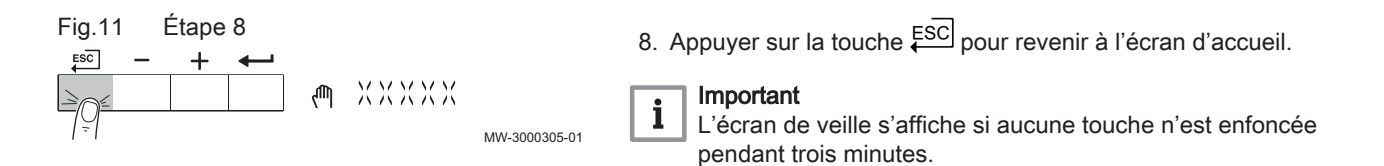

#### 3.3 Signification des symboles affichés

| Tah 1 | Cumbalaa | noosibles à   | lláoran | laalan laa | annaraila   | au fanationa | diananihlaa) |
|-------|----------|---------------|---------|------------|-------------|--------------|--------------|
| 120.4 | Symboles | DOSSIDIES ?   | recran  | (seion ies | aooareiis i | ou ionchons  | oisconicies) |
|       |          | p 0 0 0 0 0 0 |         | (00.0      |             |              | 0.0000.000/  |

| i            | Menu Information : lire les différentes valeurs actuelles.                                                |  |  |  |  |  |
|--------------|----------------------------------------------------------------------------------------------------|--|--|--|--|--|
| <b>n</b>     | Menu Utilisateur : possibilité de configurer les paramètres de niveau utilisateur.                        |  |  |  |  |  |
| 2            | Menu Installateur : possibilité de configurer les paramètres de niveau installateur.                      |  |  |  |  |  |
| ረጣ           | Menu mode manuel : possibilité de configurer le mode manuel.                                              |  |  |  |  |  |
| $\triangle$  | Menu Erreur : possibilité de lire les erreurs.                                                            |  |  |  |  |  |
| Ō            | Menu Compteur : Compteur / Programmation horaire / Affichage de l'heure                                   |  |  |  |  |  |
| <b>₽</b>     | Menu Carte de commande : (en option) possibilité de lire les cartes de commande.                          |  |  |  |  |  |
| 4            | Le mode Ramoneur est activé (pleine charge ou charge partielle forcée pour la mesure de O <sub>2</sub> ). |  |  |  |  |  |
| <u>∩</u> i   | La sonde de température extérieure est raccordée.                                                         |  |  |  |  |  |
| Û            | La sonde de température ambiante est raccordée.                                                           |  |  |  |  |  |
| 07           | Niveau de sortie du brûleur (1 à 5 barres, chaque barre représentant 20 %)                                |  |  |  |  |  |
| $\square$    | La pompe à chaleur est sous tension.                                                                      |  |  |  |  |  |
| 1 - 7        | Affichage du jour                                                                                         |  |  |  |  |  |
| JUHIT        | La fonction de chauffage est désactivée.                                                                  |  |  |  |  |  |
| j <b>≓</b> ‰ | La fonction eau chaude sanitaire est désactivée.                                                          |  |  |  |  |  |
| × 1          | Le ballon solaire est en marche et le niveau de chauffe est affiché.                                      |  |  |  |  |  |
| bar<br>.111  | Affichage de la pression d'eau du système.                                                                |  |  |  |  |  |
| Ć.           | Le programme vacances (incluant la protection antigel) est actif.                                         |  |  |  |  |  |
| *            | Le mode rafraîchissement est actif.                                                                       |  |  |  |  |  |
| 111111       | La fonction de chauffage est activée.                                                                     |  |  |  |  |  |
| ۲ <u>۳</u>   | La fonction eau chaude sanitaire est activée.                                                             |  |  |  |  |  |
| £888         | Affichage de la carte électronique sélectionnée.                                                          |  |  |  |  |  |
|              | Indicateur de vanne à 3 voies.                                                                            |  |  |  |  |  |
| $\bigcirc$   | La pompe de circulation fonctionne.                                                                       |  |  |  |  |  |
| ECO          | Le mode ECO est actif.                                                                                    |  |  |  |  |  |
| 0            | Éteindre et rallumer l'appareil.                                                                          |  |  |  |  |  |

### 4 Instructions pour l'installateur

#### 4.1 Modifier les paramètres Utilisateur

Les paramètres du menu Utilisateur peuvent être modifiés par l'utilisateur final ou par l'installateur.

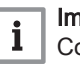

#### | Important

Commencer par sélectionner un appareil, une carte de commande ou une zone pour l'afficher ou en modifier un réglage.

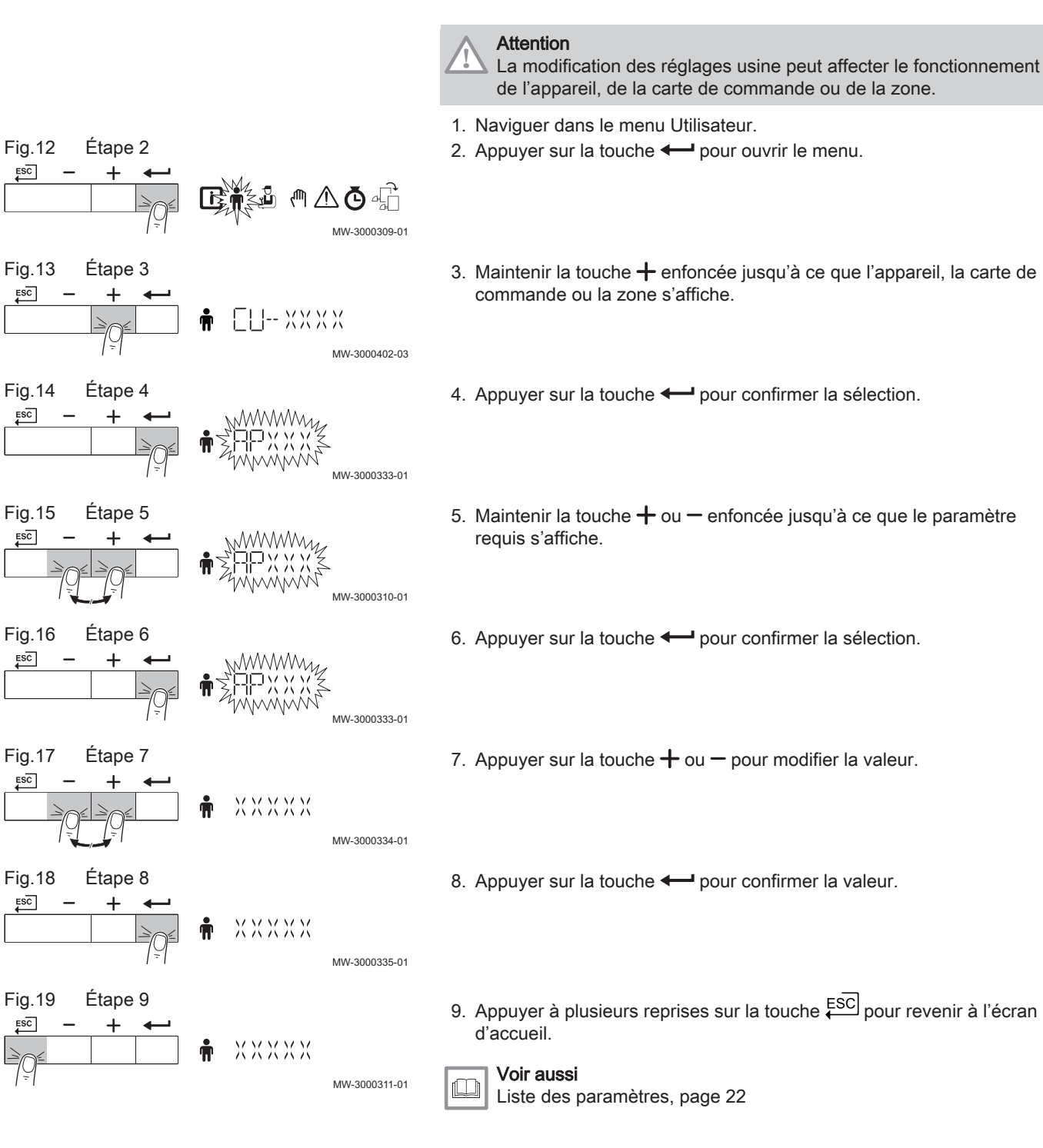

#### 4.2 Modifier les paramètres installateur

Les paramètres du menu Installateur doivent uniquement être modifiés par un professionnel qualifié. Le code **0012** doit être saisi pour modifier les paramètres.

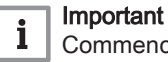

Commencer par sélectionner un appareil, une carte de commande ou une zone pour l'afficher ou en modifier un réglage.

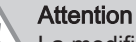

La modification des réglages usine peut affecter le fonctionnement de l'appareil, de la carte de commande ou de la zone.

1. Accéder au menu Installateur.

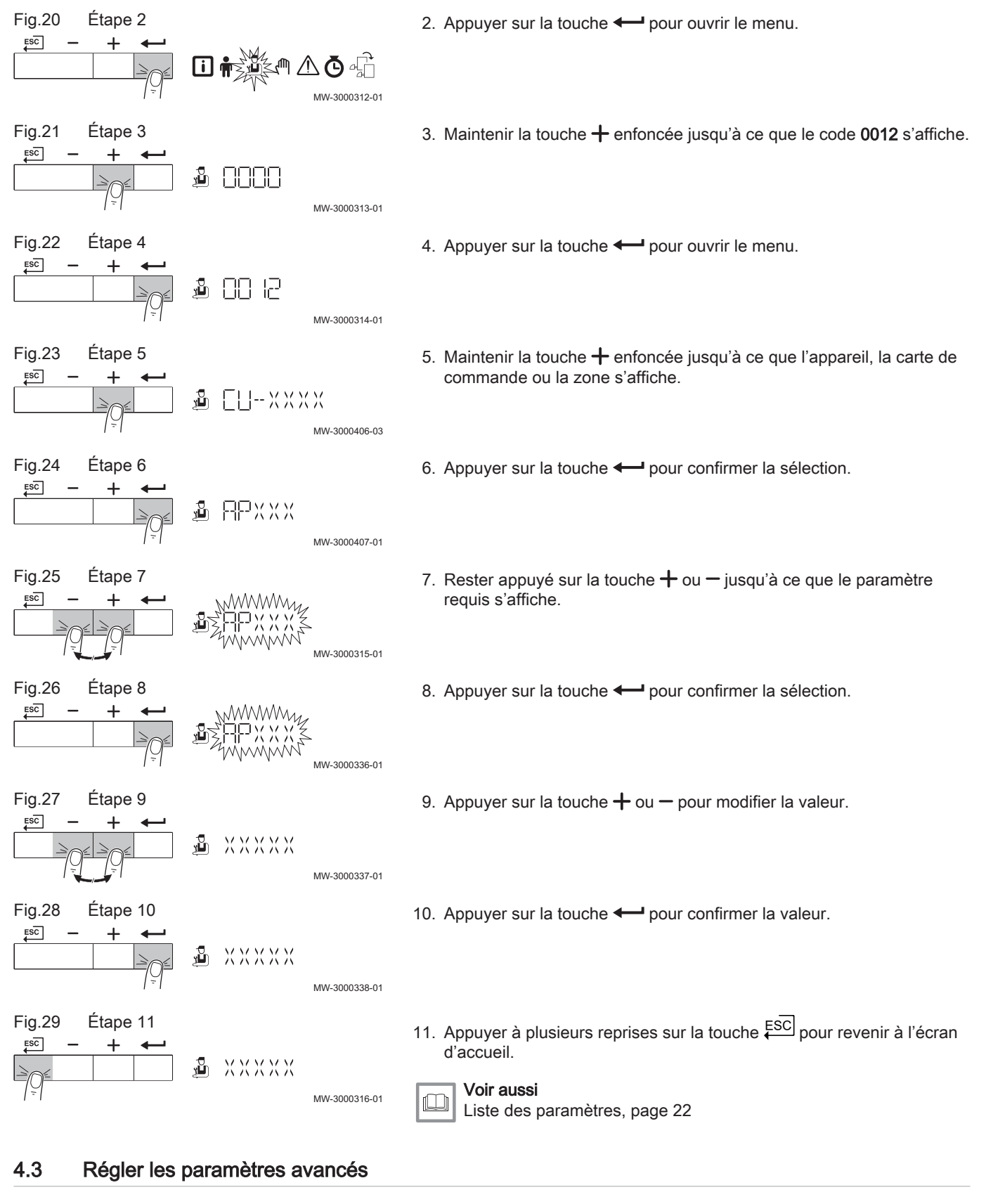

Les paramètres avancés du niveau installateur peuvent uniquement être modifiés par un professionnel qualifié. Le code **0012** doit être saisi pour modifier les paramètres.

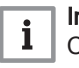

#### | Important

Commencer par sélectionner un appareil, une carte de commande ou une zone pour l'afficher ou en modifier un réglage.

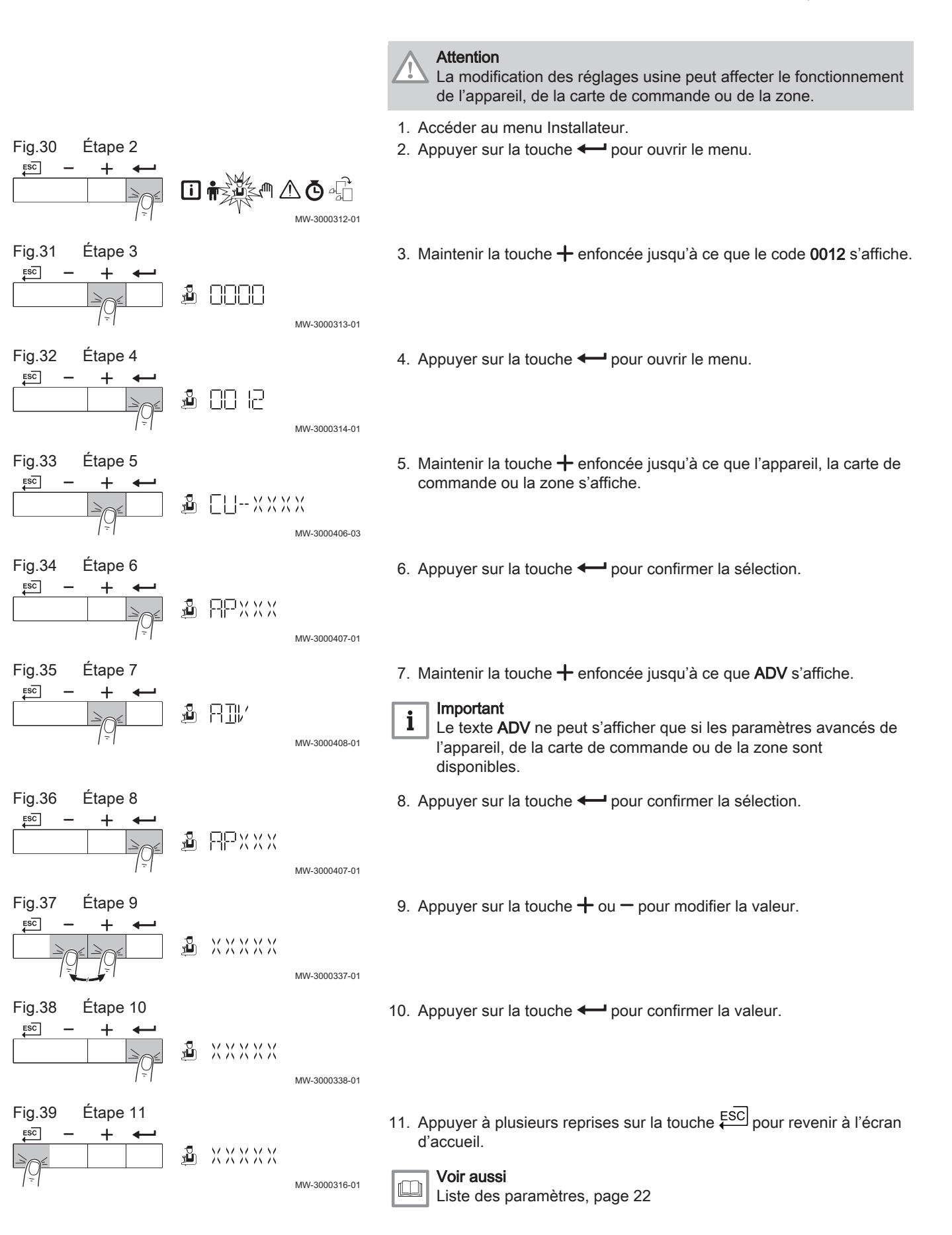

#### Mise en service de l'installation 4.4

#### 4.4.1 Mode Ramoneur (pleine charge ou faible charge forcées) 1. Appuyer simultanément sur les deux touches de gauche pour Fig.40 Étape 1 sélectionner le mode Ramoneur. ٢. MODE ⇒ L'appareil fonctionne maintenant à faible charge. Attendre que L:XX ° apparaisse à l'écran. MW-3000325-01 Étape 2 Fig.41 2. Appuyer deux fois sur la touche +. ⇒ L'appareil fonctionne maintenant à pleine charge. Attendre que ESC +X X □ H:XX° apparaisse à l'écran. MW-3000326-01 Fig.42 Étape 3 3. Appuyer sur la touche Esc pour revenir à l'écran d'accueil. ESC $( \vee \Box$ 0

MW-3000327-01

#### 4.5 Configuration de l'installation

#### 4.5.1 Connecté aux cartes de commande

111111 

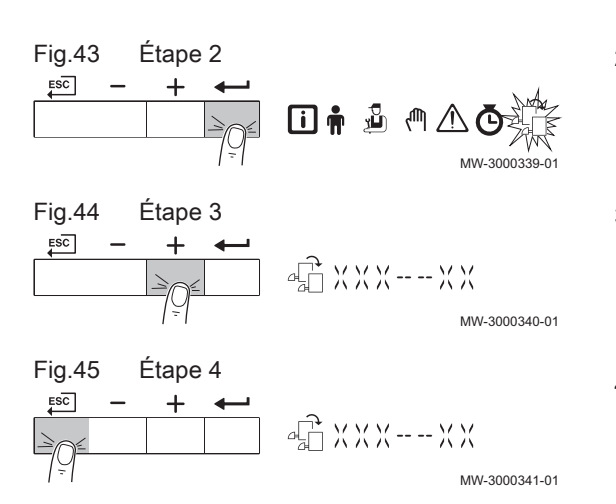

- 1. Accéder au menu des cartes de commande.
- 2. Appuyer sur la touche pour ouvrir le menu.
- 3. Pour savoir quelles cartes sont connectées, appuyer sur la touche +.
- 4. Appuyer deux fois sur la touche € pour revenir à l'affichage principal.

#### 4.6 Entretien de l'installation

#### 4.6.1 Affichage des valeurs mesurées

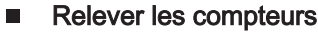

Vous pouvez relever les compteurs de l'appareil et des cartes de commande, sondes, etc. qui y sont raccordées.

- 1. Naviguer dans le menu Compteur.
- 2. Appuyer sur la touche pour ouvrir le menu.
- 3. Appuyer sur la touche pour confirmer la sélection. ⇒ Le texte CODE clignote sur l'afficheur.

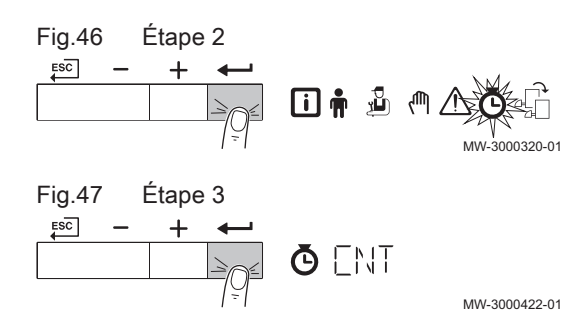

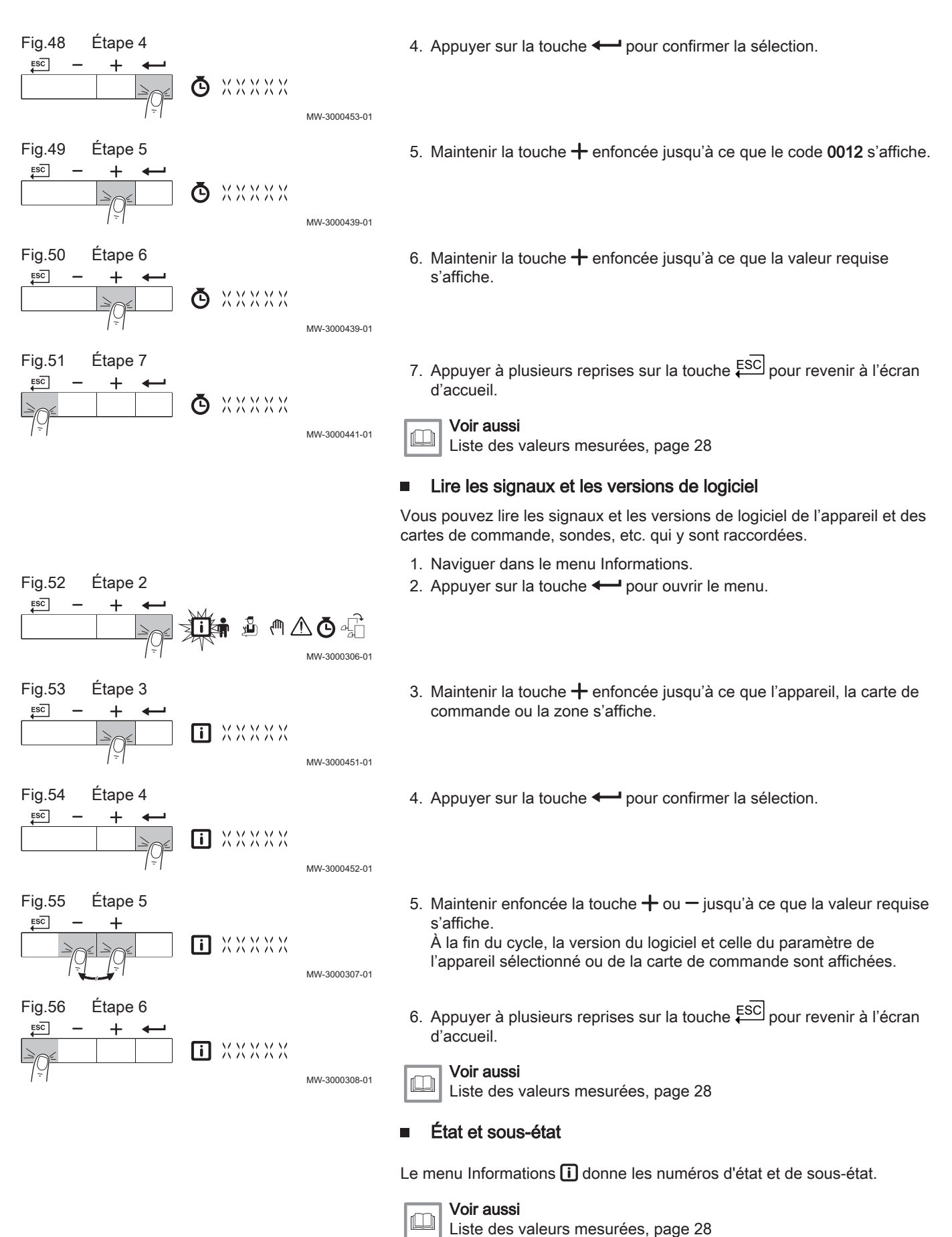

Liste des valeurs mesurees, pag

#### 4.6.2 Activation du menu du mode manuel

Dans certains cas, il peut s'avérer nécessaire de placer l'appareil en mode manuel, par exemple lorsque le régulateur n'est pas encore raccordé.

Effectuer une détection automatique après avoir déposé ou remplacé une

- 1. Naviguer dans le menu du mode manuel.
- 2. Appuyer sur la touche pour ouvrir le menu.

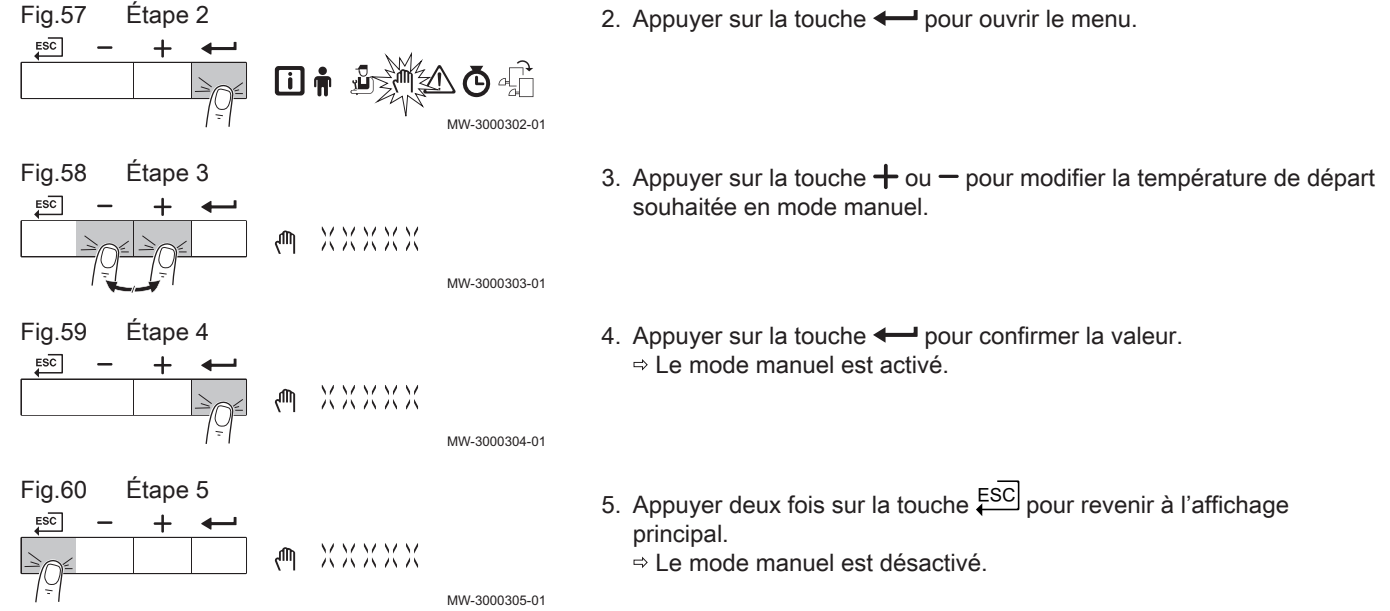

#### 4.7 Réinitialiser ou rétablir les paramètres

#### 4.7.1 Exécuter la fonction de détection automatique

carte électronique de commande (en option). 1. Accéder au menu Installateur. Fig.61 Étape 2 2. Appuyer sur la touche + pour ouvrir le menu. ESC MW-3000312-01 Fig.62 Étape 3 3. Maintenir la touche + enfoncée jusqu'à ce que le code 0012 s'affiche. ESC Ľ MW-3000313-01 Fig.63 Étape 4 4. Appuyer sur la touche + pour ouvrir le menu. . للر 00 12 MW-3000314-01 Fig.64 Étape 5 5. Maintenir la touche + enfoncée jusqu'à ce que l'appareil s'affiche. ESC Ľ. ЕЦ--ХХХХ MW-3000406-03 Fig.65 Étape 6 6. Appuyer sur la touche - pour confirmer la sélection. 🔏 APXXX MW-3000407-01

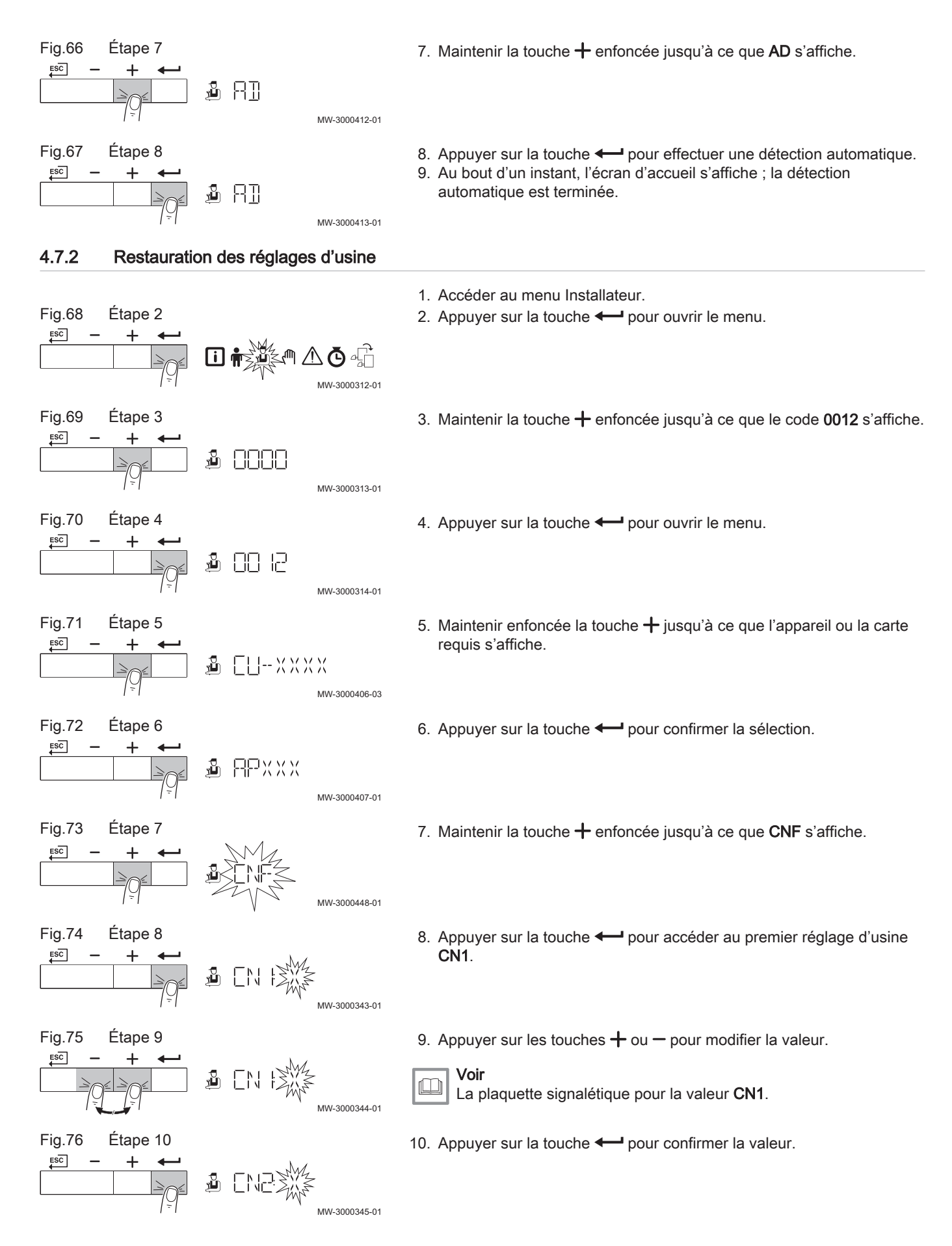

7725113 - v.05 - 13012022

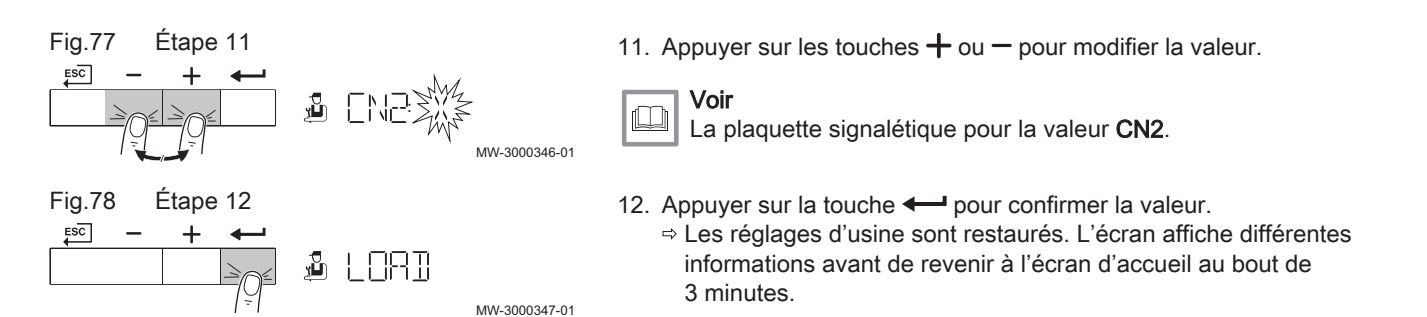

#### 4.8 Réglages avancés

#### 4.8.1 Réglage de la courbe de chauffe

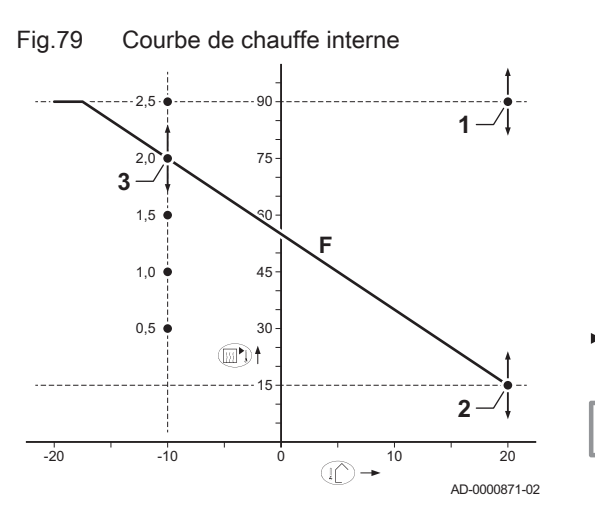

Plusieurs paramètres de réglage permettent de modifier la courbe de chauffe interne.

- F Courbe de chauffe
- 1 Valeur de consigne de la courbe de chauffe (température de départ maximale)
- Paramètre CP010 / CP000 2 Point de base de confort de la courbe de chauffe
- Paramètre **CP210 3** Pente de la courbe de chauffe

#### Paramètre CP230

Température extérieure (Tout)

▶ ..... Température de départ (Ta)

#### | Important

i

Un régulateur **OpenTherm** peut également utiliser cette sonde extérieure. Dans ce cas, la courbe de chauffe interne souhaitée doit être réglée sur ce régulateur.

Tab.5 Réglages de la courbe de chauffe interne

| Point de base confort (°C) (paramètre CP210) | 15  | 15  | 15  | 15     | 15  | 15     |
|----------------------------------------------|-----|-----|-----|--------|-----|--------|
| Pente (paramètre CP230)                      | 0,5 | 1,0 | 1,5 | 2,0(1) | 2,5 | 3,0    |
| Ta (°C) (où Tout = -10 °C)                   | 30  | 45  | 60  | 75     | 90  | 105(2) |
| (1) Voir exemple de schéma                   | •   | •   | •   | •      | •   |        |

(2) La température de départ est coupée à Ta (max) = paramètre CP010 / CP000

(1.3)

(1.2)

AD-3001611-01

**hin** R

#### 4.8.2 Régler la puissance maximale pour le mode chauffage

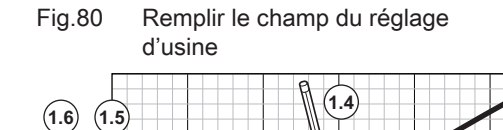

Consulter le graphique pour connaître la relation entre vitesse de rotation du ventilateur et puissance.

- 1. Consulter le tableau pour remplir le graphique correspondant au type de chaudière :
  - 1.1. Sélectionner la vitesse de rotation du ventilateur sur l'axe horizontal du graphique.
  - 1.2. Tracer une ligne verticale depuis la vitesse de rotation du ventilateur.
  - 1.3. Arrêter à l'intersection de la courbe.
  - 1.4. Tracer une ligne horizontale depuis le point d'intersection de la courbe.
  - 1.5. Arrêter à l'intersection de l'axe vertical du graphique.
  - 1.6. Lire la valeur au point d'intersection de la ligne horizontale et de l'axe vertical du graphique.
    - ⇒ Cette valeur correspond à la puissance (réglage d'usine) de la vitesse de rotation du ventilateur sélectionnée.

0

0

16

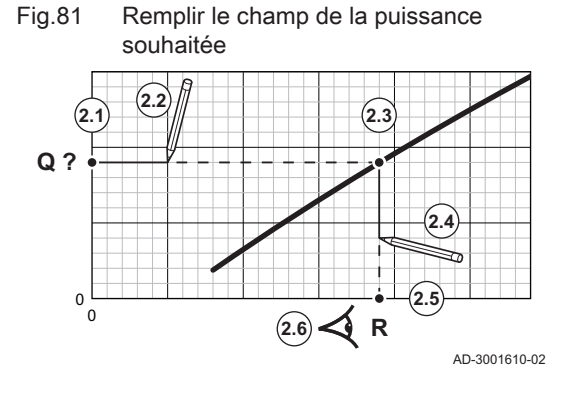

- 2. Consulter le graphique pour sélectionner la puissance souhaitée et la vitesse de rotation du ventilateur correspondante :
  - 2.1. Sélectionner la puissance souhaitée sur l'axe vertical du graphique.
  - 2.2. Tracer une ligne horizontale à partir de la puissance sélectionnée.
  - 2.3. Arrêter à l'intersection de la courbe.
  - 2.4. Tracer une ligne verticale depuis le point d'intersection de la courbe.
  - 2.5. Arrêter la ligne à l'intersection de l'axe horizontal du graphique.
  - 2.6. Lire la valeur au point d'intersection du trait vertical et de l'axe horizontal du graphique.
    - ⇒ Cette valeur est la vitesse de rotation du ventilateur pour la puissance souhaitée.
- 3. Modifier le paramètre **GP007** pour définir la puissance maximale souhaitée.

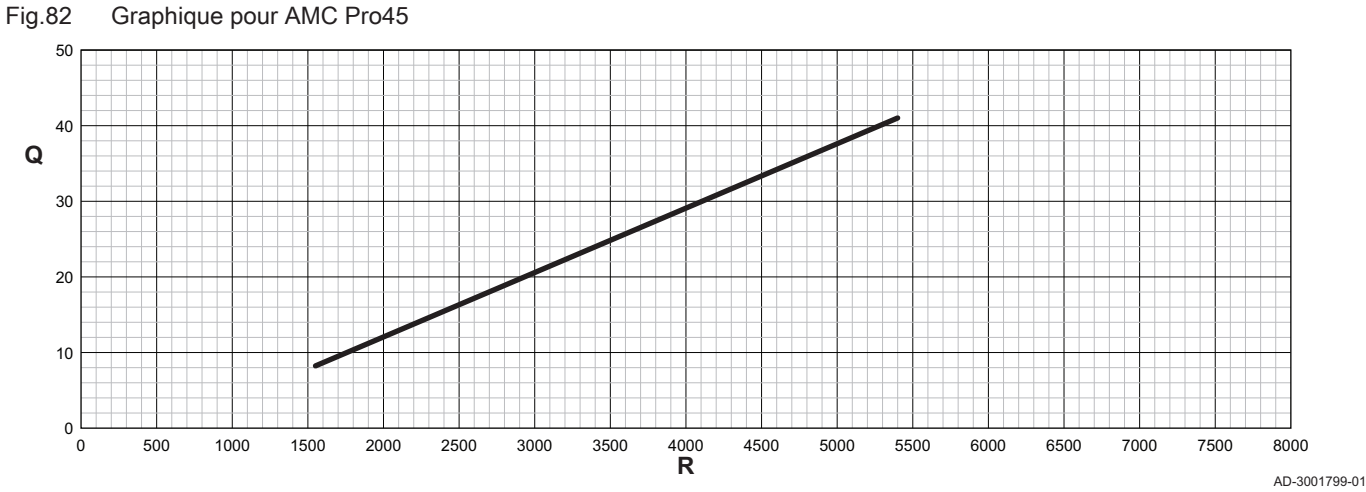

Q Entrée (Hi) (kW)

#### R Vitesse de rotation du ventilateur

Tab.6 Vitesses de rotation du ventilateur

| Type de chaudière            | Puissance minimum | Réglage d'usine <sup>(1)</sup> | Puissance maximum |  |  |  |  |
|------------------------------|-------------------|--------------------------------|-------------------|--|--|--|--|
| AMC Pro45                    | 1550              | 1550 5400                      |                   |  |  |  |  |
| (1) Paramètre <b>GP007</b> . |                   |                                |                   |  |  |  |  |

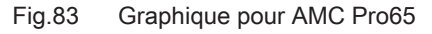

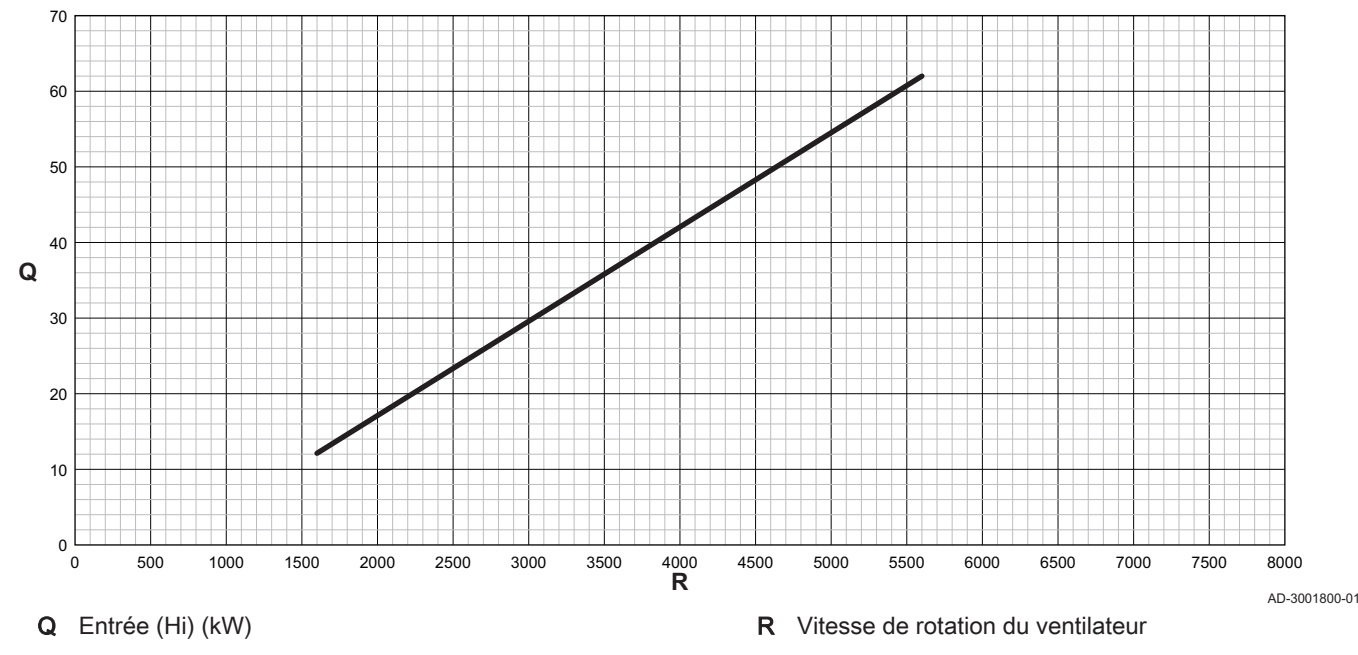

#### Tab.7 Vitesses de rotation du ventilateur

| Type de chaudière            | Puissance minimum Réglage d'usine <sup>(1)</sup> |  | Puissance maximum |  |
|------------------------------|--------------------------------------------------|--|-------------------|--|
| AMC Pro65                    | 1600 5600                                        |  | 5600              |  |
| (1) Paramètre <b>GP007</b> . |                                                  |  |                   |  |

#### Fig.84 Graphique pour AMC Pro90

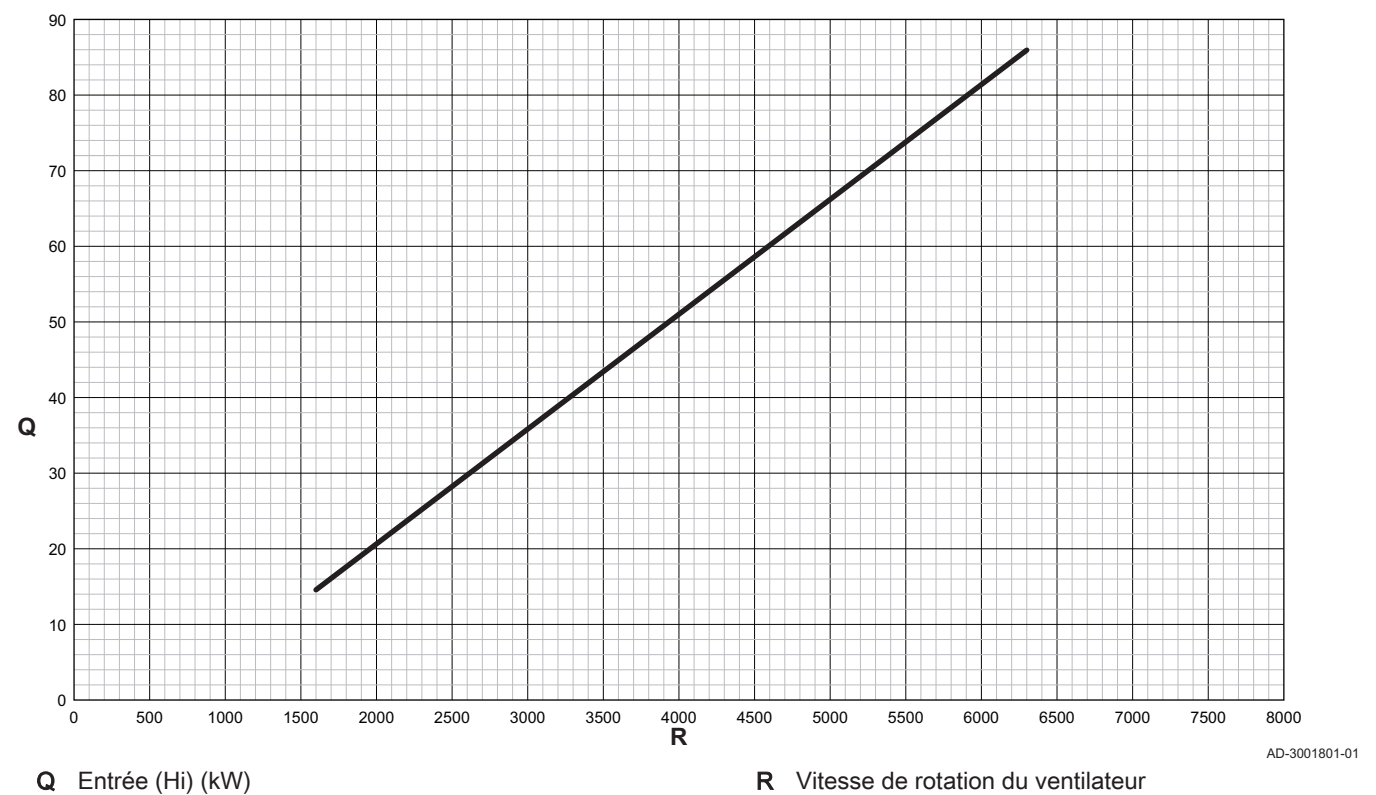

Tab.8 Vitesses de rotation du ventilateur

| Type de chaudière            | Puissance minimum | Réglage d'usine <sup>(1)</sup> | Puissance maximum |
|------------------------------|-------------------|--------------------------------|-------------------|
| AMC Pro90                    | 1600              | 6300                           | 6300              |
| (1) Paramètre <b>GP007</b> . |                   |                                |                   |

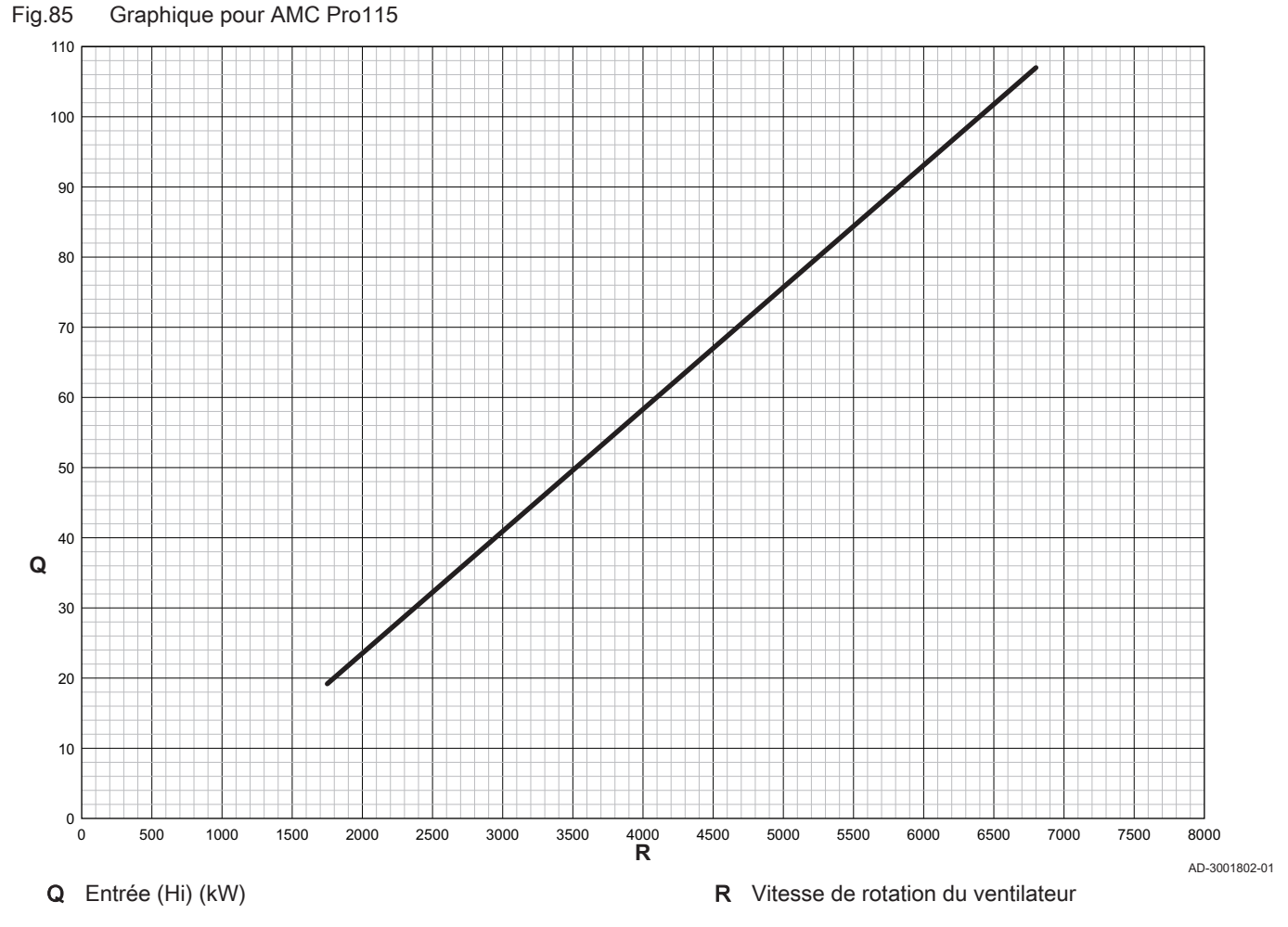

Tab.9 Vitesses de rotation du ventilateur

| Type de chaudière            | Puissance minimum | Réglage d'usine <sup>(1)</sup> | Puissance maximum |
|------------------------------|-------------------|--------------------------------|-------------------|
| AMC Pro115                   | 1750              | 6800                           | 6800              |
| (1) Paramètre <b>GP007</b> . |                   |                                |                   |

#### 4.8.3 Réglage de l'application de chauffage industriel

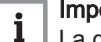

#### | Important

La durée de vie de la chaudière peut être moins longue si elle est utilisée dans des applications de chaleur industrielle.

Dans le cas de cette application, ajuster les paramètres suivants :

- 1. Régler le paramètre DP140 sur Chauffage industriel.
- 2. Régler les paramètres **DP005** et **DP070** sur la valeur appropriée pour cette installation.
- Si une sonde d'ECS est utilisée, régler les paramètres DP006 et DP034 sur la valeur appropriée pour cette installation.

#### 4.8.4 Changement de réglage par défaut de ΔT

Le  $\Delta T$  peut être modifié à l'aide d'un paramètre. Lors de l'augmentation de  $\Delta T$ , l'unité de commande limite la température de départ à un maximum de 80 °C.

1. Régler le paramètre **GP021** à la température requise.

| 0                                      | 001                         |                            |
|----------------------------------------|-----------------------------|----------------------------|
| Type de chaudière                      | Réglage du ∆T par<br>défaut | Réglage du ΔT maxi-<br>mal |
| AMC Pro 45<br>AMC Pro 65<br>AMC Pro 90 | 25 °C                       | 40 °C                      |
| AMC Pro 115                            | 20 °C                       | 35 °C                      |

- Tab.10 Augmentation du réglage du  $\Delta T$  par défaut
- Si une pompe de chauffage central à commande PWM est contrôlée par l'unité de commande de la chaudière, régler le paramètre PP014 sur 2 °C.

#### 4.8.5 Séchage de la chape

La fonction de séchage de la chape permet d'imposer une température de départ constante ou des paliers de température successifs pour accélérer le séchage d'une chape de plancher chauffant.

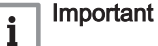

- Le réglage de ces températures doit suivre les
- recommandations du chapiste.
- L'activation de cette fonction par le paramètre **CP470** force l'affichage permanent de la fonction de séchage de la chape et désactive toutes les autres fonctions de la régulation.
- Lorsque la fonction de séchage de la chape est active sur un circuit, les autres circuits et le circuit d'eau chaude sanitaire continuent de fonctionner.
- L'utilisation de la fonction de séchage de la chape est possible sur les circuits A et B. Le réglage des paramètres doit se faire sur la carte électronique qui pilote le circuit concerné.

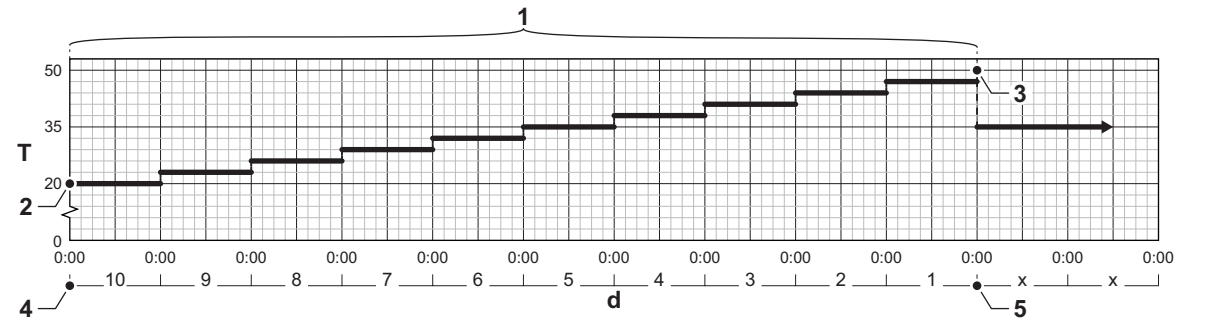

Fig.86 Courbe de séchage de la chape

- d Nombre de jours
- T Température de consigne chauffage
- 1 Nombre de jours où la fonction de séchage de la chape est active (paramètre **CP470**)
- 2 Température de début de séchage de la chape (paramètre **CP480**)
- 3 Température de fin de séchage de la chape (paramètre **CP490**)
- 4 Début de la fonction de séchage de la chape
- 5 Fin de la fonction de séchage de la chape, retour au fonctionnement normal

# i Important

Tous les jours à minuit, la consigne de température de démarrage du séchage de la chape est recalculée et le nombre de jours restants où la fonction de séchage de la chape est activée est décrémenté.

20

AD-3001406-01

#### 4.8.6 Commande d'une cascade

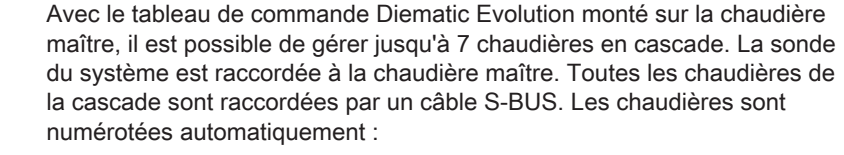

- A La chaudière maître est la numéro 1.
- **B** La première chaudière esclave est la numéro 3 (la numéro 2 n'existe pas).
- C La deuxième chaudière esclave est la numéro 4, et ainsi de suite.

Deux modes de gestion cascade sont possibles :

Ajout successif de chaudières supplémentaires (mode traditionnelle).
Démarrage de toutes les chaudières en même temps (mode parallèle).

La gestion d'une cascade peut être modifiée à l'aide du paramètre NP006.

- La première chaudière commence à fonctionner lorsque la température du système est inférieure de 3 °C à la consigne.
- 2 Après 4 minutes, la deuxième chaudière commence à fonctionner si ΔT < 6 K et que la température du système est toujours inférieure de plus de 3 °C à la consigne.
- Après 8 minutes, la troisième chaudière commence à fonctionner si ΔT < 6 K et que la température du système est toujours inférieure de plus de 3 °C à la consigne.
- 4 La première chaudière s'arrête de fonctionner lorsque la température du système est supérieure de 3 °C à la consigne.
- 5 Après 4 minutes, la deuxième chaudière s'arrête de fonctionner si ΔT < 6 K et que la température du système est toujours supérieure de plus de 3 °C à la consigne.
- 6 Après 8 minutes, la troisième chaudière s'arrête de fonctionner si ΔT < 6 K et que la température du système est toujours supérieure de plus de 3 °C à la consigne.
- T La durée entre le démarrage et l'arrêt des chaudières peut être modifiée avec le paramètre **NP009**.
- 1 Toutes les chaudières commencent à fonctionner lorsque la température du système est inférieure de 3 °C à la consigne.
- 2 La première chaudière s'arrête de fonctionner lorsque la température du système est supérieure de 3 °C à la consigne.
- 3 Après 4 minutes, la deuxième chaudière s'arrête de fonctionner si ΔT < 6 K et que la température du système est toujours supérieure de plus de 3 °C à la consigne.
- Après 8 minutes, la troisième chaudière s'arrête de fonctionner si ΔT < 6 K et que la température du système est toujours supérieure de plus de 3 °C à la consigne.
- T La durée entre le démarrage et l'arrêt des chaudières peut être modifiée avec le paramètre **NP009**.

Algorithme de la cascade basée sur la température ; la consigne envoyée à la chaudière en fonctionnement est :

- Puissance ; demandée par les zones
- Température ; consigne de sortie demandée par les zones + erreur de calcul entre la consigne et la température réelle

Algorithme de la cascade basée sur la puissance ; la consigne envoyée à la chaudière en fonctionnement est :

- Puissance ; selon des algorithmes PI.
- Température : 90 °C

Le type d'algorithme de cascade peut être modifié avec le paramètre **NP011**.

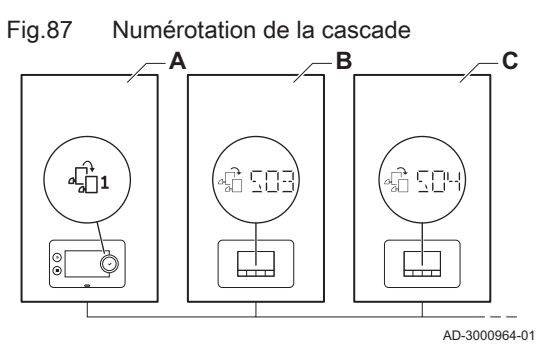

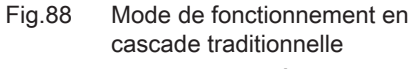

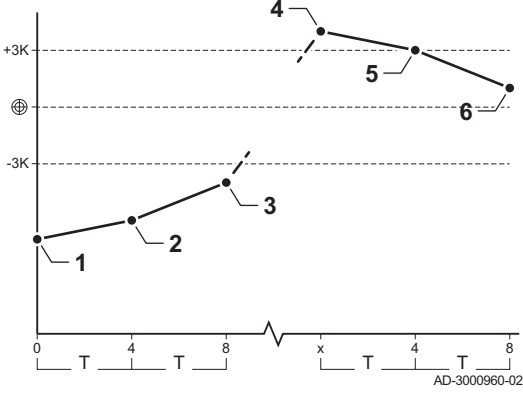

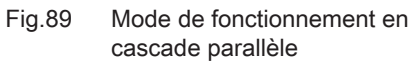

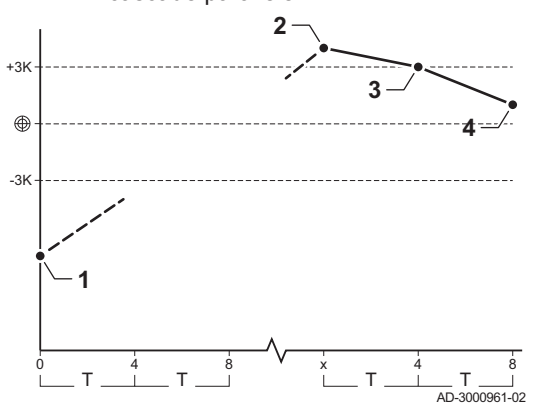

5.1

# 5 Réglages

#### La plate-forme de commandes fait appel à un système avancé pour catégoriser les paramètres, les mesures et les compteurs. Une connaissance de la logique de ces codes facilite leur identification. Le code comprend deux lettres et trois chiffres. Fig.90 Première lettre La première est la catégorie à laquelle se rapporte le code. **CP010** Α Appliance: Appareil Circuit: Zone С AD-3001375-01 D Domestic hot water: Eau chaude sanitaire G Gas fired: Machine thermique fonctionnant au gaz Ρ Producer: Chauffage central Les codes de catégorie D correspondent uniquement aux appareils commandés. Lorsque l'eau chaude sanitaire est commandée par une carte SCB, elle est traitée comme un circuit, avec des codes de catégorie C. Fig.91 Deuxième lettre La deuxième lettre correspond au type. **P010** Ρ Parameter: Paramètres С **Counter: Compteurs** AD-3001376-01 Μ Measurement: Signaux Fig.92 Numéro Le nombre comporte toujours trois chiffres. Dans certains cas, le dernier des trois chiffres se rapporte à une zone. CP010 AD-3001377-01 5.2 Liste des paramètres

#### 5.2.1 Paramètres de l'unité de commande CU-GH08

Introduction aux codes de paramètres

Tous les tableaux indiquent les réglages d'usine des paramètres.

i

#### Important

Les tableaux répertorient également les paramètres qui s'appliquent uniquement au cas où la chaudière est associée à d'autres équipements.

#### Tab.11 Navigation pour le niveau utilisateur

| Niveau                                                     | Accès au menu                                                                                                    |
|------------------------------------------------------------|----------------------------------------------------------------------------------------------------|
| Utilisateur                                                | 🛉 > Sous-menu (1)                                                                                                  |
| <ul><li>(1) Voir la colonne « S<br/>spécifiques.</li></ul> | ous-menu » dans le tableau suivant pour la navigation appropriée. Les paramètres sont regroupés en fonctionnalités |

#### Tab.12 Réglages d'usine au niveau utilisateur

| Code  | Texte affiché       | Description                                                                                | Plage de réglage  | Sous-me-<br>nu | 45 | 65 | 90 | 115 |
|-------|---------------------|--------------------------------------------------------------------------------------------|-------------------|----------------|----|----|----|-----|
| AP016 | Chauffage<br>On/Off | Activer ou désactiver le chauf-<br>fage                                                    | 0 = Off<br>1 = On | CU-GH08        | 1  | 1  | 1  | 1   |
| AP017 | ECS On/Off          | Activer ou désactiver l'eau chaude sanitaire                                               | 0 = Off<br>1 = On | CU-GH08        | 1  | 1  | 1  | 1   |
| AP073 | Eté/Hiver           | Température extérieure : limi-<br>te haute pour chauffage                                  | 10 - 30 °C        | CU-GH08        | 22 | 22 | 22 | 22  |
| AP074 | Mode Eté for-<br>cé | Le chauffage est arrêté. L'eau<br>chaude est maintenue. Activa-<br>tion forcée du mode Eté | 0 = Off<br>1 = On | CU-GH08        | 0  | 0  | 0  | 0   |

| Code                                               | Texte affiché           | Description                                                                         | Plage de réglage                                                                                               | Sous-me-<br>nu | 45                              | 65                              | 90                              | 115                             |
|----------------------------------------------------|-------------------------|-------------------------------------------------------------------------------------|----------------------------------------------------------------------------------------------------|----------------|---------------------------------|---------------------------------|---------------------------------|---------------------------------|
| CP010                                              | Cons TDép<br>Circ       | Consigne de la température<br>départ du circuit sans sonde<br>extérieure            | 0 - 90 °C                                                                                                    | CIRCA          | 80                              | 80                              | 80                              | 80                              |
| CP080<br>CP081<br>CP082<br>CP083<br>CP084<br>CP085 | Température<br>Activité | Consigne de la température<br>ambiante souhaitée pour l'Ac-<br>tivité               | 5 - 30 °C                                                                                                    | CIRCA          | 16<br>20<br>6<br>21<br>22<br>20 | 16<br>20<br>6<br>21<br>22<br>20 | 16<br>20<br>6<br>21<br>22<br>20 | 16<br>20<br>6<br>21<br>22<br>20 |
| CP200                                              | ConsAmb<br>Circ Manuel  | Réglage manuel de la consi-<br>gne ambiante du circuit                              | 5 - 30 °C                                                                                                    | CIRCA          | 20                              | 20                              | 20                              | 20                              |
| CP320                                              | Mode Fct Circ           | Mode de fonct du circuit                                                            | 0 = Programmation<br>1 = Manuel<br>2 = Off                                                                     | CIRCA          | 1                               | 1                               | 1                               | 1                               |
| CP510                                              | Dérogation<br>Cons Amb  | Dérogation de la consigne<br>d'ambiance pour le circuit sé-<br>lectionné            | 5 - 30 °C                                                                                                    | CIRCA          | 20                              | 20                              | 20                              | 20                              |
| CP550                                              | Zone, chemi-<br>née     | Mode Cheminée actif                                                                 | 0 = Off<br>1 = On                                                                                              | CIRCA          | 0                               | 0                               | 0                               | 0                               |
| CP660                                              | Symbole du<br>circuit   | Choisir le symbole qui repré-<br>sentera le circuit                                 | 0 = Aucun<br>1 = Toutes<br>2 = Chambre<br>3 = Séjour<br>4 = Bureau<br>5 = Exterieur<br>6 = Cuisine<br>7 = Cave | CIRCA          | 3                               | 3                               | 3                               | 3                               |
| DP060                                              | P ECS sélec-<br>tionné  | Programme horaire sélection-<br>né pour l'eau chaude sanitai-<br>re.                | 0 = Program 1<br>1 = Program 2<br>2 = Program 3                                                                | ECS            | 0                               | 0                               | 0                               | 0                               |
| DP070                                              | Consigne<br>ECS Confort | Température de consigne<br>Confort du préparateur d'eau<br>chaude sanitaire.        | 40 - 65 °C                                                                                                    | ECS            | 60                              | 60                              | 60                              | 60                              |
| DP080                                              | Consigne<br>ECS Réduit  | Température de consigne Ré-<br>duit du préparateur d'eau<br>chaude sanitaire.       | 7 - 50 °C                                                                                                    | ECS            | 15                              | 15                              | 15                              | 15                              |
| DP190                                              | Fin dérogation<br>ECS   | Heure de fin de la dérogation<br>ECS                                                |                                                                                                    | ECS            | -                               | -                               | -                               | -                               |
| DP200                                              | Mode ECS                | Mode de fontionnement de l'eau chaude sanitaire                                     | 0 = Programmation<br>1 = Manuel<br>2 = Off                                                                     | ECS            | 1                               | 1                               | 1                               | 1                               |
| DP337                                              | T. ECS va-<br>cances    | Consigne de température du<br>ballon d'eau chaude sanitaire<br>pendant les vacances | 10 - 60 °C                                                                                                    | ECS            | 10                              | 10                              | 10                              | 10                              |

#### Tab.13 Navigation pour le niveau Installateur

| Niveau                                                     | Accès au menu                                                                                                    |
|------------------------------------------------------------|----------------------------------------------------------------------------------------------------|
| Installateur                                               | j <sup>™</sup> > Sous-menu <sup>(1)</sup>                                                                          |
| <ul><li>(1) Voir la colonne « S<br/>spécifiques.</li></ul> | ous-menu » dans le tableau suivant pour la navigation appropriée. Les paramètres sont regroupés en fonctionnalités |

| Tap. 14 Regiages guisine ag níveag nístallategi | Tab.14 | Réalages | d'usine | au niveau | installateur |
|-------------------------------------------------|--------|----------|---------|-----------|--------------|
|-------------------------------------------------|--------|----------|---------|-----------|--------------|

| Code  | Texte affiché             | Description                                                                                                    | Plage de réglage                                                                            | Sous-me-<br>nu | 45    | 65    | 90    | 115   |
|-------|---------------------------|----------------------------------------------------------------------------------------------------|---------------------------------------------------------------------------------------------|----------------|-------|-------|-------|-------|
| AP001 | Fonction BL               | Sélection de la fonction de l'entrée BL                                                                            | 1 = Arrêt total<br>2 = Arrêt partiel<br>3 = Verrouillage utilis.                            | CU-GH08        | 1     | 1     | 1     | 1     |
| AP003 | Tempo vanne<br>fumées     | Temps d'attente du généra-<br>teur de chaleur pour la com-<br>mande d'ouverture de la van-<br>ne des fumées        | 0 - 255 Sec                                                                                 | CU-GH08        | 0     | 0     | 0     | 0     |
| AP006 | Pression<br>d'eau mini    | L'appareil signale un défaut<br>de pression d'eau lorsque la<br>valeur mesurée est inférieure<br>au seuil.         | 0 - 6 bar                                                                                   | CU-GH08        | 0.8   | 0.8   | 0.8   | 0.8   |
| AP008 | Tempo libéra-<br>tion     | Tempo de libération pour dé-<br>marrer le générateur de cha-<br>leur                                               | 0 - 255 Sec                                                                                 | CU-GH08        | 0     | 0     | 0     | 0     |
| AP009 | Heures entre-<br>tien     | Nombre d'heures de fonction-<br>nement du générateur de cha-<br>leur pour apparition notifica-<br>tion d'entretien | 0 - 51000 Heures                                                                            | CU-GH08        | 6000  | 6000  | 6000  | 6000  |
| AP010 | Notif. d'entre-<br>tien   | Sélectionner type notification<br>entretien                                                                        | 0 = Aucun<br>1 = Révision manuelle<br>2 = Notification ABC                                  | CU-GH08        | 0     | 0     | 0     | 0     |
| AP011 | Heures sous<br>tension    | Heures sous tension pour gé-<br>nérer une notification d'entre-<br>tien                                            | 0 - 51000 Heures                                                                            | CU-GH08        | 35000 | 35000 | 35000 | 35000 |
| AP013 | Fonction dé-<br>clench.   | Fonction du contact de l'en-<br>trée de déclenchement                                                              | 0 = Désactivé<br>1 = Arrêt total<br>2 = Arrêt chauffage                                     | CU-GH08        | 1     | 1     | 1     | 1     |
| AP018 | Régler entrée<br>libé.    | Configuration du contact d'en-<br>trée de déclenchement (nor-<br>malement ouvert ou normale-<br>ment fermé)        | 0 = Normal ouvert<br>1 = Normal fermé                                                       | CU-GH08        | 0     | 0     | 0     | 0     |
| AP079 | Inertie du bâti-<br>ment  | Caractérisation de l'inertie du<br>bâtiment en heures                                                              | 0 - 15                                                                                      | CU-GH08        | 3     | 3     | 3     | 3     |
| AP080 | Consigne an-<br>tigel ext | Consigne de température ex-<br>térieure sous laquelle l'appa-<br>reil passe en antigel                             | -60 - 25 °C                                                                                 | CU-GH08        | -10   | -10   | -10   | -10   |
| AP082 | Heure été/<br>hiver       | Changement automatique de l'heure été/hiver                                                                        | 0 = Off<br>1 = On                                                                           | CU-GH08        | 1     | 1     | 1     | 1     |
| AP091 | Source sonde<br>ext.      | Type de connexion de sonde<br>extérieure à utiliser                                                                | 0 = Auto<br>1 = Capteur filaire<br>2 = Capteur sans fil<br>3 = Mesure Internet<br>4 = Aucun | CU-GH08        | 0     | 0     | 0     | 0     |
| AP098 | Config. entrée<br>BL1     | Configuration sens du contact<br>BL1                                                                               | 0 = Ouvert<br>1 = Fermé                                                                     | CU-GH08        | 1     | 1     | 1     | 1     |
| AP108 | SondeExtActi-<br>vée      | Activé la fonction Sonde exté-<br>rieure                                                                           | 0 = Auto<br>1 = Capteur filaire                                                             | CU-GH08        | 0     | 0     | 0     | 0     |
| CP000 | Max Cons<br>TDép Circ     | Consigne maximum de la<br>température départ du circuit                                                            | 0 - 90 °C                                                                                   | CIRCA          | 80    | 80    | 80    | 80    |
| CP020 | Fonction du<br>circuit    | Fonctionnalité du circuit                                                                                          | 0 = Désactivé<br>1 = Direct                                                                 | CIRCA          | 0     | 0     | 0     | 0     |
| CP060 | Cons.amb va-<br>cances    | Consigne ambiance du circuit<br>en période de vacances                                                             | 5 - 20 °C                                                                                   | CIRCA          | 6     | 6     | 6     | 6     |
| CP070 | Max Amb ré-<br>duit       | Limite max de la température<br>ambiante du circuit en réduit<br>qui permet le basculement en<br>confort           | 5 - 30 °C                                                                                   | CIRCA          | 16    | 16    | 16    | 16    |

| Code  | Texte affiché             | Description                                                                              | Plage de réglage                                                                              | Sous-me-<br>nu | 45  | 65  | 90  | 115 |
|-------|---------------------------|------------------------------------------------------------------------------------------|-----------------------------------------------------------------------------------------------|----------------|-----|-----|-----|-----|
| CP210 | TPC circuit<br>Confort    | Température de pied de cour-<br>be du circuit en Confort                                 | 15 - 90 °C                                                                                    | CIRCA          | 15  | 15  | 15  | 15  |
| CP220 | TPC circuit<br>Réduit     | Température de pied de cour-<br>be du circuit en Réduit                                  | 15 - 90 °C                                                                                    | CIRCA          | 15  | 15  | 15  | 15  |
| CP230 | Pente du cir-<br>cuit     | Pente de la Courbe de Tem-<br>pérature de chauffe du circuit                             | 0 - 4                                                                                         | CIRCA          | 1.5 | 1.5 | 1.5 | 1.5 |
| CP340 | Abaissement               | Type de réduit, arret ou main-<br>tient de la demande de chauf-<br>fe du circuit         | 0 = Arrêt du chauffage<br>1 = Dde chaleur conti-<br>nue                                       | CIRCA          | 1   | 1   | 1   | 1   |
| CP470 | Séchage cha-<br>pe circ   | Réglage du séchage de cha-<br>pe du circuit                                              | 0 - 30 Journées                                                                               | CIRCA          | 0   | 0   | 0   | 0   |
| CP480 | T. démarrage<br>séchage   | Réglage de la température de début du séchage de la chape du circuit                     | 20 - 50 °C                                                                                    | CIRCA          | 20  | 20  | 20  | 20  |
| CP490 | T. arrêt sé-<br>chage     | Réglage de la température<br>d'arrêt du programme de sé-<br>chage de la chape du circuit | 20 - 50 °C                                                                                    | CIRCA          | 20  | 20  | 20  | 20  |
| CP570 | Prog choisi               | Programme horaire du circuit sélectionné                                                 | 0 = Program 1<br>1 = Program 2<br>2 = Program 3                                               | CIRCA          | 0   | 0   | 0   | 0   |
| CP730 | Coef inc temp<br>circ     | Facteur de vitesse de montée<br>en température du circuit                                | 0 = Très lent<br>1 = Mini<br>2 = Lente<br>3 = Mode normal<br>4 = Rapide<br>5 = Maxi           | CIRCA          | 3   | 3   | 3   | 3   |
| CP740 | Coef dec<br>temp circ     | Facteur de vitesse de rafrai-<br>chissement en température<br>du circuit                 | 0 = Mini<br>1 = Lente<br>2 = Mode normal<br>3 = Rapide<br>4 = Maxi                            | CIRCA          | 2   | 2   | 2   | 2   |
| CP750 | Durée Max<br>Préchauf     | Durée maximale de préchauf-<br>fage circuit                                              | 0 - 240 Min                                                                                   | CIRCA          | 90  | 90  | 90  | 90  |
| CP780 | Stratégie ré-<br>gulation | Selection de la stratégie de<br>régulation du circuit                                    | 0 = Automatique<br>1 = Selon T. ambiante<br>2 = Selon T. Ext.<br>3 = Selon T.Ext et<br>T.Amb  | CIRCA          | 0   | 0   | 0   | 0   |
| DP004 | Calor. légio-<br>nelle    | Ballon protection anti-légionel-<br>le                                                   | 0 = Désactivé<br>1 = Hebdomadaire<br>2 = Journalier                                           | ECS            | 1   | 1   | 1   | 1   |
| DP007 | Attente V3V<br>ECS        | Position de la vanne trois voies en mode attente                                         | 0 = Position chauffage<br>1 = Position ECS                                                    | ECS            | 0   | 0   | 0   | 0   |
| DP140 | Type d'ECS                | Type d'eau chaude sanitaire<br>(0: Instantanée, 1: Solo)                                 | 0 = Combi<br>1 = Solo<br>2 = Ballon stratifié<br>3 = Chauffage indus-<br>triel<br>4 = Externe | ECS            | 1   | 1   | 1   | 1   |
| DP160 | T. Anti-légion.<br>ECS    | Point consigne température anti-légionelle                                               | 50 - 90 °C                                                                                    | ECS            | 70  | 70  | 70  | 70  |
| DP170 | Heure début vacances      | Heure de début des vacances                                                              |                                                                                               | ECS            | -   | -   | -   | -   |
| DP180 | Heure fin va-<br>cances   | Heure de fin des vacances                                                                |                                                                                               | ECS            | -   | -   | -   | -   |
| DP410 | Durée anti-<br>lég. ECS   | Durée du programme anti-lé-<br>gionelle de l'ECS                                         | 0 - 600 Min                                                                                   | ECS            | 60  | 60  | 60  | 60  |

| Code  | Texte affiché            | Description                                                | Plage de réglage                                                                                  | Sous-me-<br>nu | 45 | 65 | 90 | 115 |
|-------|--------------------------|------------------------------------------------------------|---------------------------------------------------------------------------------------------------|----------------|----|----|----|-----|
| DP430 | Jour début<br>anti-lég.  | Jour de début du programme<br>anti-légionelle de l'ECS     | 1 = Lundi<br>2 = Mardi<br>3 = Mercredi<br>4 = Jeudi<br>5 = Vendredi<br>6 = Samedi<br>7 = Dimanche | ECS            | 6  | 6  | 6  | 6   |
| DP440 | Heure début<br>anti-lég  | Heure de début du program-<br>me anti-légionelle de l'ECS  | 0 - 143 Heures-Minu-<br>tes                                                                       | ECS            | 18 | 18 | 18 | 18  |
| PP015 | Tempo pom-<br>pe Circuit | Durée de post-fonctionnement de la pompe circuit chauffage | 0 - 99 Min                                                                                        | CU-GH08        | 1  | 1  | 1  | 1   |

Tab.15 Navigation pour le niveau Installateur avancé

| Niveau                                                     | Accès au menu                                                                                                    |
|------------------------------------------------------------|----------------------------------------------------------------------------------------------------|
| Installateur avancé                                        | Sous-menu <sup>(1)</sup> > ADV                                                                                     |
| <ul><li>(1) Voir la colonne « S<br/>spécifiques.</li></ul> | ous-menu » dans le tableau suivant pour la navigation appropriée. Les paramètres sont regroupés en fonctionnalités |

Tab.16 Réglages d'usine au niveau installateur avancé

| Code  | Texte affiché Description |                                                                                       | Plage de réglage                                   | Sous-me-<br>nu | 45   | 65   | 90   | 115  |
|-------|---------------------------|---------------------------------------------------------------------------------------|----------------------------------------------------|----------------|------|------|------|------|
| AP002 | Demande ma-<br>nuelle CH  | Activer demande de chauffe manuelle                                                   | 0 = Off<br>1 = Avec consigne                       | CU-GH08        | 0    | 0    | 0    | 0    |
| AP026 | Consigne ma-<br>nuelle    | Point de consigne de tempé-<br>rature de départ pour deman-<br>de de chaleur manuelle | 10 - 90 °C                                         | CU-GH08        | 40   | 40   | 40   | 40   |
| AP056 | Sonde exté-<br>rieure     | Présence d'une sonde exté-<br>rieure                                                  | 0 = Absence sonde<br>ext.<br>1 = AF60<br>2 = QAC34 | CU-GH08        | 1    | 1    | 1    | 1    |
| AP102 | Utilisation<br>pompe      | Type d'utilisation du circula-<br>teur (OFF: Pompe primaire,<br>ON: Pompe circuit)    | 0 = Non<br>1 = Oui                                 | CU-GH08        | 0    | 0    | 0    | 0    |
| CP130 | Affect<br>S.Ext.circ      | Affectation de la sonde exté-<br>rieure au circuit                                    | 0 - 4                                              | CIRCA          | 0    | 0    | 0    | 0    |
| CP240 | Influ sonde<br>ambiance   | Influence de la sonde ambian-<br>ce du circuit                                        | 0 - 10                                             | CIRCA          | 3    | 3    | 3    | 3    |
| CP250 | Cal. sonde ambiance       | Calibrage sonde d'ambiance du circuit                                                 | -5 - 5 °C                                          | CIRCA          | 0    | 0    | 0    | 0    |
| CP670 | Conf. Sonde<br>Ambiance   | Configuration de l'appairage<br>de la sonde d'ambiance du<br>circuit                  |                                                    | CIRCA          | -    | -    | -    | -    |
| CP770 | Circ après B<br>Tampon    | Le circuit se trouve après le ballon tampon                                           | 0 = Non<br>1 = Oui                                 | CIRCA          | 0    | 0    | 0    | 0    |
| DP003 | Vit vent max<br>abs ECS   | Vitesse de ventilateur maxi-<br>mum sur eau chaude sanitaire                          | 1400 - 7500 Rpm                                    | ECS            | 5400 | 5600 | 6300 | 6700 |
| DP005 | Décalage TD<br>ballon     | Décalage du point de consi-<br>gne de départ pour le ballon                           | 0 - 50 °C                                          | ECS            | 20   | 20   | 20   | 20   |
| DP006 | Hyst capt bal-<br>lon     | Hystérèse demande de cha-<br>leur On / Off pour ballon                                | 2 - 15 °C                                          | ECS            | 5    | 5    | 5    | 5    |
| DP020 | Post fct<br>Ppe/V3V ECS   | Durée de fonctionnement de<br>la pompe / vanne 3 voies<br>après une production ECS.   | 0 - 99 Sec                                         | ECS            | 10   | 10   | 10   | 10   |
| DP034 | DécalBallo-<br>nECS       | Décalage pour capteur de bal-<br>lon                                                  | 0 - 10 °C                                          | ECS            | 2    | 2    | 2    | 2    |

| Code        | Texte affiché             | Description                                                                                                  | Plage de réglage          | Sous-me-<br>nu | 45   | 65   | 90   | 115  |
|-------------|---------------------------|----------------------------------------------------------------------------------------------------|---------------------------|----------------|------|------|------|------|
| GP007       | Vit max ventil<br>CC      | Vitesse max du ventilateur en mode chauffage central                                                         | 1400 - 7500 Rpm           | CU-GH08        | 5400 | 5600 | 6300 | 6800 |
| GP008       | Vit min ventil            | Vitesse min. du ventilateur en<br>mode chauffage central+eau<br>chaude sanitaire                             | 1000 - 4000 Rpm           | CU-GH08        | 1550 | 1600 | 1600 | 1750 |
| GP009       | Vit ventil dé-<br>marrage | Vitesse ventil. au démarrage                                                                                 | 1400 - 4000 Rpm           | CU-GH08        | 2500 | 2500 | 2500 | 2500 |
| GP010       | Contrôle GPS              | Contrôle pressostat de gaz<br>on/off                                                                         | 0 = Non<br>1 = Oui        | CU-GH08        | 0    | 0    | 0    | 0    |
| GP021       | Modulation diff temp      | Modulation quand températu-<br>re delta supérieure au seuil                                                  | 10 - 40 <sup>(1)°</sup> C | CU-GH08        | 25   | 25   | 25   | 20   |
| GP082       | ECS pendant ramonage      | Activer le circuit ECS pendant<br>un ramonage                                                                | 0 = Off<br>1 = On         | CU-GH08        | 0    | 0    | 0    | 0    |
| PP014       | RéducDT-<br>pompeCC       | Réduction de la modulation<br>du delta de température pour<br>modulation de pompe                            | 0 - 40 °C                 | CU-GH08        | 18   | 18   | 18   | 18   |
| PP016       | Vitesse max pompe CC      | Vitesse de pompe maximale<br>en chauffage                                                                    | 30 - 100 %                | CU-GH08        | 100  | 100  | 100  | 100  |
| PP017       | Vit Max Pom-<br>pe au min | Vitesse maximum de pompe<br>en charge minimum sous for-<br>me de pourcentage de la vi-<br>tesse de pompe max | 0 - 100 %                 | CU-GH08        | 100  | 100  | 100  | 100  |
| PP018       | Vitesse min<br>pompe CC   | Vitesse de pompe minimale<br>en chauffage                                                                    | 30 - 100 %                | CU-GH08        | 30   | 30   | 30   | 30   |
| (1) Pour le | e AMC Pro115, ce          | tte valeur est 35°C                                                                                          |                           |                |      |      |      |      |

### 5.2.2 Paramètres du tableau de commande Inicontrol 2

# Tab.17 Réglages d'usine - 🛉 > HMI

| Code  | Texte affiché | Description                                                                                                 | Plage de réglage                                                                                                    | Réglage<br>par défaut |
|-------|---------------|----------------------------------------------------------------------------------------------------|----------------------------------------------------------------------------------------------------|-----------------------|
| AP067 | BKL           | Réglage luminosité : Eco dés-<br>activé= luminosité élevée, Eco<br>activée= après 3min passage<br>en réduit | 0 = Mode normal<br>1 = Mode économique                                                                                                    | 0                     |
| AP082 | DLS           | Changement automatique de l'heure été/hiver                                                                 | 0 = Off<br>1 = On                                                                                                    | 1                     |
| AP103 | LG            | Choix langue pour afficheur                                                                                 | 0 = No language<br>EN = English<br>FR = Français<br>DE = Deutsch<br>NL = Nederlands<br>IT = Italiano<br>ES = Espagno<br>PL = Polski<br>PT = Português | 0                     |
| AP104 | CRT           | Valeur contraste afficheur                                                                                  | 0 - 3                                                                                                    | 3                     |
| AP105 | UNT           | Affichage unité en °C ou °F                                                                                 | 0 = °C/bar<br>1 = °F/Psi                                                                                                    | 0                     |

### 5.3 Liste des valeurs mesurées

### 5.3.1 Signaux de l'unité de commande CU-GH08

#### Tab.18 Navigation pour le niveau utilisateur

| Niveau      | Accès au menu |
|-------------|---------------|
| Utilisateur | i > CU-GH08   |

#### Tab.19 Signaux au niveau utilisateur

| Code  | Texte affiché        | Description                                                                           | Plage                                                        |
|-------|----------------------|---------------------------------------------------------------------------------------|--------------------------------------------------------------|
| AM001 | ECS en cours         | Appareil actuellement en mode production d'eau chaude sanitaire ?                     | 0 = Off<br>1 = On                                            |
| AM010 | Vitesse de pompe     | Vitesse actuelle de la pompe                                                          | 0 - 100%                                                     |
| AM011 | Entretien requis ?   | Un entretien est-il nécessaire ?                                                      | 0 = Non<br>1 = Oui                                           |
| AM012 | Etat appareil        | Etat principal actuel de l'appareil.                                                  | Voir<br>État et sous-état, page<br>30                        |
| AM014 | Sous-état            | Sous-état actuel de l'appareil.                                                       | Voir<br>État et sous-état, page<br>30                        |
| AM015 | Pompe en fonction ?  | Etat de fonctionnement de la pompe                                                    | 0 = Inactif<br>1 = Actif                                     |
| AM016 | T. Départ            | Température de départ de l'appareil. Tempéra-<br>ture de l'eau sortant de l'appareil. | -25 - 150°C                                                  |
| AM018 | T retour             | Température de retour de l'appareil.                                                  | -25 - 150°C                                                  |
| AM019 | Pression d'eau       | Pression d'eau du circuit de l'appareil                                               | 0 - 4bar                                                     |
| AM022 | Marche/arrêt chauf.  | Marche/arrêt chauffage                                                                | 0 = Off<br>1 = On                                            |
| AM027 | T extérieure         | Température extérieure                                                                | -60 - 60°C                                                   |
| AM033 | Prochain entretien   | Type du prochain entretien                                                            | 0 = Aucun<br>1 = A<br>2 = B<br>3 = C<br>4 = Personnalisé     |
| AM036 | T gaz combustion     | Température des gaz d'échappement sortant de l'appareil                               | 0 - 250°C                                                    |
| AM037 | Vanne 3 voies        | Position de la vanne 3 voies                                                          | 0 = CH<br>1 = ECS                                            |
| AM040 | Température contrôle | Température utilisée pour les algorithmes de contrôle d'eau chaude.                   | 0 - 250°C                                                    |
| AP078 | Capteur ext. activé  | Capteur extérieur Activé pour l'application                                           | 0 = Non<br>1 = Oui                                           |
| BM000 | Température ECS      | Température ECS selon le type de charge                                               | -25 - 150°C                                                  |
| CM030 | T Ambiance Circ      | Mesure de la température ambiance du circuit                                          | 0 - 50°C                                                     |
| CM190 | Consigne T Ambiante  | Consigne de température ambiance souhaitée pour le circuit                            | 0 - 50°C                                                     |
| CM210 | T Extérieure         | Température Extérieure du circuit                                                     | -70 - 70°C                                                   |
| CM280 | T Consigne RTC       | Consigne calculée pour le circuit en RTC                                              | 0 - 100°C                                                    |
| DM009 | Etat Auto/Derog ECS  | Information: mode automatique ou dérogation de la production d'eau chaude sanitaire   | 0 = Programmation<br>1 = Manuel<br>2 = Off<br>3 = Temporaire |
| GM001 | Vitesse ventilateur  | Vitesse ventilateur                                                                   | 0 - 12000Rpm                                                 |

| Code  | Texte affiché        | Description                                | Plage        |
|-------|----------------------|--------------------------------------------|--------------|
| GM002 | Consigne ventilateur | Point de consigne du régime du ventilateur | 0 - 12000Rpm |
| GM008 | Courant d'ionisation | Courant d'ionisation                       | 0 - 25µA     |

#### Tab.20 Navigation pour le niveau Installateur

| Niveau       | Accès au menu |
|--------------|---------------|
| Installateur | i > CU-GH08   |

#### Tab.21 Signaux au niveau installateur

| Code  | Texte affiché             | Description                                                               | Plage                                                                                                    |
|-------|---------------------------|---------------------------------------------------------------------------|----------------------------------------------------------------------------------------------------|
| AM006 | Entrée déclenchement      | Etat actuel de l'entrée de déclenchement                                  | 0 = Ouvert<br>1 = Fermé<br>2 = Off                                                                                                    |
| AM024 | Puiss. réelle             | Puissance relative réelle de l'appareil                                   | 0 - 100%                                                                                                    |
| AM043 | Réinit coupure élec       | Une réinitialisation avec coupure d'alimentation est requise              | 0 = Non<br>1 = Oui                                                                                                    |
| AM101 | T consigne Int            | Température de consigne départ du système.                                | 0 - 250°C                                                                                                    |
| CM070 | Cons Tdépart circuit      | Consigne de température de départ du circuit                              | 0 - 150°C                                                                                                    |
| CM110 | Consigne T Ambiante       | Consigne température d'ambiance du circuit                                | 0 - 35°C                                                                                                    |
| CM130 | Activité                  | Activité en cours pour le circuit                                         | 0 = Off<br>1 = Réduit<br>2 = Confort<br>3 = Anti légionellose                                                                                                    |
| CM140 | OT présent                | Contrôlé par un régulateur Open Therm                                     | 0 = Non<br>1 = Oui                                                                                                    |
| CM150 | Etat Demande Chauf-<br>fe | Etat demande de chauffe circuit                                           | 0 = Non<br>1 = Oui                                                                                                    |
| CM160 | Etat demande chauffe      | Etat de la demande de chauffe modulante du circuit                        | 0 = Non<br>1 = Oui                                                                                                    |
| CM180 | Sonde Ambiance            | Une sonde d'ambiance est raccordée au circuit                             | 0 = Non<br>1 = Oui                                                                                                    |
| DM001 | T ECS basse               | Température du préparateur d'eau chaude sa-<br>nitaire (sonde inférieure) | -25 - 150°C                                                                                                    |
| DM005 | T ballon solaire          | Mesure de la température du ballon solaire                                | -25 - 150°C                                                                                                    |
| GM025 | Etat STB                  | Etat limite haute (0 = ouvert, 1 = fermé)                                 | 0 = Ouvert<br>1 = Fermé<br>2 = Off                                                                                                    |
| GM027 | Test de flamme actif      | Test de flamme 1=actif, 0=inactif                                         | 0 = Inactif<br>1 = Actif                                                                                                    |
| GM044 | Motif pour Arrêt          | Motif possible pour arrêt contrôlé                                        | 0 = Aucun<br>1 = Blocage chauffage<br>2 = Blocage ECS<br>3 = Attente brûleur<br>4 = TDépart > max absolu<br>5 = TDépart > T démarr.<br>6 = Téchang.> T démarr.<br>7 = TDépartMoy >T démarr<br>8 = T Dép>T consigne Max<br>9 = DeltaT trop élevé<br>10 = TDépart > T arrêt<br>11 = Anticycle m/a D. ch.<br>12 = Combust. incomplète<br>13 = T solaire > T arrêt |
| PM002 | Consigne CC               | Consigne pour le chauffage                                                | 0 - 250°C                                                                                                    |
| PM003 | TDépt Moy                 | Température de départ moyenne                                             | -25 - 150°C                                                                                                    |

| Tab.22 | Navigation | pour le | niveau | Installateur | avancé |
|--------|------------|---------|--------|--------------|--------|
|--------|------------|---------|--------|--------------|--------|

| Niveau              | Accès au menu |
|---------------------|---------------|
| Installateur avancé | i > CU-GH08   |

### Tab.23 Signaux au niveau Installateur avancé

| Code  | Texte affiché       | Description                                          | Plage                                                                   |
|-------|---------------------|------------------------------------------------------|-------------------------------------------------------------------------|
| AM004 | Code de blocage     | Code de blocage actuel                               | 0 - 255                                                                 |
| AM005 | Code blocage        | Le code de blocage actuellement actif.               | 0 - 255                                                                 |
| AM091 | ModeSaisonnier      | Mode saisonnier actif (été / hiver)                  | 0 = Hiver<br>1 = Protection hors-gel<br>2 = Bande neutre été<br>3 = Eté |
| CM120 | Mode Circuit        | Mode de fonctionnement du circuit                    | 0 = Programmation<br>1 = Manuel<br>2 = Off<br>3 = Temporaire            |
| CM200 | Mode fonctionnement | Mode de fonctionnement en cours du circuit           | 0 = Veille<br>1 = Chauffage<br>2 = Rafraîchissement                     |
| CM220 | T Ext Moyen Courte  | Température Extérieure moyennée sur une courte durée | -70 - 70°C                                                              |
| CM240 | Sonde Ext présente  | Une sonde extérieure est raccordée au circuit        | 0 = Non<br>1 = Oui                                                      |
| CM260 | T Ambiante          | Température de la Sonde d'Ambiance du cir-<br>cuit   | -60 - 70°C                                                              |
| DM004 | T Consigne Dépt ECS | Température de consigne départ eau chaude sanitaire  | 0 - 95°C                                                                |
| GM003 | Détection de flamme | Détection de flamme                                  | 0 = Off<br>1 = On                                                       |
| GM004 | VG1 ouverte/fermée  | VG1 ouverte/fermée                                   | 0 = Ouvert<br>1 = Fermé<br>2 = Off                                      |
| GM006 | GPS ouvert/fermé    | Pressostat de gaz ouvert/fermé                       | 0 = Ouvert<br>1 = Fermé<br>2 = Off                                      |
| GM007 | Allumage app.       | Allumage de l'appareil                               | 0 = Off<br>1 = On                                                       |
| GM010 | Puissance dispo     | Puissance disponible en % du maximum                 | 0 - 100%                                                                |
| GM011 | Consigne puissance  | Pt de consigne puissance en % du maximum             | 0 - 100%                                                                |
| GM013 | Entrée de blocage   | Etat Entrée blocage                                  | 0 = Ouvert<br>1 = Fermé<br>2 = Off                                      |

### 5.3.2 État et sous-état

#### Tab.24 AM012 - État

| Code | Texte affiché        | Explication                                       |
|------|----------------------|---------------------------------------------------|
| 0    | Veille               | L'appareil est en mode veille.                    |
| 1    | Demande de chauffe   | Une demande de chaleur est active.                |
| 2    | Démarrage générateur | L'appareil démarre.                               |
| 3    | Production chauffage | L'appareil est actif pour le chauffage.           |
| 4    | Production ECS       | L'appareil est actif pour l'eau chaude sanitaire. |
| 5    | Arrêt du générateur  | L'appareil s'est arrêté.                          |
| 6    | Post-Fct. pompe      | La pompe est active après l'arrêt de l'appareil.  |

| Code | Texte affiché       | Explication                                                                        |
|------|---------------------|------------------------------------------------------------------------------------|
| 8    | Arrêt contrôlé      | L'appareil ne démarre pas à cause de la non satisfaction des conditions de départ. |
| 9    | Blocage             | Un mode de blocage est actif.                                                      |
| 10   | Verrouillage        | Un mode de verrouillage est actif.                                                 |
| 11   | Test Charge Mini    | Le mode de test du chauffage à faible charge est actif.                            |
| 12   | Test Charge Max CH  | Le mode de test du chauffage à pleine charge est actif.                            |
| 13   | Test Charge Max ECS | Le mode de test de l'eau chaude sanitaire à pleine charge est actif.               |
| 15   | Demande manuelle CH | La demande manuelle de chauffe du chauffage central est active.                    |
| 16   | Hors-gel            | Le mode antigel est actif.                                                         |
| 17   | Purge               | Le programme de purge est en fonctionnement.                                       |
| 19   | Réinitialisation    | L'appareil se réinitialise.                                                        |
| 21   | Arrêté              | L'appareil s'est arrêté. Il doit être réinitialisé manuellement.                   |
| 200  | Mode device         | L'interface de l'outil de service commande les fonctions de l'appareil.            |
| 254  | Inconnu             | L'état réel de l'appareil n'est pas défini.                                        |

#### Tab.25 AM014 - Sous-état

| Code | Texte affiché        | Explication                                                                                                    |
|------|----------------------|----------------------------------------------------------------------------------------------------|
| 0    | Veille               | L'appareil attend un processus ou une action.                                                                                                    |
| 1    | Anti court-cycle     | L'appareil attend pour redémarrer, car il y a eu trop de demandes de chauf-<br>fage successives (anti-court cycle).                                        |
| 3    | Pompe arrêt          | L'appareil démarre la pompe.                                                                                                    |
| 4    | Attente Démarrage    | L'appareil attend que la température satisfasse aux conditions de démarra-<br>ge.                                                                          |
| 10   | Vanne gaz ext fermée | Une vanne gaz externe est ouverte lorsque cette option est connectée à l'appareil. Une carte d'option externe doit être connectée pour piloter la vanne.   |
| 11   | Démarrage du brûleur | Le ventilateur tourne plus vite avant l'ouverture de la vanne des fumées.                                                                                  |
| 13   | Ventilateur prépurge | Le ventilateur tourne plus vite pour effectuer une purge préalable.                                                                                        |
| 14   | Attente signal       | L'appareil attend la fermeture de l'entrée de déverrouillage.                                                                                              |
| 15   | Brûleur->sécurité    | Une commande de démarrage du brûleur est envoyée au centre de sécu-<br>rité.                                                                               |
| 17   | Pré allumage         | L'allumage commence avant l'ouverture de la vanne gaz.                                                                                                    |
| 18   | Allumage             | L'allumage est actif.                                                                                                    |
| 19   | Présence flamme      | La détection de la flamme est active après l'allumage.                                                                                                    |
| 20   | Ventil intermédiaire | Le ventilateur tourne pour purger l'échangeur thermique après un échec d'allumage.                                                                         |
| 30   | Consigne T Normale   | L'appareil fonctionne pour atteindre la valeur souhaitée.                                                                                                  |
| 31   | Consigne T Limitée   | L'appareil fonctionne pour atteindre la valeur souhaitée interne réduite.                                                                                  |
| 32   | Régul Puiss Normale  | L'appareil fonctionne au niveau de puissance souhaité.                                                                                                    |
| 33   | Limite Pu Niv1       | La modulation est arrêtée en raison d'un changement de température de l'échangeur thermique plus rapide que le niveau de gradient 1.                       |
| 34   | Limite Pu Niv2       | La modulation est réglée sur faible charge en raison d'un changement de température de l'échangeur thermique plus rapide que le niveau de gra-<br>dient 2. |
| 35   | Limite Pu Niv3       | L'appareil est en mode blocage en raison d'un changement de température de l'échangeur thermique plus rapide que le niveau de gradient 3.                  |
| 36   | Limite Pu flamme     | La puissance du brûleur est accrue en raison d'un signal faible d'ionisation.                                                                              |
| 37   | Temps stabilisation  | L'appareil est en période de stabilisation. Les températures devraient se stabiliser et les protections de température sont arrêtées.                      |
| 38   | Démarrage à froid    | L'appareil fonctionne à la charge de démarrage pour empêcher le bruit de<br>démarrage à froid.                                                             |
| 39   | Chauffage            | L'appareil reprend le chauffage central après une période de production d'eau chaude sanitaire.                                                            |
| 40   | Retrait brûleur      | La demande du brûleur est supprimée du centre de sécurité.                                                                                                 |

| Code | Texte affiché        | Explication                                                                                                    |
|------|----------------------|----------------------------------------------------------------------------------------------------|
| 41   | Post ventilation     | Le ventilateur tourne pour purger l'échangeur thermique après l'arrêt de l'appareil.                                                                  |
| 44   | Arrêt du ventilateur | Le ventilateur s'est arrêté.                                                                                                    |
| 45   | Limite Pu T° fumée   | La puissance de l'appareil est réduite pour faire baisser la température des fumées.                                                                  |
| 48   | Consigne réduite     | La température de départ souhaitée est réduite pour protéger l'échangeur thermique.                                                                   |
| 60   | Post Fonct pompe     | La pompe est active après l'arrêt de l'appareil pour amener la chaleur rési-<br>duelle dans le système.                                               |
| 61   | Pompe ouverte        | La pompe s'est arrêtée.                                                                                                    |
| 63   | Régler tempo ACC     |                                                                                                    |
| 200  | Initialisation faite | L'initialisation est terminée.                                                                                                    |
| 201  | Initialisation CSU   | Le CSU est en cours d'initialisation.                                                                                                    |
| 202  | Init. Identifiants   | Les identifiants sont en cours d'initialisation.                                                                                                    |
| 203  | Init.Paramètres BL   | Les paramètres de blocage sont en cours d'initialisation.                                                                                             |
| 204  | Init. Gp sécurité    | L'unité de sécurité est en cours d'initialisation.                                                                                                    |
| 205  | Init. Blocage        | Le blocage est en cours d'initialisation.                                                                                                    |
| 254  | Etat inconnu         | Le sous-état n'est pas défini.                                                                                                    |
| 255  | Trop de reset-> 1h   | L'unité de sécurité bloque en raison d'un nombre trop élevé de réinitialisa-<br>tions. Attendre 60 minutes ou couper l'alimentation puis la rétablir. |

### 6 Entretien

#### 6.1 Réglementations pour la maintenance

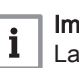

#### Important

La chaudière doit être entretenue par un professionnel qualifié conformément aux réglementations locales et nationales.

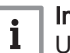

#### Important

Une inspection annuelle est obligatoire.

- Effectuer les opérations de contrôle et de maintenance standard une fois par an.
- Au besoin, procéder aux opérations de maintenance spécifiques.

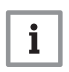

#### Important

Adapter la fréquence d'inspection et d'entretien aux conditions d'utilisation. Ceci s'applique en particulier si la chaudière est :

- constamment utilisée (pour des processus spécifiques) ;
- utilisée avec une basse température d'alimentation ;
- utilisée avec un ΔT élevé.

| <ul> <li>Attention</li> <li>Remplacer les pièces usées ou défectueuses par des pièces d'origine.</li> <li>Lors des interventions de contrôle et d'entretien, toujours remplacer tous les joints sur les pièces démontées.</li> <li>Vérifier que tous les joints ont été correctement remis en place (bien à plat, dans la fente qui leur correspond afin qu'ils assurent l'étanchéité au gaz, à l'air et à l'eau).</li> <li>Pendant les interventions de contrôle et d'entretien, les éléments électriques ne doivent jamais être en contact avec de l'eau (gouttes, éclaboussures).</li> </ul> |
|----------------------------------------------------------------------------------------------------|
| Avertissement<br>Toujours porter des lunettes de protection et un masque anti-<br>poussière pendant les opérations de nettoyage (à l'air comprimé).                                                                                                    |
| <b>Danger d'électrocution</b><br>S'assurer que la chaudière est hors tension.                                                                                                    |

### 6.2 Ouverture de la chaudière

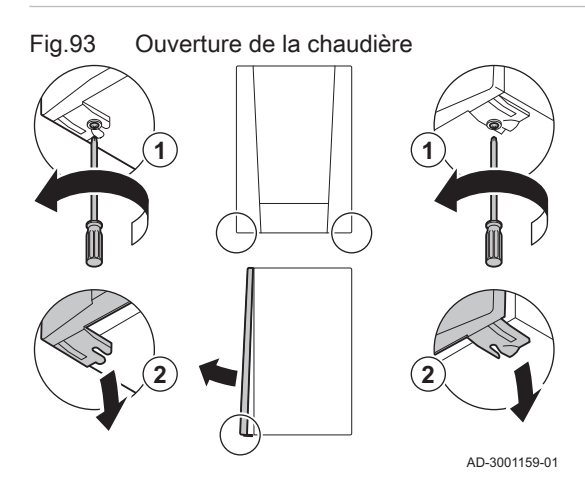

- 1. Retirer les deux vis au bas de l'habillage avant.
- 2. Démonter le panneau avant.

#### 6.3 Opérations de contrôle et d'entretien standard

Lors d'un entretien, toujours effectuer les opérations de contrôle et d'entretien standard décrits ci-après.

#### 6.3.1 Contrôle de la pression hydraulique

|                                  | 1. Contrôler la pression hydraulique.                                                                                                    |
|----------------------------------|----------------------------------------------------------------------------------------------------|
|                                  | <b>Important</b><br>La pression hydraulique recommandée se situe entre 1,5 bar et<br>2 bar.                                                                                                    |
|                                  | <ul> <li>⇒ La pression hydraulique doit être de 0,8 bar minimum.</li> <li>2. Au besoin, faire l'appoint en eau de l'installation de chauffage.</li> </ul>                                                                                             |
| Contrôle du courant d'ionisation |                                                                                                    |
|                                  | <ol> <li>Contrôler le courant d'ionisation à pleine charge et à faible charge.</li> <li>⇒ La valeur est stable au bout de 1 minute.</li> <li>Nettoyer ou remplacer l'électrode d'allumage/d'ionisation si la valeur est inférieure à 4 μA.</li> </ol> |

6.3.2

#### 6.3.3 Vérification des raccordements de fumisterie

- Fig.94 Vérification des raccordements de fumisterie
- 1. Vérifier l'état et l'étanchéité des raccordements de fumisterie.

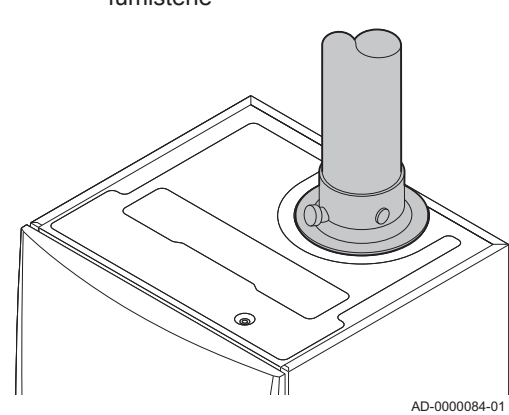

6.3.4 Contrôle de la combustion

Fig.95 Prise de mesure des fumées

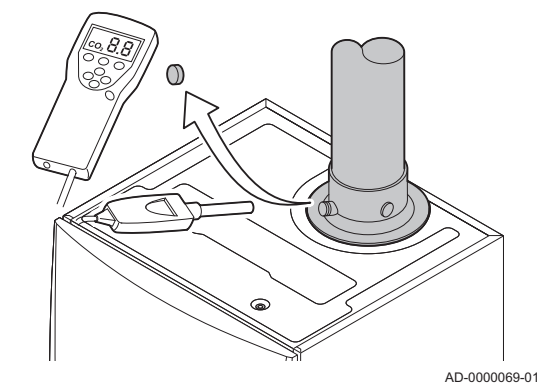

dans le conduit de buse de fumées. 1. Dévisser le bouchon de la prise de mesure des fumées.

Le contrôle de la combustion s'effectue en mesurant le pourcentage de O2

2. Insérer la sonde de l'analyseur de fumées dans la prise de mesure.

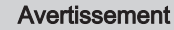

Veiller à obturer totalement l'ouverture autour de la sonde pendant la prise de mesure.

#### Attention

L'analyseur de fumées doit avoir une précision minimale de ±0,25 % O<sub>2</sub>.

 Mesurer le pourcentage de O<sub>2</sub> dans les fumées. Réaliser des mesures à pleine charge et à charge partielle.

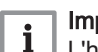

#### Important

L'habillage avant doit être déposé lors de la prise des mesures.

# i Important

- Cet appareil convient aux catégories l<sub>2E</sub> et l<sub>2Esi</sub> et l<sub>2H</sub> contenant jusqu'à 20 % d'hydrogène gazeux (H<sub>2</sub>). En raison des variations du pourcentage de H<sub>2</sub>, le pourcentage de O<sub>2</sub> peut varier dans le temps. (Par exemple : un pourcentage de 20 % de H<sub>2</sub> dans le gaz peut entraîner une augmentation de 1,5 % d'O2 dans les fumées)
- Un réglage important de la vanne gaz peut être nécessaire. Le réglage peut être effectué à l'aide des valeurs standard de O<sub>2</sub> du gaz utilisé.

#### Activer la pleine charge

- 1. Appuyer simultanément sur les deux touches de gauche pour sélectionner le mode Ramoneur.
  - $\Rightarrow$  L'appareil fonctionne maintenant à charge partielle. Attendre que  $\mbox{L:XX}^{o}$  apparaisse sur l'afficheur.

#### 2. Appuyer deux fois sur la touche +.

⇒ L'appareil fonctionne maintenant à pleine charge. Attendre que H:XX° apparaisse sur l'afficheur.

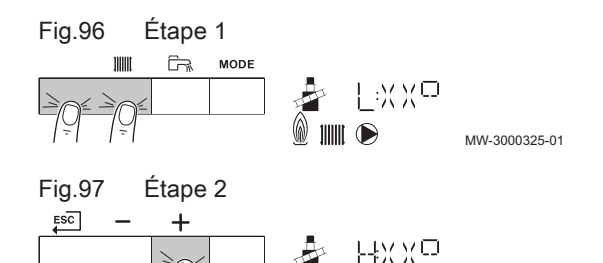

MW-3000326-01

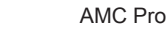

#### Fig.98 Position de la vis de réglage A

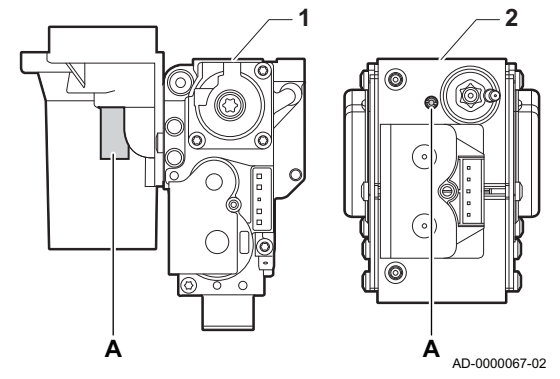

#### Valeurs de contrôle et de réglage de O<sub>2</sub> à pleine charge

- 1 Bloc vanne gaz sur la AMC Pro 45 65 90
- 2 AMC Pro 115
- 1. Mesurer le pourcentage de O<sub>2</sub> dans les fumées.
- 2. Comparer la valeur mesurée avec les valeurs de consigne données dans le tableau.
- 3. Si la valeur mesurée diffère de celles indiquées dans le tableau, corriger le rapport gaz/air.

#### Avertissement

Seul un installateur qualifié peut effectuer les opérations suivantes.

4. À l'aide de la vis de réglage A, régler le pourcentage de O<sub>2</sub> à la valeur nominale, en fonction du type de gaz utilisé. Cette valeur doit toujours être comprise entre les limites de paramétrage inférieure et supérieure.

Si une chaudière n'est pas adaptée à un certain type de gaz, elle est indiquée par "-" dans le tableau.

#### Tab.26 Valeurs de contrôle et de réglage de l'O<sub>2</sub> à pleine charge pour G20 (gaz H)

| Valeurs à pleine charge pour G20 (gaz H) | O <sub>2</sub> (%) <sup>(1)</sup> |
|------------------------------------------|-----------------------------------|
| AMC Pro 45                               | 4,3 - 4,8 (1)                     |
| AMC Pro 65                               | 4,3 - 4,8 (1)                     |
| AMC Pro 90                               | 4,3 - 4,7 (1)                     |
| AMC Pro 115                              | 4,2 - 4,7 <sup>(1)</sup>          |
| (1) Valeur nominale                      | •                                 |

# Tab.27 Valeurs de contrôle et de réglage de l'O<sub>2</sub> à pleine charge pour G20 (gaz H) (Suisse)

| Valeurs à pleine charge pour G20 (gaz H) | O <sub>2</sub> (%) <sup>(1)</sup> |
|------------------------------------------|-----------------------------------|
| AMC Pro 45                               | 4,3 - 4,8 (1)                     |
| AMC Pro 65                               | 4,3 - 4,8 (1)                     |
| AMC Pro 90                               | 4,3 - 4,7 (1)                     |
| AMC Pro 115                              | 4,2 - 4,7 (1)                     |
| (1) Valeur nominale                      | ·                                 |

#### Tab.28 Valeurs de contrôle et de réglage de l'O<sub>2</sub> à pleine charge pour G31 (Propane)

| Valeurs à pleine charge pour G31 (propane) | O <sub>2</sub> (%) <sup>(1)</sup>                                                                                                    |
|--------------------------------------------|----------------------------------------------------------------------------------------------------|
| AMC Pro 45                                 | 4,4 - 4,9 (1)                                                                                                    |
| AMC Pro 65                                 | 4,6 - 4,9 (1)                                                                                                    |
| AMC Pro 90                                 | 4,9 - 5,2 <sup>(1)</sup>                                                                                                    |
| AMC Pro 115                                | 4,9 - 5,4 (1)                                                                                                    |
| (1) Valeur nominale                        | la seconda de la constante de la constante de la const |

# Tab.29 Valeurs de contrôle et de réglage de l'O<sub>2</sub> à pleine charge pour G30/G31 (Butane/Propane)

| Valeurs à pleine charge pour G30/G31 (Butane/<br>Propane) | O <sub>2</sub> (%) <sup>(1)</sup> |
|-----------------------------------------------------------|-----------------------------------|
| AMC Pro 45                                                | 4,7 - 5,2 <sup>(1)</sup>          |
| AMC Pro 65                                                | 4,9 - 5,4 <sup>(1)</sup>          |

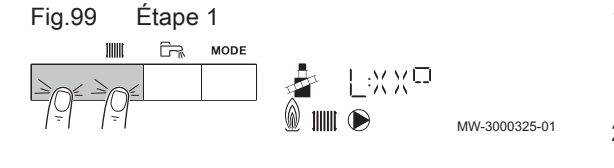

Fig.100 Position de la vis de réglage B

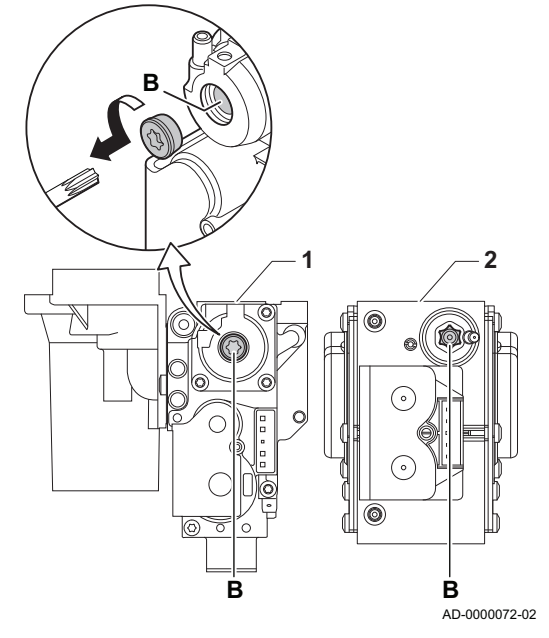

| Valeurs à pleine charge pour G30/G31 (Butane/<br>Propane) | O <sub>2</sub> (%) <sup>(1)</sup> |
|-----------------------------------------------------------|-----------------------------------|
| AMC Pro 90                                                | 4,9 - 5,4 <sup>(1)</sup>          |
| AMC Pro 115                                               | 4,9 - 5,4 <sup>(1)</sup>          |
| (1) Valeur nominale                                       |                                   |

#### Attention

Les valeurs d'O<sub>2</sub> à pleine charge doivent être inférieures aux valeurs d'O<sub>2</sub> à charge partielle.

#### Activer la charge partielle

- 1. Appuyer simultanément sur les deux touches de gauche pour sélectionner le mode Ramoneur.
  - ⇒ L'appareil fonctionne maintenant à charge partielle. Attendre que L:XX° apparaisse sur l'afficheur.
- Si vous souhaitez mettre fin au test à charge partielle, appuyer sur la touche € pour retourner à l'affichage principal.

#### Valeurs de contrôle et de réglage de O<sub>2</sub> à charge partielle

- 1 Bloc vanne gaz sur le AMC Pro 45 65 90
- 2 AMC Pro 115
- 1. Mesurer le pourcentage de O<sub>2</sub> dans les fumées.
- 2. Comparer la valeur mesurée avec les valeurs de consigne données dans le tableau.
- 3. Si la valeur mesurée diffère de celles indiquées dans le tableau, corriger le rapport gaz/air.

#### Avertissement

Seul un installateur qualifié peut effectuer les opérations suivantes.

- 4. À l'aide de la vis de réglage B, régler le pourcentage de O<sub>2</sub> à la valeur nominale, en fonction du type de gaz utilisé. Cette valeur doit toujours être comprise entre les limites de paramétrage inférieure et supérieure.
- Régler à nouveau la chaudière pour un usage normal. Si une chaudière n'est pas adaptée à un certain type de gaz, elle est indiquée par "-" dans le tableau.

Tab.30 Valeurs de contrôle et de réglage d'O<sub>2</sub> à charge partielle pour G20 (gaz H)

| Valeurs à charge partielle pour G20 (gaz H) | O <sub>2</sub> (%) <sup>(1)</sup> |
|---------------------------------------------|-----------------------------------|
| AMC Pro 45                                  | 5,7 <sup>(1)</sup> - 6,2          |
| AMC Pro 65                                  | 4,8 <sup>(1)</sup> - 5,3          |
| AMC Pro 90                                  | 5,2 <sup>(1)</sup> - 5,5          |
| AMC Pro 115                                 | 5,6 <sup>(1)</sup> - 6,1          |
| (1) Valeur nominale                         |                                   |

#### Tab.31 Valeurs de contrôle et de réglage d'O<sub>2</sub> à charge partielle pour G20 (gaz H) (Suisse)

| Valeurs à charge partielle pour G20 (gaz H) | O <sub>2</sub> (%) <sup>(1)</sup> |
|---------------------------------------------|-----------------------------------|
| AMC Pro 45                                  | 5,7 (1) - 6,2                     |
| AMC Pro 65                                  | 4,8 (1) - 5,3                     |
| AMC Pro 90                                  | 5,2 <sup>(1)</sup> - 5,6          |
| AMC Pro 115                                 | 5,6 <sup>(1)</sup> - 6,1          |
| (1) Valeur nominale                         |                                   |

Tab.32 Valeurs de contrôle et de réglage d'O<sub>2</sub> à charge partielle pour G31 (propane)

| Valeurs à charge partielle pour G31 (propane) | O <sub>2</sub> (%) <sup>(1)</sup> |
|-----------------------------------------------|-----------------------------------|
| AMC Pro 45                                    | 5,7 <sup>(1)</sup> - 6,2          |
| AMC Pro 65                                    | 5,4 <sup>(1)</sup> - 5,7          |
| AMC Pro 90                                    | 5,5 <sup>(1)</sup> - 5,8          |
| AMC Pro 115                                   | 5,8 <sup>(1)</sup> - 6,3          |
| (1) Valeur nominale                           | •                                 |

Tab.33 Valeurs de contrôle et de réglage d'O<sub>2</sub> à charge partielle pour G30/G31 (butane/propane)

| Valeurs à charge partielle pour G30/G31 (butane/<br>propane) | O <sub>2</sub> (%) <sup>(1)</sup> |
|--------------------------------------------------------------|-----------------------------------|
| AMC Pro 45                                                   | 5,7 (1) - 6,2                     |
| AMC Pro 65                                                   | 5,7 (1) - 6,2                     |
| AMC Pro 90                                                   | 5,7 (1) - 6,2                     |
| AMC Pro 115                                                  | 5,7 (1) - 6,2                     |
| (1) Valeur nominale                                          |                                   |

### Attention

Les valeurs d'O<sub>2</sub> à charge partielle doivent être supérieures aux valeurs d'O<sub>2</sub> à pleine charge.

### 6.3.5 Nettoyage du siphon

#### Fig.101 Nettoyage du siphon

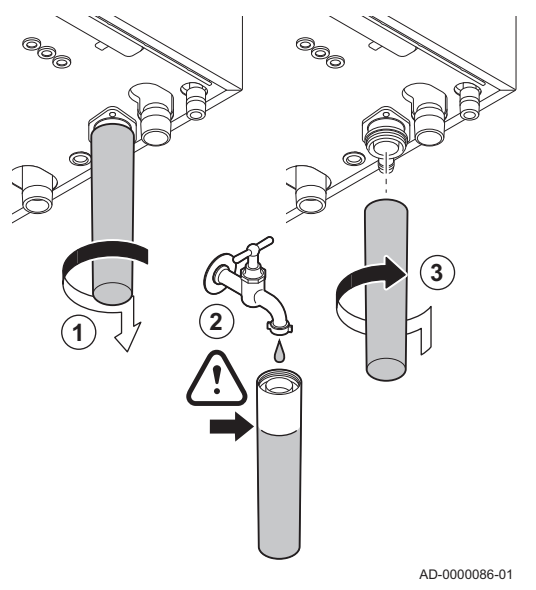

#### Danger

Le siphon doit toujours être suffisamment rempli d'eau. Ceci évite que des gaz de combustion n'entrent dans la pièce.

- 1. Démonter le siphon et le nettoyer.
- 2. Remplir le siphon d'eau.
- 3. Remonter le siphon.

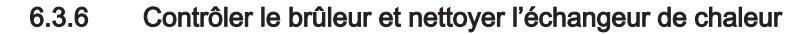

#### Fig.102 Débranchement du ventilateur

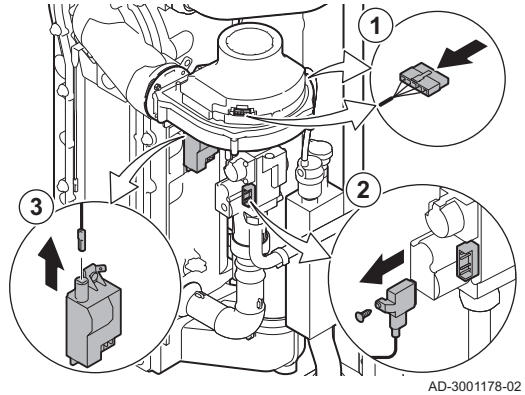

Fig.103 Retrait des conduites d'alimentation en gaz et en air

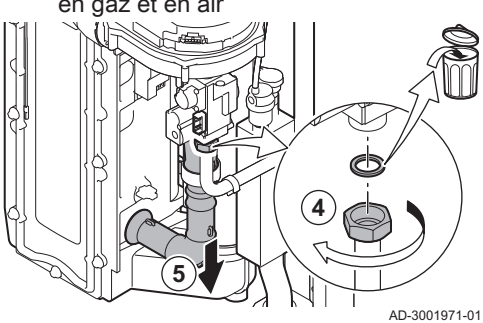

Fig.104 Dépose de la plaque avant, du ventilateur et du brûleur

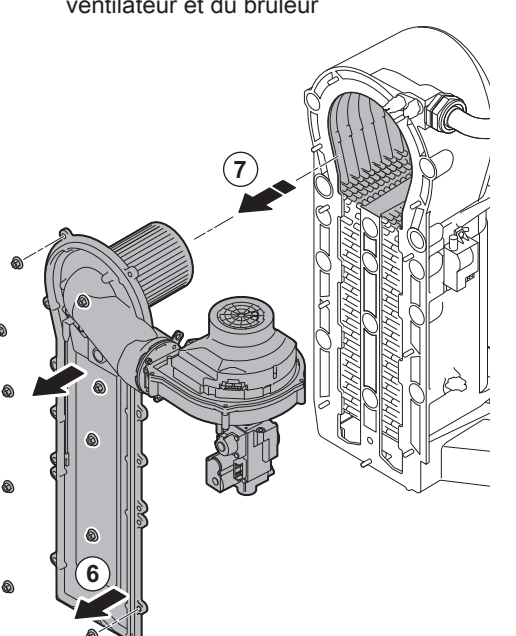

AD-3001179-01

- 1. Débrancher les deux fiches du ventilateur sur l'avant et l'arrière.
- 2. Retirer la fiche à visser de la vanne gaz.
- 3. Retirer la fiche de l'électrode d'allumage du transformateur d'allumage.

- 4. Dévisser l'écrou de la vanne gaz.
- 5. Débrancher la conduite d'entrée d'air du venturi.

- 6. Dévisser les écrous de la plaque avant.
- 7. Soulever avec précaution la plaque avant, y compris le brûleur et le ventilateur, et l'écarter de l'échangeur de chaleur.

# Fig.105 Nettoyage de l'échangeur de chaleur

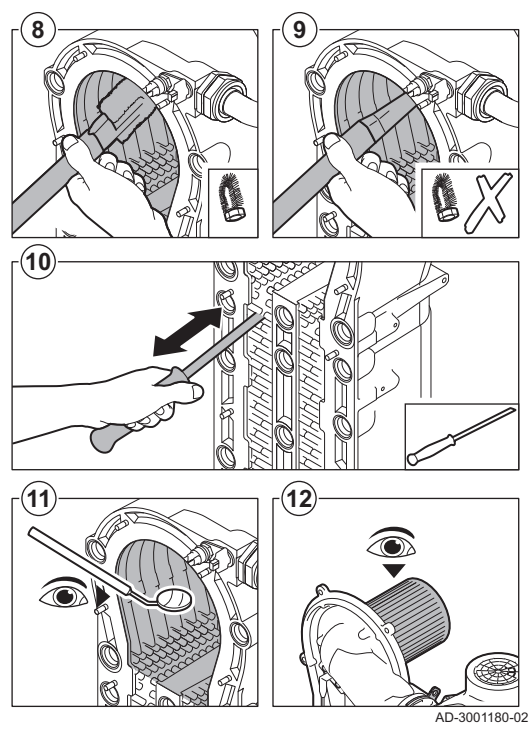

#### 6.3.7 Contrôle du clapet anti-retour

#### Fig.106 Débranchement du ventilateur

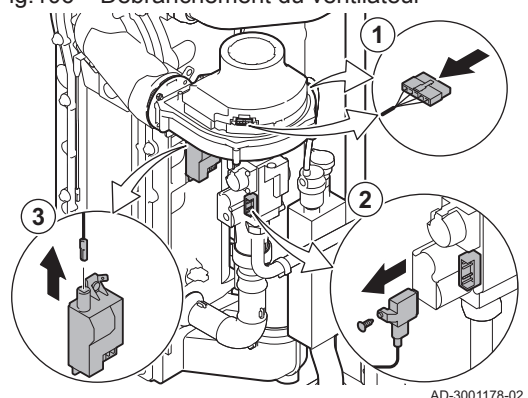

Fig.107 Retrait des conduites d'alimentation en gaz et en air

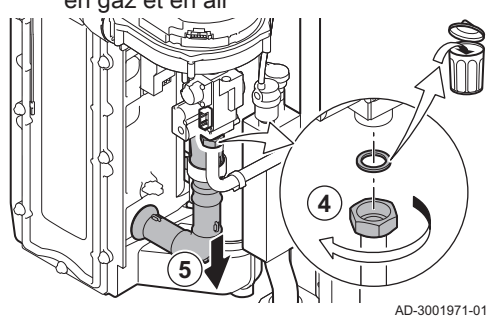

- Utiliser un aspirateur équipé d'un embout spécial (accessoire) pour nettoyer la partie supérieure de l'échangeur de chaleur (chambre de combustion).
- 9. Passer de nouveau l'aspirateur sans la brosse supérieure sur l'embout.
- 10. Nettoyer la partie inférieure de l'échangeur de chaleur à l'aide d'un couteau de nettoyage spécial (accessoire).
- 11. Vérifier (à l'aide d'un miroir, par exemple) qu'il ne reste aucune saleté visible. S'il y en a, les éliminer avec l'aspirateur.
- 12. Vérifier que le capot du brûleur démonté n'est ni fendu ni endommagé. Si tel était le cas, remplacer le brûleur. L'entretien du brûleur n'est généralement pas nécessaire, car celui-ci est autonettoyant. Utiliser de l'air comprimé pour expulser délicatement toute trace de poussière.
- 13. Remonter l'ensemble dans l'ordre inverse du démontage.

#### Attention

- Vérifier que le joint est placé correctement entre le coude de mélange et l'échangeur de chaleur. Pour s'assurer qu'aucune fuite de gaz n'est possible, le joint doit être bien à plat dans la gorge appropriée.
  - Ne pas oublier de rebrancher les prises du ventilateur.
  - Serrer l'écrou sur la vanne gaz à un couple de 27,5 N·m.
  - Serrer les écrous de la plaque avant à un couple de 10 N·m.
- 14. Ouvrir l'arrivée du gaz et remettre la chaudière sous tension.
- 1. Débrancher les deux fiches du ventilateur sur l'avant et l'arrière.
- 2. Retirer la fiche à visser de la vanne gaz.
- Retirer la fiche de l'électrode d'allumage du transformateur d'allumage.

- 4. Dévisser l'écrou de la vanne gaz.
- 5. Débrancher la conduite d'entrée d'air du venturi.

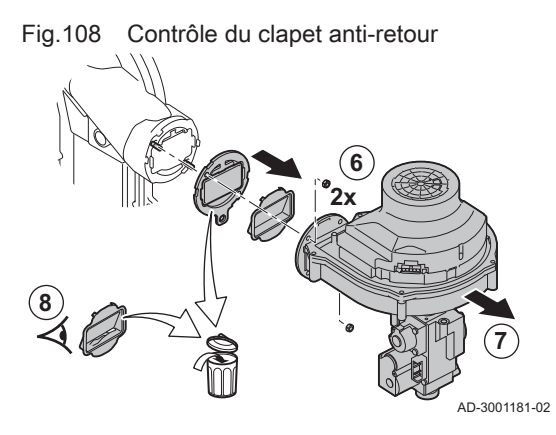

- 6. Dévisser les deux écrous de ventilateur.
- 7. Retirer le ventilateur et la vanne gaz.
- 8. Inspecter le clapet anti-retour et le remplacer s'il est défectueux ou endommagé, ou si le kit de maintenance contient un clapet anti-retour.
- 9. Remonter dans l'ordre inverse du démontage.
  - Attention
  - Ne pas oublier de rebrancher les prises du ventilateur.
  - Serrer l'écrou sur la vanne gaz à un couple de 27,5 N·m.
  - Serrer les écrous des deux ventilateurs à un couple de 3,8 N·m.

#### 6.4 Opérations de contrôle et d'entretien spécifiques

Réaliser les opérations d'entretien spécifiques si les opérations de contrôle et d'entretien standard n'ont pas été suffisantes. Pour réaliser les opérations de contrôle et d'entretien spécifiques :

#### 6.4.1 Remplacement de l'électrode d'ionisation/d'allumage

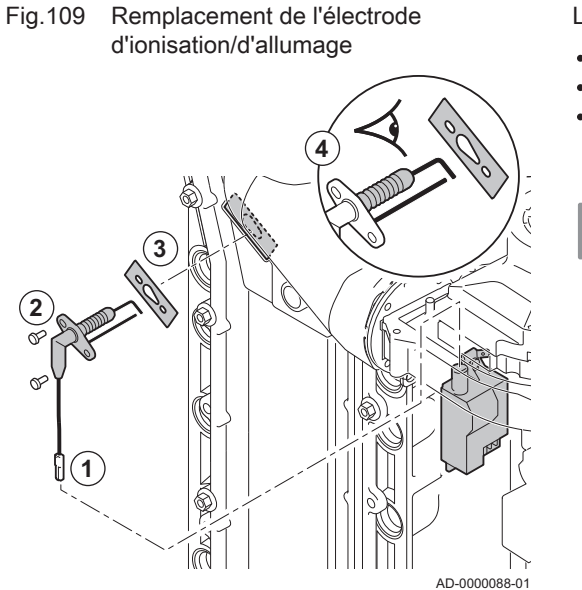

L'électrode d'ionisation/d'allumage doit être remplacée si :

- Le courant d'ionisation est < 4  $\mu$ A.
- L'électrode est endommagée ou usée.
- Une électrode est fournie dans le kit d'entretien.

1. Débrancher la prise de l'électrode du transformateur d'allumage.

# i Important

Le câble d'allumage est fixé sur l'électrode et ne peut donc pas être retiré.

- 2. Retirer les deux vis.
- 3. Retirer tout le composant.
- 4. Installer la nouvelle électrode d'ionisation/d'allumage.
- 5. Remonter l'ensemble dans l'ordre inverse du démontage.

6.4.2 Nettoyer le récupérateur de condensats

Fig.110 Déclipser le collier du conduit de fumées Pour nettoyer le récupérateur de condensats, le conduit interne de fumées doit d'abord être retiré. Procéder comme suit :

- 1. Déposer le connecteur de la sonde de température du retour.
- 2. Déposer la sonde de température des fumées (si elle est connectée)
- 3. Déclipser le collier du conduit de fumées.

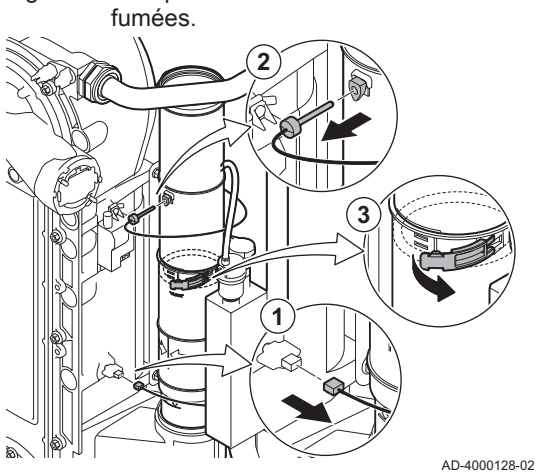

#### Fig.111 Déposer le conduit de fumées

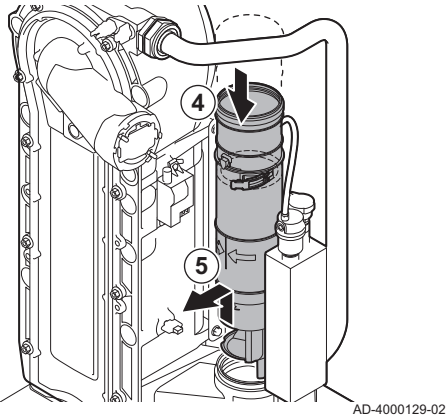

- 4. Enfoncer la pièce supérieure du conduit de fumées télescopique autant que possible.
- 5. Tirer le conduit de fumées vers le haut et le déposer.

- 6. Placer un seau sous la chaudière.
- 7. Démonter le siphon.

Fig.112 Démonter le siphon

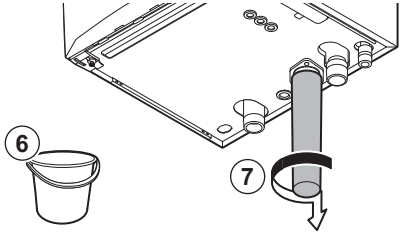

- AD-4000130-02
- Fig.113 Rincer le récupérateur de condensats

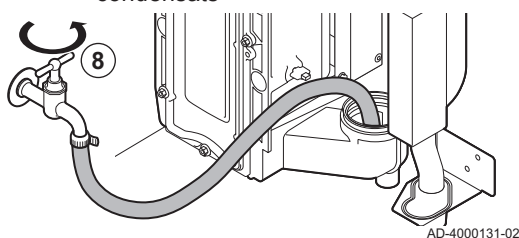

Fig.114 Mettre en place de nouveaux joints d'étanchéité

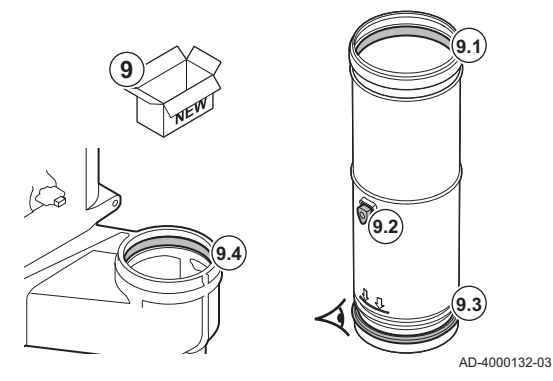

Fig.115 Placer le conduit de fumées

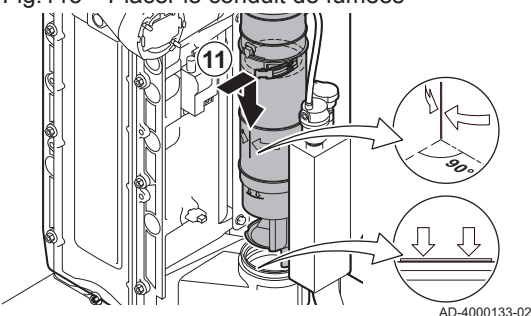

- Rincer doucement le récupérateur de condensats avec de l'eau, par l'ouverture du conduit de fumées.
- Attention Pendant

Pendant le rinçage, empêcher l'eau de s'infiltrer dans la chaudière.

- 9. Mettre en place les nouveaux joints d'étanchéité :
  - 9.1. Le joint d'étanchéité situé en haut du conduit des fumées.
  - 9.2. Le passe-câble de la sonde des fumées (s'il est connecté).
  - 9.3. Le joint d'étanchéité situé au milieu du conduit de fumées (au niveau du collier à clipser).

#### Avertissement

S'assurer de placer ce joint d'étanchéité dans la gorge inférieure.

9.4. Le joint d'étanchéité situé dans le récupérateur de condensats.10. Placer la pièce supérieure du conduit de fumées dans la pièce inférieure et l'enfoncer autant que possible.

 Placer le conduit de fumées dans le récupérateur de condensats jusqu'au repère. La ligne verticale entre les deux flèches doit être orientée vers l'avant.

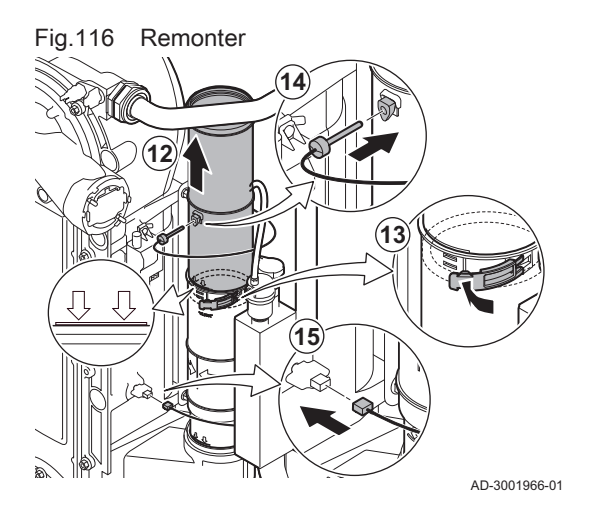

- 12. Tirer la pièce supérieure du conduit de fumées télescopique exactement jusqu'au repère.
- 13. Clipser le collier du conduit de fumées.
- 14. Mettre en place la sonde de température des fumées (si elle est connectée).
- 15. Mettre en place le connecteur de la sonde de température du retour.

- 6.5 Travaux de finition
- 1. Remonter tous les éléments déposés dans l'ordre inverse, mais ne pas fermer l'habillage à ce stade.

#### Attention

Lors des opérations de contrôle et d'entretien, toujours remplacer tous les joints sur les pièces démontées.

- 2. Remplir le siphon d'eau.
- 3. Remonter le siphon.
- 4. Ouvrir précautionneusement toutes les vannes d'alimentation et de l'installation fermées pour l'entretien.
- 5. Le cas échéant, remplir d'eau l'installation de chauffage central.
- 6. Purger le chauffage central.
- 7. Faire l'appoint en eau si nécessaire.
- 8. Vérifier l'étanchéité des raccordements gaz et eau.
- 9. Remettre la chaudière en service.
- Procéder à une détection automatique lorsqu'une carte de commande est remplacée ou retirée de la chaudière.
- 11. Mettre la chaudière en mode pleine charge et procéder à une détection de fuite de gaz ainsi qu'à un contrôle visuel complet.
- 12. Mettre la chaudière en mode normal.
- 13. Fermer l'habillage.

#### 6.6 Mise au rebut et recyclage

Fig.117

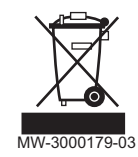

#### | Important

i

Le démontage et la mise au rebut de la chaudière doivent être effectués par une personne qualifiée, conformément aux réglementations locales et nationales en vigueur.

Pour le démontage de la chaudière, procéder comme suit :

- 1. Couper l'alimentation électrique de la chaudière.
- 2. Couper l'alimentation en gaz.
- 3. Couper l'arrivée d'eau.
- 4. Vidanger l'installation.
- 5. Démonter le siphon.
- 6. Déposer les conduits d'arrivée d'air/d'évacuation des fumées.
- 7. Débrancher tous les tuyaux raccordés à la chaudière.
- 8. Démonter la chaudière.

### 7 En cas de dérangement

#### 7.1 Codes d'erreur

Le AMC Pro est équipé d'une unité électronique de régulation et de commande. Au cœur de la régulation figure un microprocesseur, qui pilote l'appareil, mais également le protège. En cas d'erreur, un code correspondant s'affiche.

| Tab.34 | Les codes | d'erreur | s'affichent | sur trois | niveaux | différents |
|--------|-----------|----------|-------------|-----------|---------|------------|
| 100.01 | L00 00000 | a on our | o unionom   | 001 000   | mouun   | annoronito |

| Code                                                                                                    | Туре          | Description                                                                                                    |
|----------------------------------------------------------------------------------------------------|---------------|----------------------------------------------------------------------------------------------------|
| <b>A</b> .00.00 <sup>(1)</sup>                                                                                                    | Avertissement | Les unités de commande continuent de fonctionner mais la cause de l'avertissement<br>doit être recherchée. Un avertissement peut se transformer en blocage ou en verrouilla-<br>ge.                                                                                                    |
| H .00.00 <sup>(1)</sup>                                                                                                    | Blocage       | Les unités de commande mettent fin au fonctionnement normal et vérifient à intervalles définis si la cause du blocage est toujours présente. <sup>(2)</sup> Le fonctionnement normal reprend lorsque la cause du blocage est éliminée. Un blocage peut se transformer en verrouillage. |
| <b>E</b> .00.00 <sup>(1)</sup>                                                                                                    | Verrouillage  | Les unités de commande mettent fin au fonctionnement normal. La cause du verrouilla-<br>ge doit être éliminée et les commandes doivent être réarmées manuellement.                                                                                                    |
| <ol> <li>La première lettre indique le type d'erreur.</li> <li>Pour certaines erreurs bloquantes, cet intervalle est de dix minutes. Dans ces cas-là, il peut sembler que les unités de commande ne<br/>démarrent pas automatiguement. Attendre dix minutes avant de réarmer.</li> </ol> |               |                                                                                                    |

La signification du code est donnée dans les différents tableaux de codes d'erreurs.

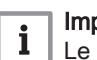

Important

Le code d'erreur est nécessaire pour trouver rapidement la cause de l'erreur et pour obtenir une assistance de la part de De Dietrich.

#### 7.1.1 Afficher les codes d'erreur

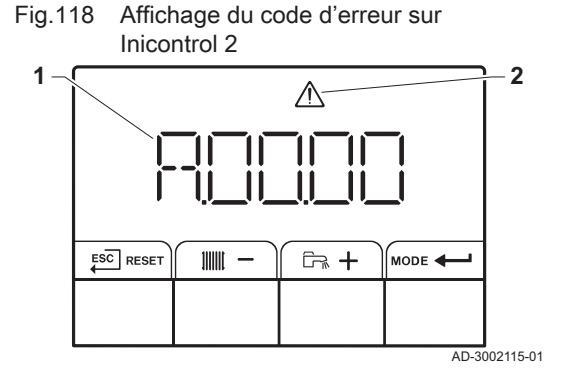

Lorsqu'une erreur apparaît dans l'installation, le tableau de commande affiche les mentions suivantes :

- 1 L'écran affiche un code correspondant.
- 2 L'écran affiche un symbole.

En cas d'erreur, procéder comme suit :

- 1. Appuyer longuement sur le bouton RESET pour réinitialiser l'appareil. ⇒ L'appareil redémarre.
- 2. Si le code d'erreur s'affiche à nouveau, remédier au problème en suivant les instructions du tableau des codes d'erreur.

#### Important

i

Seul un professionnel qualifié est autorisé à intervenir sur l'appareil et le système.

- ⇒ Le code d'erreur reste visible jusqu'à la résolution du problème.
- 3. Lorsque le problème ne peut pas être résolu, relever le code d'erreur et contacter l'installateur.

### 7.1.2 Avertissement

#### Tab.35 Codes d'avertissement

| Code    | Texte affiché        | Description                                | Solution                                                                                                    |
|---------|----------------------|--------------------------------------------|----------------------------------------------------------------------------------------------------|
| A.00.34 | TExt manquant        | Sonde température extérieure atten-        | Sonde extérieure non détectée :                                                                                                    |
|         |                      | due mais non détectée                      | <ul> <li>La sonde extérieure n'est pas connectée : Rac-<br/>corder la sonde</li> <li>La sonde extérieure n'est pas raccordée cor-<br/>rectement : Raccorder correctement la sonde</li> </ul>                                                                                                    |
| A.00.42 | P Eau manguant       | Capteur de pression d'eau attendu          | Capteur de pression hydraulique non détecté                                                                                                    |
|         |                      | mais non détecté                           | <ul> <li>Capteur de pression hydraulique non raccor-<br/>dé : raccorder le capteur</li> <li>Capteur de pression hydraulique non raccordé<br/>correctement : raccorder correctement le cap-<br/>teur</li> </ul>                                                                                                    |
| A.01.23 | Combus. incomplète   | Combustion incomplète                      | Erreur de configuration : Absence de flamme<br>pendant le fonctionnement :                                                                                                    |
|         |                      |                                            | <ul> <li>Pas de courant d'ionisation : <ul> <li>Purger le conduit gaz.</li> <li>S'assurer que le robinet gaz est correctement ouvert.</li> <li>Vérification de la pression d'alimentation gaz.</li> <li>Vérifier le fonctionnement et le réglage du bloc vanne gaz.</li> <li>Vérifier que les conduits d'arrivée d'air et d'évacuation des fumées ne sont pas obstrués.</li> <li>Vérifier que les fumées ne sont pas réaspirées.</li> </ul> </li> </ul> |
| A.02.06 | Pression eau         | Avertissement de pression d'eau ac-<br>tif | Avertissement concernant la pression hydrauli-<br>que :                                                                                                    |
|         |                      |                                            | Pression hydraulique trop basse ; vérifier la pression hydraulique.                                                                                                    |
| A.02.18 | Erreur OBD           | Erreur dictionnaire d'objets               | Erreur de configuration :                                                                                                    |
|         |                      |                                            | Réinitialiser CN1 et CN2     Voir     La plaquette signalétique pour les va-     leurs CN1 et CN2.                                                                                                    |
| A.02.36 | Disp fonct perdu     | Dispositif fonctionnel déconnecté          | SCB introuvable :                                                                                                    |
|         |                      |                                            | <ul> <li>Mauvaise connexion : vérifier le câblage et les<br/>connecteurs</li> <li>SCB défectueux : Remplacer la carte SCB</li> </ul>                                                                                                    |
| A.02.37 | Disp non crit perdu  | Dispositif non critique déconnecté         | SCB introuvable :                                                                                                    |
|         |                      |                                            | <ul> <li>Mauvaise connexion : vérifier le câblage et les<br/>connecteurs</li> <li>SCB défectueux : Remplacer la carte SCB</li> </ul>                                                                                                    |
| A.02.45 | Matr. conn. Full Can | Matrice de connexion Full Can              | SCB introuvable :<br>• Réaliser une détection automatique                                                                                                    |
| A.02.46 | Adm. dispo. Full Can | Administration de dispositif Full Can      | SCB introuvable :                                                                                                    |
|         |                      |                                            | Réaliser une détection automatique                                                                                                    |
| A.02.48 | Erreur config. FG    | Erreur de configuration des FG             | SCB introuvable :                                                                                                    |
|         |                      |                                            | Réaliser une détection automatique                                                                                                    |
| A.02.49 | Pb init. des nœuds   | Initialisation du nœud échouée             | SCB introuvable :                                                                                                    |
|         |                      |                                            | Réaliser une détection automatique                                                                                                    |
| A.02.55 | Num.série invalide   | Numéro de série manquant ou inva-<br>lide  | Contacter le fournisseur.                                                                                                    |

| Code    | Texte affiché       | Description                                                                               | Solution                                                                                                    |
|---------|---------------------|-------------------------------------------------------------------------------------------|----------------------------------------------------------------------------------------------------|
| A.02.69 | Mode démo actif     | Mode démo actif                                                                           | Contacter le fournisseur.                                                                                                    |
| A.02.76 | Mémoire pleine      | Espace mémoire réservé aux pa-<br>ram. personnalisés plein. Modifica-<br>tion impossible. | Erreur de configuration :<br>• Réinitialiser <b>CN1</b> et <b>CN2</b><br>• CSU défectueux : Remplacer la carte CSU<br>• Remplacer la carte CU-GH               |
| A.02.80 | Régulateur Manquant | Régulateur de cascade manquant                                                            | <ul> <li>Régulateur de cascade non détecté :</li> <li>Raccorder de nouveau l'unité maître de la cascade</li> <li>Réaliser une détection automatique</li> </ul> |
| A.08.02 | Temps douche écoulé | Le temps réservé à la douche est<br>écoulé                                                | Régler le paramètre <b>DP357</b> sur le temps de dou-<br>che souhaité.                                                                                         |

### 7.1.3 Blocage

#### Tab.36 Codes de blocage

| Code    | Texte affiché       | Description                                                               | Solution                                                                                                    |
|---------|---------------------|---------------------------------------------------------------------------|----------------------------------------------------------------------------------------------------|
| H.00.81 | Sonde Ambiance Abs  | Sonde de température ambiante at-                                         | Sonde d'ambiance absente :                                                                                                    |
|         |                     | tendue mais non detectee                                                  | <ul> <li>Sonde d'ambiance non raccordée : Raccorder<br/>la sonde</li> <li>Sonde d'ambiance non raccordée correcte-<br/>ment : Raccorder correctement la sonde</li> </ul>                                                                                                    |
| H.01.00 | Erreur comm         | Erreur de communication                                                   | Erreur de communication avec le noyau de sécurité :                                                                                                    |
|         |                     |                                                                           | Redémarrer la chaudière     Remplacer la carte CU-GH                                                                                                    |
| H.01.05 | Delta max TD-TR     | Différence maximale entre la tempé-<br>rature de départ et la température | Écart maximum entre la température de départ et de retour dépassé :                                                                                                    |
|         |                     | de retour                                                                 | <ul> <li>Absence de débit ou débit insuffisant : <ul> <li>Contrôler la circulation (sens, pompes, vannes)</li> <li>Contrôler la pression hydraulique</li> <li>Contrôler l'état de propreté de l'échangeur thermique</li> </ul> </li> <li>Erreur de sonde : <ul> <li>Vérifier le bon fonctionnement des sondes</li> <li>Vérifier si la sonde a été montée correctement</li> </ul> </li> </ul>                                                                                                  |
| H.01.08 | Gradient T niveau 3 | Gradient maximum de niveau 3 dé-<br>passé en chauffage                    | La température de l'échangeur thermique a dé-<br>passé la limite autorisée :                                                                                                    |
|         |                     |                                                                           | <ul> <li>Absence de débit ou débit insuffisant : <ul> <li>Contrôler la circulation (sens, pompe, vannes)</li> <li>Contrôler la pression hydraulique</li> <li>Contrôler l'état de propreté de l'échangeur thermique</li> <li>Vérifier que le système de chauffage central a été correctement purgé pour retirer l'air</li> </ul> </li> <li>Erreur de sonde : <ul> <li>Vérifier le bon fonctionnement des sondes</li> <li>Vérifier si la sonde a été montée correctement</li> </ul> </li> </ul> |

| Code    | Texte affiché        | Description                                | Solution                                                                                                    |
|---------|----------------------|--------------------------------------------|----------------------------------------------------------------------------------------------------|
| H.01.09 | Pressostat de gaz    | Pressostat de gaz                          | Pression de gaz trop faible :                                                                                                    |
|         |                      |                                            | <ul> <li>Absence de débit ou débit insuffisant : <ul> <li>S'assurer que la vanne gaz est totalement<br/>ouverte</li> <li>Vérifier la pression d'alimentation en gaz</li> <li>Si un filtre à gaz est présent : S'assurer que<br/>le filtre est propre</li> </ul> </li> <li>Mauvais réglage sur le pressostat gaz : <ul> <li>Vérifier que le pressostat a été monté correctement</li> <li>Remplacer le pressostat si nécessaire</li> </ul> </li> </ul> |
| H.01.14 | T Dép max            | La température de départ a dépassé         | Sonde de la température de départ au-delà de la                                                                                                    |
|         |                      | la valeur maximale de fonctionne-<br>ment  | <ul> <li>plage normale :</li> <li>Mauvaise connexion : vérifier le câblage et les connecteurs</li> <li>Absence de débit ou débit insuffisant : <ul> <li>Contrôler la circulation (sens, pompe, vannes)</li> <li>Contrôler la pression hydraulique</li> <li>Contrôler l'état de propreté de l'échangeur thermique</li> </ul> </li> </ul>                                                                                                    |
| H.01.15 | T fumée max          | La température de fumée a dépassé          | Température maximale des fumées dépassée :                                                                                                    |
|         |                      | la valeur maximale de fonctionne-<br>ment  | <ul> <li>Vérifier le système d'évacuation des fumées</li> <li>Vérifier l'échangeur thermique pour s'assurer<br/>que le côté évacuation des fumées n'est pas<br/>encrassé</li> <li>Sonde défectueuse : remplacer la sonde</li> </ul>                                                                                                    |
| H.01.21 | Grad.max.3 ECS       | Gradient de température maximum            | La température de départ est montée trop vite :                                                                                                    |
|         |                      | de niveau 3 en ECS                         | <ul> <li>Contrôler la circulation (sens, pompes, vannes)</li> <li>Vérifier que la pompe fonctionne correctement</li> </ul>                                                                                                    |
| H.02.00 | Réiniti. en cours    | Réiniti. en cours                          | Procédure de réinitialisation en cours :                                                                                                    |
|         |                      |                                            | Aucune action                                                                                                    |
| H.02.02 | Attente n° config    | En attente du numéro de configura-<br>tion | Erreur de configuration ou numéro de configura-<br>tion inconnu :                                                                                                    |
|         |                      |                                            | Réinitialiser CN1 et CN2                                                                                                    |
| H.02.03 | Erreur config        | Erreur de configuration                    | Erreur de configuration ou numéro de configura-<br>tion inconnu :                                                                                                    |
|         |                      |                                            | Réinitialiser CN1 et CN2                                                                                                    |
| H.02.04 | Erreur de paramètre  | Erreur de paramètre                        | Réglages d'usine incorrects :                                                                                                    |
|         |                      |                                            | <ul> <li>Paramètres erronés :</li> <li>Remettre la chaudière en service</li> <li>Réinitialiser CN1 et CN2</li> <li>Remplacer la carte électronique CU-GH</li> </ul>                                                                                                    |
| H.02.05 | CSU CU incompatibles | Le CSU n'est pas compatible avec le        | Erreur de configuration :                                                                                                    |
|         |                      | CU                                         | Réinitialiser CN1 et CN2                                                                                                    |
| H.02.09 | Blocage partiel      | Blocage partiel de l'appareil reconnu      | Entrée de blocage active ou protection antigel ac-<br>tive :                                                                                                    |
|         |                      |                                            | <ul> <li>Cause externe : éliminer la cause externe</li> <li>Mauvais réglage des paramètres : vérifier les paramètres</li> <li>Mauvaise connexion : vérifier le raccordement</li> </ul>                                                                                                    |
| H.02.10 | Blocage complet      | Blocage complet de l'appareil recon-<br>nu | Entrée de blocage est active (sans protection an-<br>tigel) :                                                                                                    |
|         |                      |                                            | <ul> <li>Cause externe : éliminer la cause externe</li> <li>Mauvais réglage des paramètres : vérifier les<br/>paramètres</li> <li>Mauvaise connexion : vérifier le raccordement</li> </ul>                                                                                                    |

| Code    | Texte affiché       | Description                                                                                               | Solution                                                                                                    |
|---------|---------------------|----------------------------------------------------------------------------------------------------|----------------------------------------------------------------------------------------------------|
| H.02.12 | Signal déblocage    | Entrée signal déblocage de l'unité<br>de commande provenant de l'envi-<br>ronnement externe de l'appareil | <ul> <li>Temps d'attente du signal de déclenchement<br/>écoulé :</li> <li>Cause externe : éliminer la cause externe</li> <li>Mauvais réglage des paramètres : vérifier les<br/>paramètres</li> <li>Mauvaise connexion : vérifier le raccordement</li> </ul>                                                                                                    |
| H.02.38 | Aucune dureté d'eau | Pas de dureté de l'eau                                                                                    | -                                                                                                    |
| H.02.70 | Erreur test URC     | Echec test Unité Récupérateur Cha-<br>leur                                                                | Échec du contrôle du clapet anti-retour de l'unité<br>de récupération de chaleur :<br>• Contrôler le clapet anti-retour de l'unité de ré-                                                                                                    |
|         |                     |                                                                                                    | cupération de chaleur externe.                                                                                                    |
| H.03.00 | Erreur de paramètre | Paramètres de sécurité niveaux 2, 3,                                                                      | Erreur de paramètre : noyau de sécurité                                                                                                    |
|         |                     | 4 incorrects ou manquants                                                                                 | <ul><li> Redémarrer la chaudière</li><li> Remplacer la carte CU-GH</li></ul>                                                                                                    |
| H.03.01 | Pb com. CU vers CVG | Erreur de transmission de l'unité de                                                                      | Erreur de communication avec le CU-GH :                                                                                                    |
|         |                     | commande vers la commande de la vanne de gaz                                                              | Redémarrer la chaudière                                                                                                    |
| H.03.02 | Perte de flamme     | Le courant d'ionisation mesuré est<br>inférieur à la limite                                               | <ul> <li>Absence de flamme pendant le fonctionnement :</li> <li>Pas de courant d'ionisation : <ul> <li>Purger le conduit gaz</li> <li>Vérifier que la vanne gaz est totalement ouverte</li> <li>Vérifier la pression d'alimentation en gaz</li> <li>Vérifier le fonctionnement et le réglage du bloc vanne gaz</li> <li>Vérifier que les conduits d'arrivée d'air et d'évacuation des fumées ne sont pas obstrués</li> <li>Vérifier que les fumées ne sont pas réaspirées</li> </ul> </li> </ul> |
| H.03.05 | Blocage interne     | Blocage interne de la commande de la vanne de gaz                                                         | Erreur de noyau de sécurité :<br>• Redémarrer la chaudière<br>• Remplacer la carte CU-GH                                                                                                    |
| H.03.17 | Vérif sécurité      | Vérification de sécurite en cours                                                                         | <ul><li> Redémarrer la chaudière</li><li> Remplacer la carte CU-GH</li></ul>                                                                                                    |

### 7.1.4 Verrouillage

#### Tab.37 Codes de verrouillage

| Code    | Texte affiché  | Description                                                                                               | Solution                                                                                                    |
|---------|----------------|----------------------------------------------------------------------------------------------------|----------------------------------------------------------------------------------------------------|
| E.00.04 | TRetour ouvert | La sonde de température de retour<br>est absente ou température supéri-<br>eure à la plage mesurée        | <ul> <li>Sonde de température retour ouverte :</li> <li>Mauvaise connexion : vérifier le câblage et les connecteurs</li> <li>Sonde mal installée : vérifier si la sonde a été montée correctement</li> <li>Sonde défectueuse : remplacer la sonde</li> </ul>                |
| E.00.05 | TRetour fermé  | La sonde de température de retour<br>est en court-circuit ou température<br>supérieure à la plage mesurée | <ul> <li>Court-circuit de la sonde de température de retour :</li> <li>Mauvaise connexion : vérifier le câblage et les connecteurs</li> <li>Sonde mal installée : vérifier si la sonde a été montée correctement</li> <li>Sonde défectueuse : remplacer la sonde</li> </ul> |

| Code    | Texte affiché        | Description                                                                                             | Solution                                                                                                    |
|---------|----------------------|----------------------------------------------------------------------------------------------------|----------------------------------------------------------------------------------------------------|
| E.00.06 | TRetour manquant     | Sonde de température de retour at-<br>tendue mais non détectée                                          | Aucune connexion à la sonde de retour de tem-<br>pérature :                                                                                                    |
|         |                      |                                                                                                    | <ul> <li>Mauvaise connexion : vérifier le câblage et les connecteurs.</li> <li>Sonde défectueuse : remplacer la sonde</li> </ul>                                                                                                    |
| E.00.07 | Delta TRet trop gde  | La différence de température de re-<br>tour est trop grande                                             | Écart trop important entre les températures de départ et de retour :                                                                                                    |
|         |                      |                                                                                                    | <ul> <li>Aucune circulation : <ul> <li>Purger l'installation pour éliminer l'air</li> <li>Contrôler la pression hydraulique</li> <li>Le cas échéant : vérifier le paramètre du type de chaudière</li> <li>Contrôler la circulation (sens, pompe, vannes)</li> <li>Vérifier le bon fonctionnement de la pompe chauffage</li> <li>Contrôler l'état de propreté de l'échangeur thermique</li> </ul> </li> <li>La sonde n'est pas ou est mal raccordée : <ul> <li>Vérifier le bon fonctionnement des sondes</li> <li>Vérifier si la sonde a été montée correctement</li> </ul> </li> <li>Sonde défectueuse : la remplacer le cas échéant</li> </ul> |
| E.00.16 | T ECS ouvert         | La sonde ballon eau chaude sanitai-<br>re est absente ou température infé-<br>rieure à la plage mesurée | <ul> <li>Sonde ballon ouverte :</li> <li>Mauvaise connexion : vérifier le câblage et les connecteurs</li> <li>Sonde défectueuse : remplacer la sonde</li> </ul>                                                                                                    |
| E.00.17 | T ECS fermé          | Sonde Ballon eau chaude sanitaire<br>court-circuitée ou température supé-<br>rieure à la plage mesurée  | <ul> <li>Sonde ballon en court-circuit :</li> <li>Mauvaise connexion : vérifier le câblage et les connecteurs</li> <li>Sonde défectueuse : remplacer la sonde</li> </ul>                                                                                                    |
| E.00.44 | T Sortie Ech ECS Ouv | La sonde en sortie de l'échangeur<br>ECS est absente ou la mesure est<br>inférieure à la plage          | <ul> <li>Sonde de température ECS en circuit ouvert :</li> <li>Mauvaise connexion : vérifier le câblage et les connecteurs</li> <li>Sonde défectueuse : remplacer la sonde</li> </ul>                                                                                                    |
| E.00.45 | TSor Ech ECS crt-cir | La sonde en sortie de l'échangeur<br>ECS est court-circuité ou la mesure<br>est supérieure à la plage   | <ul> <li>Court-circuit de la sonde de température ECS :</li> <li>Mauvaise connexion : vérifier le câblage et les connecteurs</li> <li>Sonde défectueuse : remplacer la sonde</li> </ul>                                                                                                    |
| E.01.04 | Erreur perte flamme  | Erreur perte de flamme                                                                                  | <ul> <li>Perte de la flamme à 5 reprises :</li> <li>Purger le conduit gaz</li> <li>Vérifier que la vanne gaz est totalement ouverte</li> <li>Vérifier la pression d'alimentation en gaz</li> <li>Vérifier le fonctionnement et le réglage du bloc vanne gaz</li> <li>Vérifier que les conduits d'arrivée d'air et d'évacuation des fumées ne sont pas obstrués</li> <li>Vérifier que les fumées ne sont pas réaspirées</li> </ul>                                                                                                    |
| E.01.11 | Ventilat. hors plage | La vitesse du ventilateur est hors de<br>la plage normale                                               | <ul> <li>Ventilateur défaillant :</li> <li>Mauvaise connexion : vérifier le câblage et les connecteurs.</li> <li>Défaut du ventilateur : remplacer le ventilateur</li> <li>Le ventilateur fonctionne quand il ne faut pas : vérifier que le tirage de la cheminée n'est pas excessif</li> </ul>                                                                                                    |

| Code    | Texte affiché        | Description                                                                                                    | Solution                                                                                                    |
|---------|----------------------|----------------------------------------------------------------------------------------------------|----------------------------------------------------------------------------------------------------|
| E.01.12 | Retour > Départ      | La température de retour est supéri-                                                                                      | Départ et retour inversés :                                                                                                    |
|         |                      | eure à la température de départ                                                                                           | <ul> <li>Mauvaise connexion : vérifier le câblage et les connecteurs</li> <li>L'eau circule dans le mauvais sens : contrôler la circulation (sens, pompe, vannes)</li> <li>Sonde mal installée : vérifier si la sonde a été montée correctement</li> <li>Sonde défectueuse : vérifier la valeur ohmique de la sonde</li> <li>Sonde défectueuse : remplacer la sonde</li> </ul>                                 |
| E.01.24 | Erreur de combustion | Plusieurs erreurs de combustion en                                                                                        | Faible courant d'ionisation :                                                                                                    |
|         |                      | 24 heures                                                                                                    | <ul> <li>Purger le conduit gaz.</li> <li>Vérifier que la vanne de gaz est entièrement<br/>ouverte.</li> <li>Vérifier la pression d'alimentation en gaz.</li> <li>Vérifier le fonctionnement et le réglage du bloc<br/>vanne gaz.</li> <li>Vérifier que les conduits d'arrivée d'air et d'éva-<br/>cuation des fumées ne sont pas obstrués.</li> <li>Vérifier que les fumées ne sont pas réaspirées.</li> </ul> |
| E.02.13 | Entrée de blocage    | Entrée blocage de l'unité de com-                                                                                         | Entrée de blocage active :                                                                                                    |
|         |                      | mande provenant d'un appareil ex-<br>terne                                                                                | <ul> <li>Cause externe : éliminer la cause externe</li> <li>Mauvais réglage des paramètres : vérifier les paramètres</li> </ul>                                                                                                    |
| E.02.15 | Problème CSU externe | Dépassement de temps pour le CSU                                                                                          | Interruption du CSU :                                                                                                    |
|         |                      | externe                                                                                                    | <ul> <li>Mauvaise connexion : vérifier le câblage et les<br/>connecteurs</li> <li>CSU défectueux : Remplacer le CSU</li> </ul>                                                                                                    |
| E.02.17 | Expir. comm CVG      | Expiration du temps de retour de<br>communication avec l'unité de com-<br>mande des vannes de gaz                         | Erreur de communication avec le noyau de sécu-<br>rité :<br>• Redémarrer la chaudière<br>• Remplacer la carte CU-GH                                                                                                    |
| E.02.35 | Disp sécurité perdu  | Dispositif critique de sécurité décon-                                                                                    | Défaut de communication                                                                                                    |
|         |                      | necté                                                                                                    | Réaliser une détection automatique                                                                                                    |
| E.02.39 | Faible élévation P   | Elévation de pression insuffisante<br>après remplissage-auto                                                              | La pression hydraulique dans le système n'a pas<br>monté suffisamment pendant le remplissage au-<br>tomatique :                                                                                                    |
|         |                      |                                                                                                    | <ul> <li>Vérifier l'étanchéité du système.</li> <li>Vérifier la pression hydraulique dans le système</li> </ul>                                                                                                    |
|         |                      |                                                                                                    | <ul> <li>Vérifier que le robinet d'arrivée de gaz est tota-<br/>lement ouvert.</li> <li>Vérifier que le robinet d'eau principal est totale-<br/>ment ouvert.</li> <li>Contrôler le fonctionnement du capteur de<br/>pression.</li> <li>Contrôler le fonctionnement de la soupape de<br/>sécurité.</li> </ul>                                                                                                   |
| E.02.47 | Echec connexion      | Echec de connexion des fonctions                                                                                          | Groupe de fonctions introuvable :                                                                                                    |
|         | groupes              | <ul> <li>Réaliser une détection automatique</li> <li>Redémarrer la chaudière</li> <li>Remplacer la carte CU-GH</li> </ul> |                                                                                                    |
| E.04.00 | Erreur de paramètre  | Paramètres de sécurité de niveau 5                                                                                        | Remplacer la carte CU-GH.                                                                                                    |
|         |                      | incorrects ou manquants                                                                                                   |                                                                                                    |

| Code    | Texte affiché      | Description                                                                                       | Solution                                                                                                    |
|---------|--------------------|---------------------------------------------------------------------------------------------------|----------------------------------------------------------------------------------------------------|
| E.04.01 | TDépt fermée       | La sonde de température de départ<br>est en court-circuit ou supérieure à<br>la plage             | Court-circuit de la sonde de température de dé-<br>part :<br>• Mauvaise connexion : vérifier le câblage et les<br>connecteurs                                                                                                    |
|         |                    |                                                                                                   | <ul> <li>Sonde mal installée : vérifier si la sonde a été<br/>montée correctement</li> <li>Sonde défectueuse : remplacer la sonde</li> </ul>                                                                                                    |
| E.04.02 | TDépt ouverte      | La sonde de température de départ<br>est absente ou inférieure à la plage                         | Sonde de température de départ ouverte :<br>• Mauvaise connexion : vérifier le câblage et les<br>connecteurs<br>• Sonde défectueuse : remplacer la sonde                                                                                                    |
| E.04.03 | T départ max.      | La température de départ est supéri-<br>eure au maximum                                           | <ul> <li>Absence de débit ou débit insuffisant :</li> <li>Contrôler la circulation (sens, pompe, vannes)</li> <li>Contrôler la pression hydraulique</li> <li>Contrôler l'état de propreté de l'échangeur thermique</li> </ul>                                                                                                    |
| E.04.04 | T fumée fermée     | La sonde de fumée est en court-cir-<br>cuit ou mesure une valeur supérieu-<br>re à la plage       | <ul> <li>Sonde de température des fumées court-circui-<br/>tée :</li> <li>Mauvaise connexion : vérifier le câblage et les<br/>connecteurs</li> <li>Sonde mal installée : vérifier si la sonde a été<br/>montée correctement</li> <li>Sonde défectueuse : remplacer la sonde</li> </ul>                                                                                                    |
| E.04.05 | T fumée ouverte    | La sonde de fumée est en circuit ou-<br>vert ou mesure une température in-<br>férieure à la plage | <ul> <li>Sonde de température des fumées ouverte :</li> <li>Mauvaise connexion : vérifier le câblage et les connecteurs</li> <li>Sonde mal installée : vérifier si la sonde a été montée correctement</li> <li>Sonde défectueuse : remplacer la sonde</li> </ul>                                                                                                    |
| E.04.06 | T fumée max.       | La température de fumée est supéri-<br>eure au maximum                                            | -                                                                                                    |
| E.04.07 | Sonde T départ     | La différence entre les sondes de température de départ 1 et 2 est trop élevée                    | Déviation de la sonde de température de départ :<br>• Mauvaise connexion : vérifier le raccordement<br>• Sonde défectueuse : remplacer la sonde                                                                                                    |
| E.04.08 | Entrée de sécurité | L'entrée de sécurité est ouverte                                                                  | <ul> <li>Interrupteur de pression différentielle de l'air activé :</li> <li>Mauvaise connexion : vérifier le câblage et les connecteurs</li> <li>La pression dans le conduit d'évacuation des fumées est ou était trop élevée : <ul> <li>Le robinet de barrage ne s'ouvre pas</li> <li>Siphon bloqué ou vide</li> <li>Vérifier que les conduits d'arrivée d'air et d'évacuation des fumées ne sont pas obstrués</li> <li>Contrôler l'état de propreté de l'échangeur thermique</li> </ul> </li> </ul> |
| E.04.09 | Sonde T fumée      | La différence entre les sondes de température des fumées 1 et 2 est trop élevée                   | Déviation de la sonde de température des fu-<br>mées :<br>• Mauvaise connexion : vérifier le raccordement<br>• Sonde défectueuse : remplacer la sonde                                                                                                    |

| Code    | Texte affiché       | Description                                                   | Solution                                                                                                    |
|---------|---------------------|---------------------------------------------------------------|----------------------------------------------------------------------------------------------------|
| E.04.10 | Echec allumage      | Détection de 5 échecs d'allumage                              | Cinq échecs de démarrage du brûleur :                                                                                                    |
|         |                     | du brpuleur                                                   | <ul> <li>Absence d'étincelle d'allumage : <ul> <li>Vérifier le câblage entre la carte CU-GH et le transformateur d'allumage</li> <li>Vérifier l'électrode d'ionisation/d'allumage</li> <li>Vérifier la mise à la masse/terre</li> <li>Vérifier la mise à la terre</li> <li>Remplacer la carte CU-GH</li> </ul> </li> <li>Étincelle d'allumage, mais absence de flamme : <ul> <li>Purger l'air dans le conduit de gaz</li> <li>Vérifier que les conduits d'arrivée d'air et d'évacuation des fumées ne sont pas obstrués</li> <li>Vérifier la pression d'alimentation en gaz</li> <li>Vérifier le fonctionnement et le réglage du bloc vanne gaz</li> <li>Vérifier le câblage du bloc vanne gaz</li> <li>Vérifier le câblage du bloc vanne gaz</li> <li>Vérifier que la vanne gaz est totalement ouverte</li> <li>Vérifier la pression d'alimentation a échoué ou est insuffisante : <ul> <li>Vérifier la pression d'alimentation a échoué</li> <li>verte</li> <li>Vérifier la pression d'alimentation a échoué</li> <li>Vérifier que la vanne gaz est totalement ouverte</li> <li>Vérifier le câblage du bloc vanne gaz</li> <li>Vérifier la pression d'alimentation a échoué</li> <li>verte</li> <li>Vérifier la pression d'alimentation en gaz</li> <li>Vérifier la pression d'alimentation en gaz</li> <li>Vérifier la pression d'alimentation en gaz</li> <li>Vérifier la pression d'alimentation en gaz</li> <li>Vérifier la pression d'alimentation en gaz</li> </ul> </li> </ul></li></ul> |
| E.04.11 | Contrôle étanchéité | Le contrôle cyclique d'étanchéité de<br>la vanne gaz a échoué | <ul> <li>Défaut du contrôleur de fuite de gaz :</li> <li>Mauvaise connexion : vérifier le câblage et les connecteurs</li> <li>Contrôleur de fuite de gaz VPS défectueux : Remplacer le système de contrôle d'étanchéité de vanne (VPS)</li> <li>Bloc vanne gaz défectueux : Remplacer le bloc vanne gaz</li> </ul>                                                                                                    |
| E.04.12 | Flamme parasite     | Flamme parasite détectée avant le                             | Signal de flamme parasite :                                                                                                    |
|         |                     |                                                               | <ul> <li>Le brûleur reste incandescent : régler l'O<sub>2</sub></li> <li>Courant d'ionisation mesuré, mais aucune<br/>flamme ne doit être présente : contrôler l'élec-<br/>trode d'allumage et d'ionisation</li> <li>Défaut de la vanne de gaz : remplacer la vanne<br/>de gaz</li> <li>Défaut du transformateur d'allumage : rempla-<br/>cer le transformateur d'allumage</li> </ul>                                                                                                    |
| E.04.13 | Ventilateur         | La vitesse du ventilateur est hors de                         | Ventilateur défaillant :                                                                                                    |
|         |                     | la plage                                                      | <ul> <li>Mauvaise connexion : vérifier le câblage et les connecteurs.</li> <li>Le ventilateur fonctionne quand il ne faut pas : vérifier que le tirage de la cheminée n'est pas excessif</li> <li>Défaut du ventilateur : remplacer le ventilateur</li> </ul>                                                                                                    |
| E.04.15 | Evacuation obstruée | L'évacuation des fumées est obs-<br>truée                     | La buse de fumées est bloquée :                                                                                                    |
|         |                     |                                                               | <ul> <li>Verifier que la buse de fumées n'est pas blo-<br/>quée</li> <li>Remettre la chaudière en service</li> </ul>                                                                                                    |

| Code     | Texte affiché  | Description                                                 | Solution                                                                                                    |
|----------|----------------|-------------------------------------------------------------|----------------------------------------------------------------------------------------------------|
| E.04.17  | Erreur CVG     | Commande de la vanne gaz défec-                             | Défaut du bloc vanne gaz :                                                                                                    |
|          |                | tueuse                                                      | <ul> <li>Mauvaise connexion : vérifier le câblage et les<br/>connecteurs</li> <li>Bloc vanne gaz défectueux : Remplacer le bloc<br/>vanne gaz</li> </ul> |
| E.04.23  | Erreur interne | Verrouillage interne de la comman-<br>de de la vanne de gaz | <ul><li> Redémarrer la chaudière</li><li> Remplacer la carte CU-GH</li></ul>                                                                             |
| E.04.250 | Erreur interne | Erreur de relais de vanne gaz détec-<br>tée                 | Erreur interne :<br>• Remplacer la carte PCB.                                                                                                    |

#### 7.2 Historique des erreurs

Le panneau de commande comporte un historique des erreurs qui stocke les 32 dernières erreurs. Des détails spécifiques sont stockés pour chaque erreur, par exemple :

- État
- Sous-état
- Température de départ
- Température de retour

Ces détails et d'autres peuvent contribuer à la résolution de l'erreur.

#### 7.2.1 Lire l'historique des erreurs

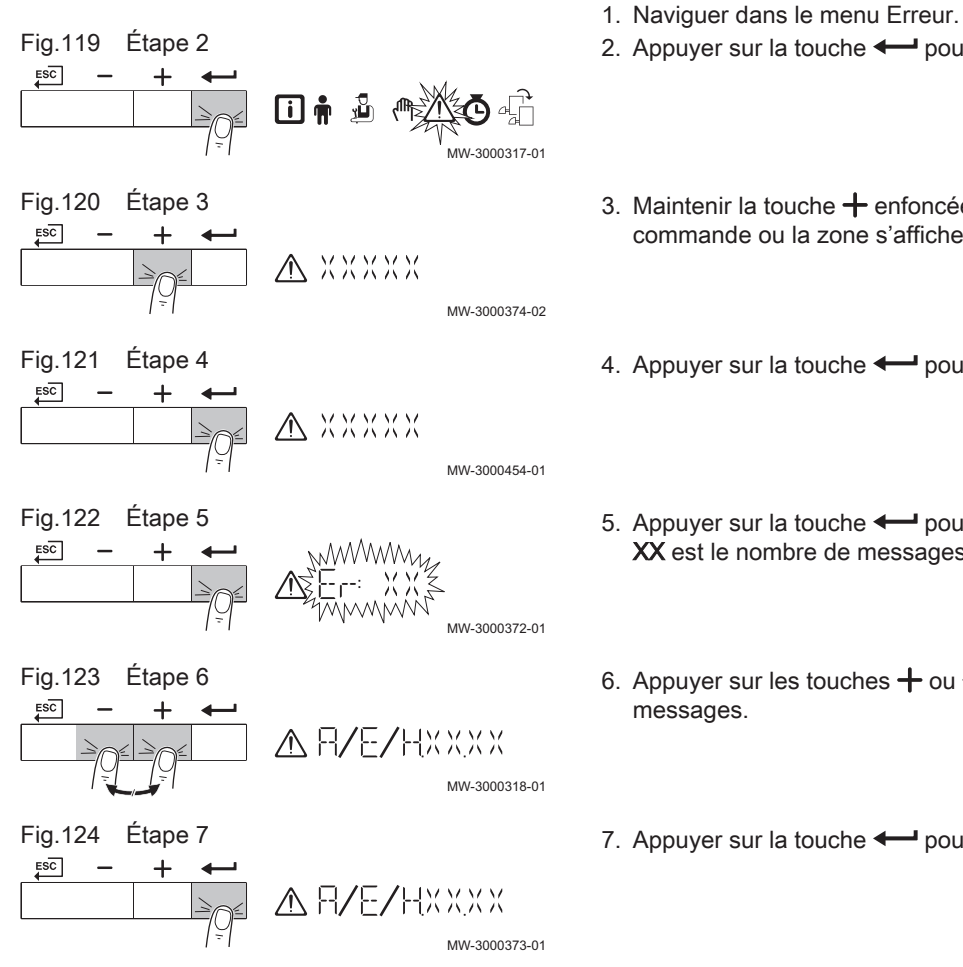

- 2. Appuyer sur la touche + pour ouvrir le menu.
- 3. Maintenir la touche + enfoncée jusqu'à ce que l'appareil, la carte de commande ou la zone s'affiche.
- 4. Appuyer sur la touche pour confirmer la sélection.
- 5. Appuyer sur la touche ← pour afficher les messages d'erreur. XX est le nombre de messages d'erreur conservés.
- 6. Appuyer sur les touches + ou pour faire défiler la liste de
- 7. Appuyer sur la touche pour afficher le détail du message.

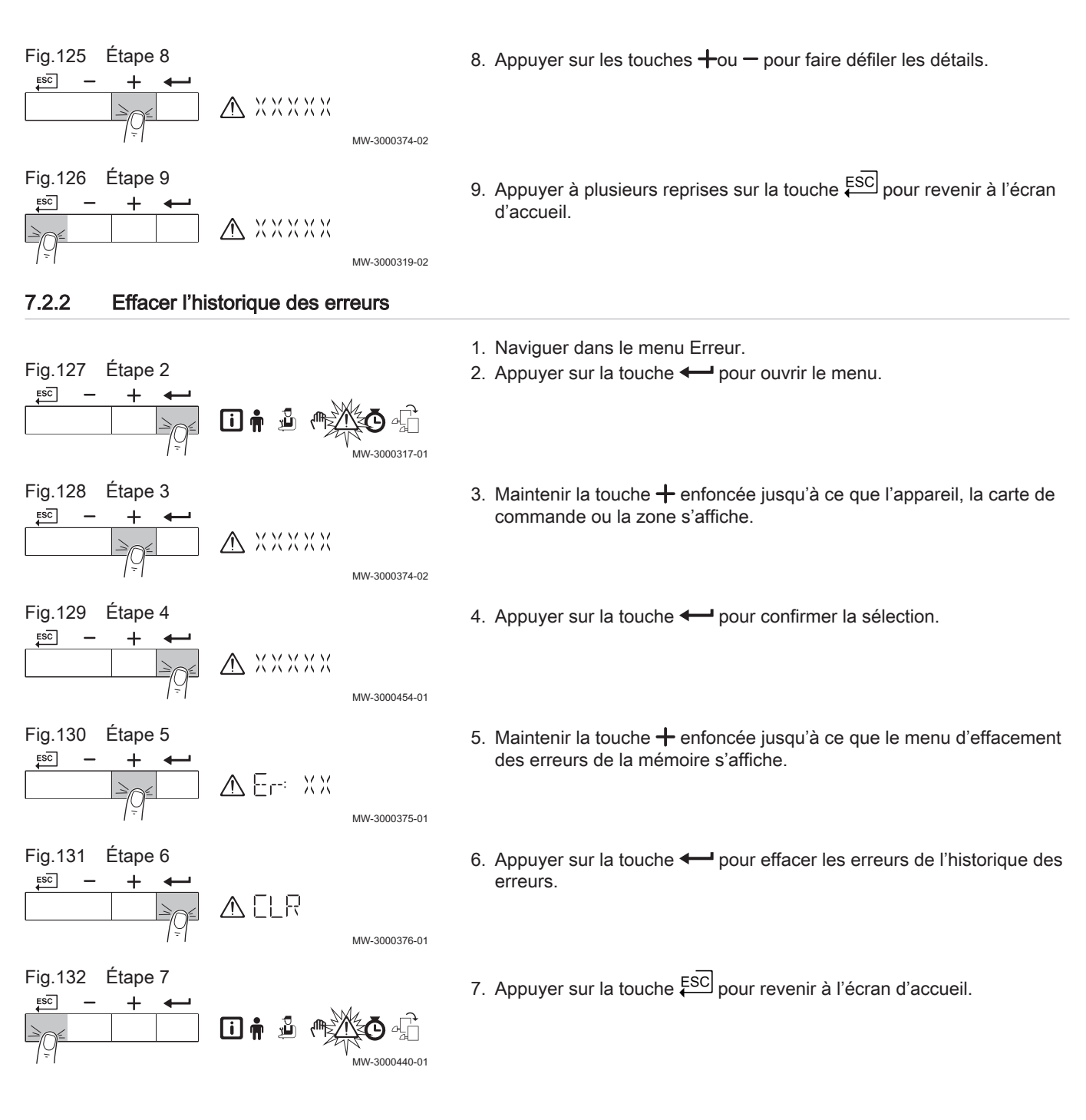

# 8 Caractéristiques techniques

#### 8.1 Schéma électrique

#### Fig.133 Schéma électrique

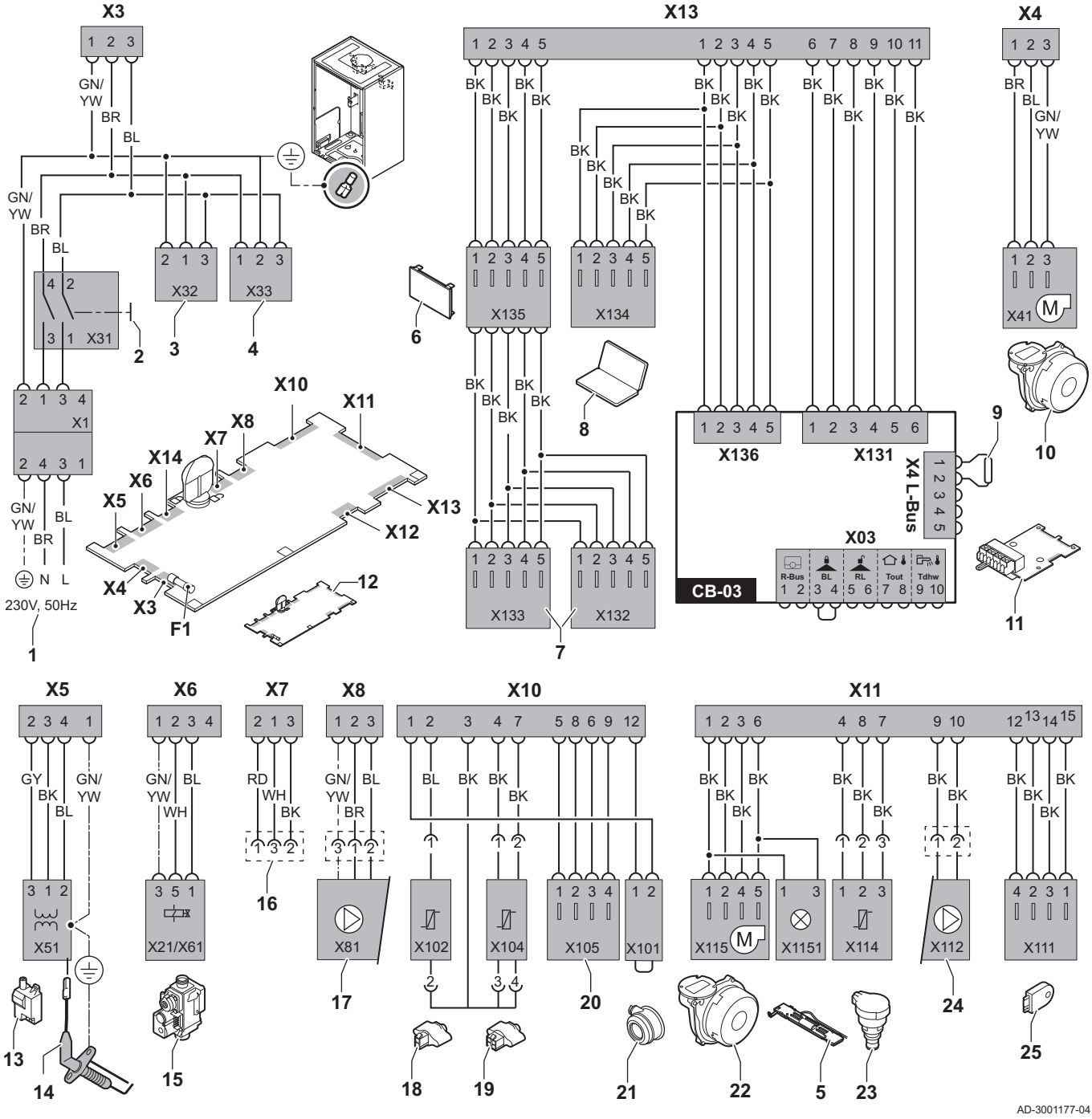

- 1 Alimentation
- 2 Interrupteur marche/arrêt
- 3 Alimentation pour les cartes électroniques de commande SCB-xx
- 4 Alimentation pour la carte électronique de commande IF-01
- 5 Éclairage intérieur
- 6 Écran
- 7 Points de raccordement des cartes électroniques de commande SCB-xx supplémentaires
- 8 Connexion pour entretien

- 9 Raccordement du L-Bus pour les cartes électroniques de commande SCB-xx
- 10 Alimentation du ventilateur
- 11 Carte électronique de commande CB-03 standard
- 12 Unité de commande CU-GH08
- 13 Transformateur d'allumage
- 14 Électrode d'allumage/d'ionisation
- 15 Bloc vanne gaz combiné
  - Connecteur X6 à X21 pour AMC Pro 45, 65, 90
  - Connecteur X6 à X61 pour AMC Pro 115

- 16 Raccordement à la carte électronique CB-08 (pour une vanne 3 voies 24 V ou 230 V)
- 17 Alimentation de la pompe
- **18** Sonde de retour (NTC 10 k $\Omega/25$  °C)
- 19 Sonde de départ (NTC 10 kΩ/25 °C)
- 20 Point de raccordement pour sonde des fumées (PTC < 20 Ω/25 °C)</p>
- 21 Point de raccordement pour interrupteur à pression différentielle de l'air (supprimer le pont)
- 22 Contrôle ventilateur
- 23 Capteur de pression

### 9 Pièces de rechange

#### 9.1 Généralités

Remplacer les pièces usées ou défectueuses de la chaudière par des pièces d'origine ou recommandées uniquement.

24 Commande de pompe PWM

Information sur le stockage (CSU)

25

GN

GY

RD

WH

YW

**BK** Noir

BL Bleu

**BR** Marron

Vert

Gris

Rouge

Blanc

Jaune

Des informations au sujet des pièces disponibles sont données sur le site Web pour les professionnels.

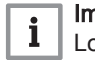

#### | Important

Lors de la commande d'une pièce, il est impératif d'indiquer la référence de la pièce demandée.

Pour commander une pièce, il est impératif d'indiquer la référence qui apparaît dans la liste à côté du numéro de position de la pièce en question.

Fig.134 http://pieces.dedietrich-thermique.fr

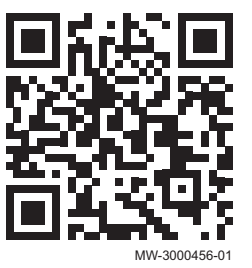

#### 9.2 Pièces de rechange

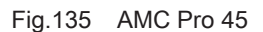

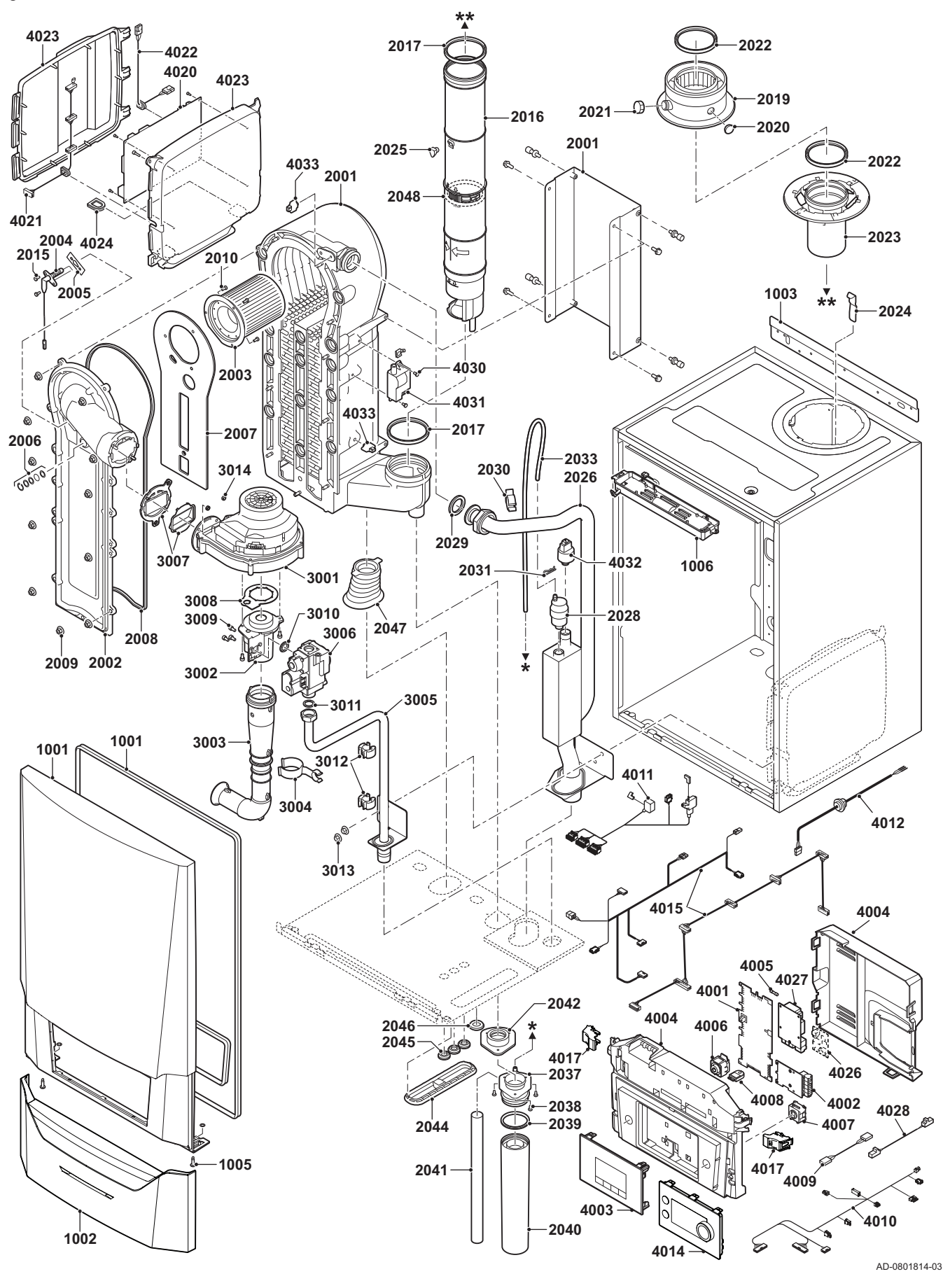

Fig.136 AMC Pro 65

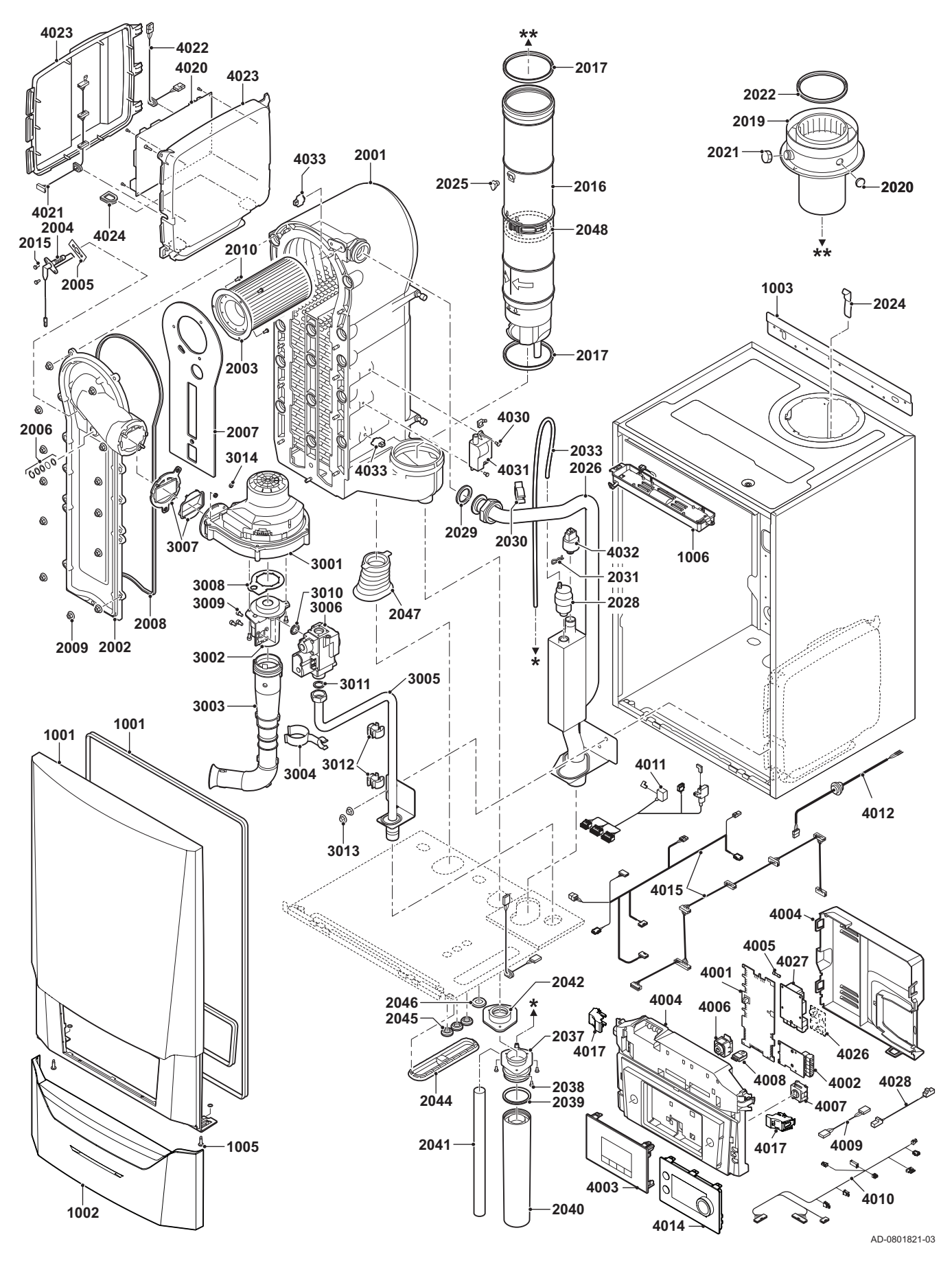

#### Fig.137 AMC Pro 90

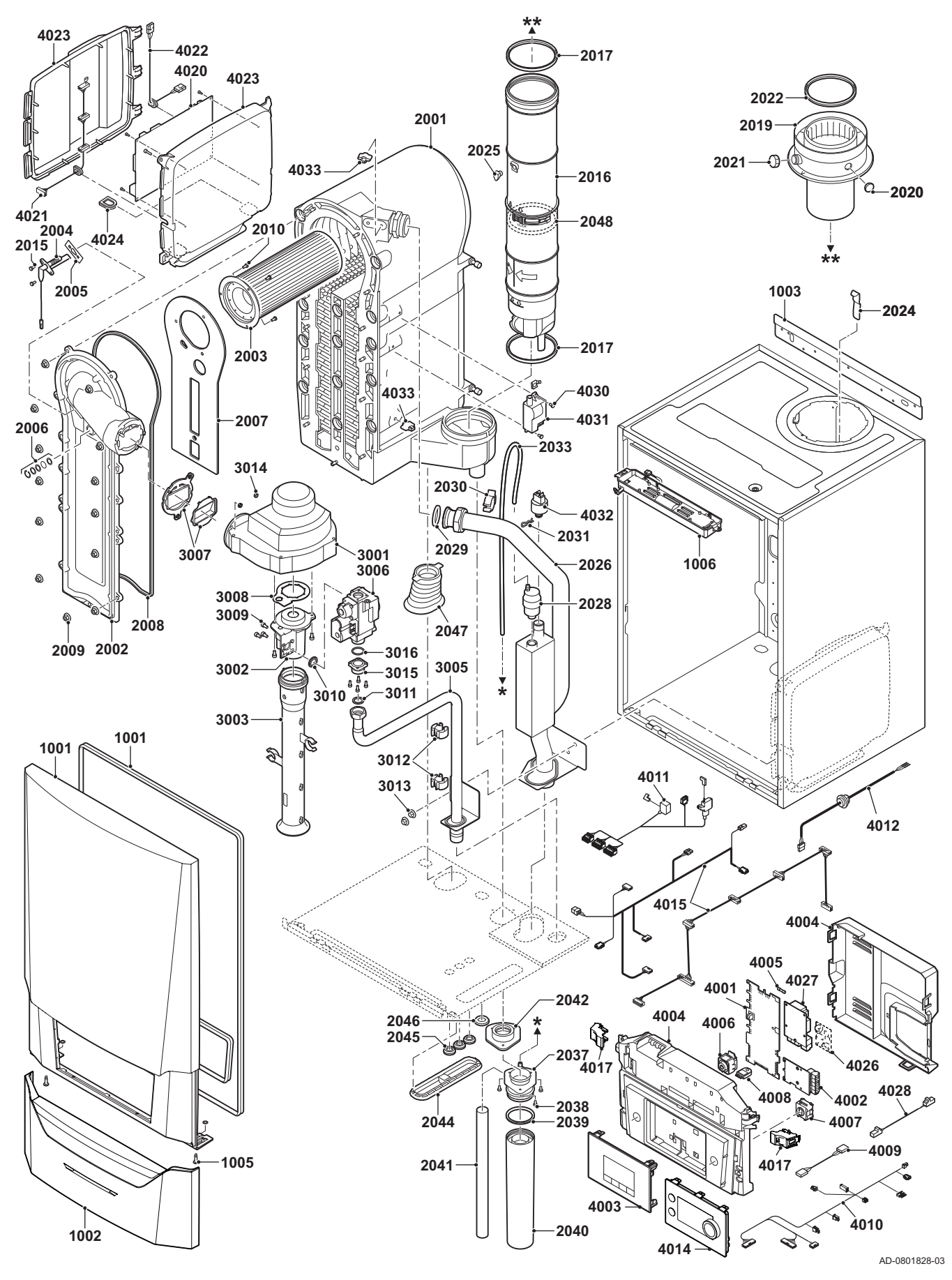

#### Fig.138 AMC Pro 115

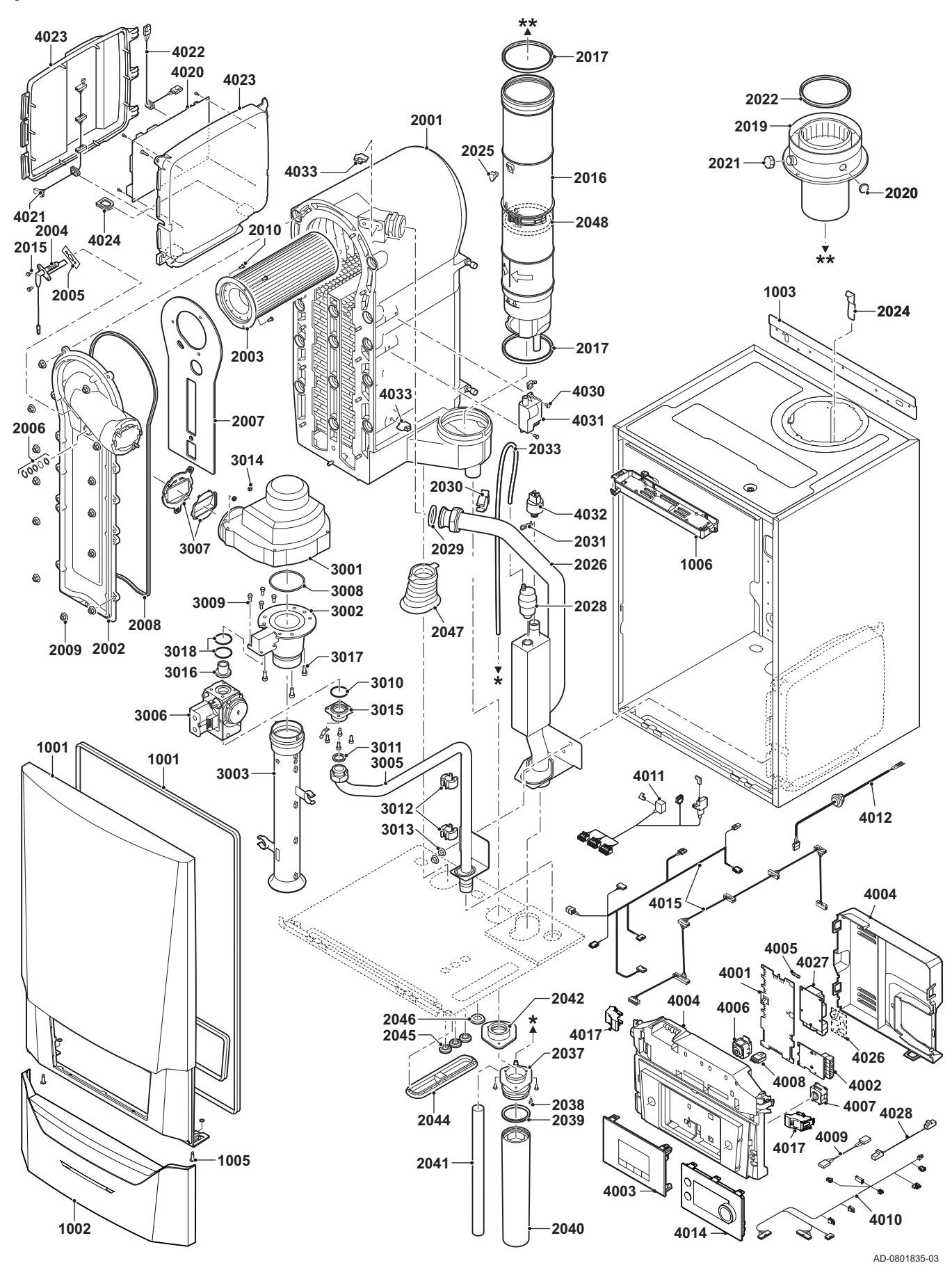

7725113 - v.05 - 13012022

### 9.3 Liste des pièces de rechange

#### Tab.38 Habillage

| Repères | Code    | Description                   | 45 | 65 | 90 | 115 |
|---------|---------|-------------------------------|----|----|----|-----|
| 1001    | 7699575 | Panneau avant de l'habillage  | х  | х  | х  | х   |
| 1002    | 7699596 | Couvercle tableau de bord     | х  | х  | х  | х   |
| 1003    | S101517 | Support mural                 | х  | х  | х  | х   |
| 1005    | S101403 | Fixation goujon quart de tour | х  | х  | х  | х   |
| 1006    | 7702357 | Éclairage chaudière 24 V      | х  | х  | х  | х   |

#### Tab.39 Échangeur de chaleur et brûleur

| Repères | Code    | Description                                               | 45 | 65 | 90 | 115 |
|---------|---------|-----------------------------------------------------------|----|----|----|-----|
| 2001    | 7699613 | Échangeur thermique 45 kW                                 | x  |    |    |     |
| 2001    | 7699615 | Échangeur thermique 65 kW                                 |    | х  |    |     |
| 2001    | 7699614 | Échangeur thermique 90 - 115 kW                           |    |    | х  | х   |
| 2002    | S101564 | Trappe d'inspection échangeur thermique                   | x  | х  | х  | х   |
| 2003    | S54753  | Brûleur Furigas 45 kW                                     | x  |    |    |     |
| 2003    | S54754  | Brûleur Furigas 65 kW                                     |    | х  |    |     |
| 2003    | S57477  | Brûleur Furigas 90 – 115 kW                               |    |    | х  | х   |
| 2004    | 7702138 | Électrode d'allumage/d'ionisation                         | х  | х  | х  | х   |
| 2005    | S53489  | Joint pour électrode (10 unités)                          | х  | х  | х  | х   |
| 2006    | S59118  | Jeu de voyants d'inspection                               | х  | х  | х  | х   |
| 2007    | S54731  | Isolation plaque avant échangeur thermique                | х  | х  | х  | х   |
| 2008    | S57241  | Joint d'étanchéité plaque avant                           | х  | х  | х  | х   |
| 2009    | S54755  | Écrou bride M6 (20 unités)                                | x  | х  | х  | х   |
| 2010    | S100052 | Vis M4 x 10 (20 unités)                                   | х  | х  | х  | х   |
| 2015    | S48950  | Vis M4 x 10 (50 unités)                                   | х  | х  | х  | х   |
| 2016    | 7700494 | Conduit de fumées Ø 80 mm                                 | х  |    |    |     |
| 2016    | 7700499 | Conduit de fumées Ø 100 mm                                |    | х  | х  | х   |
| 2017    | 7701758 | Bague d'étanchéité Ø 80 (5 unités)                        | x  |    |    |     |
| 2017    | 7701752 | Bague d'étanchéité fumées Ø 100 (5 unités)                |    | х  | х  | х   |
| 2019    | 7602132 | Adaptateur évacuation fumées 80/125 mm.                   | х  |    |    |     |
| 2019    | S101627 | Adaptateur évacuation fumées 100/150 mm.                  |    | х  | х  | х   |
| 2020    | S62233  | Bouchon pour prise de mesure de l'entrée d'air (5 unités) | x  | х  | х  | х   |
| 2021    | S62232  | Bouchon fileté prise de mesure des fumées (5 unités)      | x  | х  | х  | х   |
| 2022    | S100855 | Bague d'étanchéité Ø 80 mm (5 unités)                     | x  |    |    |     |
| 2022    | S101643 | Bague d'étanchéité Ø 100 mm (5 unités)                    |    | х  | х  | х   |
| 2023    | S101567 | Raccordement fumées Ø 80 mm                               | x  |    |    |     |
| 2024    | S100901 | Bande fixation échangeur thermique                        | x  | х  | х  | х   |
| 2025    | S62288  | Tulle pour conduit d'évacuation des fumées                | x  | х  | х  | х   |
| 2026    | S101568 | Tube départ chauffage central                             | x  | х  |    |     |
| 2026    | S101572 | Montage tube départ                                       |    |    | х  | х   |
| 2028    | 7669770 | Purgeur automatique                                       | x  | х  | х  | х   |
| 2029    | S100737 | Bague d'étanchéité 44 x 32 x 4 (5 unités)                 | x  | х  | х  | х   |
| 2030    | S101576 | Serre-câble 28 - 35 (5 unités)                            | x  | х  | х  | х   |
| 2031    | 7605371 | Collier de fixation élastique 9,4 mm (5 unités)           | x  | х  | х  | х   |
| 2033    | S101570 | Flexible silicone 8 x 2 x 740 mm                          | x  | х  | х  | х   |
| 2037    | S101558 | Montage siphon (supérieur)                                | x  | х  | х  | х   |
| 2038    | S14254  | Vis tôle métallique 4,2 x 9,5 (20 unités)                 | x  | х  | х  | х   |
| 2039    | S101580 | Bague d'étanchéité Ø 60 mm                                | x  | х  | х  | х   |
| 2040    | S101559 | Bol de siphon                                             | x  | х  | х  | х   |
| 2041    | S101606 | Flexible de siphon                                        | х  | х  | х  | х   |

| Repères | Code    | Description                                | 45 | 65 | 90 | 115 |
|---------|---------|--------------------------------------------|----|----|----|-----|
| 2042    | S101581 | Bague d'étanchéité siphon                  | х  | х  | х  | х   |
| 2044    | S101298 | Obturateur Scu                             | х  | х  | х  | х   |
| 2044    | S100869 | Bande étanchéité Scu                       | х  | х  | х  | х   |
| 2045    | S62727  | Passe-câble 20 mm (15 unités)              | х  | х  | х  | х   |
| 2046    | S101607 | Passe-câble 25 x 35 x 2 mm (5 unités)      | х  | х  | х  | х   |
| 2047    | S101605 | Étanchéité retour chauffage central        | х  | х  | х  | х   |
| 2048    | 7701759 | Bague d'étanchéité fumées Ø 80 (5 unités)  | х  |    |    |     |
| 2048    | 7701753 | Bague d'étanchéité fumées Ø 100 (5 unités) |    | х  | х  | х   |

#### Tab.40 Gaz/air

| Repères | Code    | Description                                            | 45 | 65 | 90 | 115 |
|---------|---------|--------------------------------------------------------|----|----|----|-----|
| 3001    | S101725 | Ventilateur 30 - 45 kW                                 | х  |    |    |     |
| 3001    | S101726 | Ventilateur 65 – 90 kW                                 |    | х  | х  |     |
| 3001    | S100036 | Ventilateur 115 kW                                     |    |    |    | х   |
| 3002    | S54765  | Venturi 30 - 45 kW                                     | х  |    |    |     |
| 3002    | S54766  | Venturi 65 kW                                          |    | х  |    |     |
| 3002    | S57488  | Venturi 95 kW                                          |    |    | х  |     |
| 3002    | S101595 | Venturi 115 kW                                         |    |    |    | х   |
| 3003    | S101543 | Registre d'entrée d'air 30 – 65 kW                     | х  | х  |    |     |
| 3003    | S101520 | Registre d'entrée d'air 90 kW                          |    |    | х  |     |
| 3003    | S101578 | Registre d'entrée d'air 115 kW                         |    |    |    | х   |
| 3004    | S101590 | Collier silencieux entrée d'air                        | х  | х  |    |     |
| 3005    | S101569 | Tube d'alimentation en gaz 30 – 65 kW                  | х  | х  |    |     |
| 3005    | S101573 | Tuyau d'alimentation en gaz 90 kW                      |    |    | х  |     |
| 3005    | S101515 | Tuyau d'alimentation en gaz 115 kW                     |    |    |    | х   |
| 3006    | S101596 | Bloc vanne gaz 30 – 65 kW 230 volts                    | х  | х  |    |     |
| 3006    | S101597 | Bloc vanne gaz 90 kW 230 volts                         |    |    | х  |     |
| 3006    | 7606393 | Bloc vanne gaz 90 kW 230 volts propane                 |    |    | х  |     |
| 3006    | S101510 | Bloc vanne gaz 115 kW 230 volts                        |    |    |    | х   |
| 3006    | 7614500 | Bobine pour vanne gaz                                  |    |    |    | х   |
| 3007    | S101565 | Joint 83 mm avec vanne (45 - 115 kW)                   | х  | х  | х  | х   |
| 3008    | S54777  | Joint pour venturi (5 unités)                          | х  | х  | х  |     |
| 3008    | S100058 | Joint torique 70 x 3 mm (5 unités)                     |    |    |    | х   |
| 3009    | S48512  | Vis M5 x 10 (10 unités)                                | х  | х  | х  |     |
| 3009    | S100468 | Vis M5 x 12 (10 unités)                                |    |    |    | х   |
| 3010    | S101591 | Jeu de joints 45 - 65 kW                               | х  | х  |    |     |
| 3010    | S101592 | Jeu de joints 90 kW                                    |    |    | х  |     |
| 3010    | S101593 | Jeu de joints 115 kW                                   |    |    |    | х   |
| 3010    | S100363 | Joint d'étanchéité 33 x 2 mm (10 unités)               |    |    |    | х   |
| 3011    | S56155  | Joint d'étanchéité 23,8 x 17,2 x 2 mm (20 unités)      | х  | х  | х  |     |
| 3011    | S56156  | Joint d'étanchéité 30 x 21 x 3 mm (10 unités)          |    |    |    | х   |
| 3012    | S101519 | Serre-câble (5 unités)                                 | х  | х  | х  | х   |
| 3013    | S54755  | Écrou bride M6 (20 unités)                             | х  | х  | х  | х   |
| 3014    | S100055 | Écrou M5 (20 unités)                                   | х  | х  | х  | х   |
| 3015    | S57827  | Bride pour bloc gaz                                    |    |    | х  |     |
| 3016    | S101631 | Buse Venturi                                           |    |    |    | х   |
| 3016    | S57828  | Joint torique tube gaz Ø 26,8 x 22 x 2,5 mm (5 unités) |    |    | х  |     |
| 3017    | S100054 | Vis Din912 M6 x 16 (20 unités)                         |    |    |    | х   |
| 3018    | S101664 | Jeu de joints d'étanchéité buse venturi                |    | _  |    | х   |

| Repères | Code    | Description                                                       | 45 | 65 | 90 | 115 |
|---------|---------|-------------------------------------------------------------------|----|----|----|-----|
| 4001    | 7726804 | Carte électronique CU-GH08                                        | x  | х  | х  | х   |
| 4002    | 7665228 | Carte électronique CB-03                                          | х  | x  | х  | х   |
| 4003    | 7673393 | HMI MK2 (2.0) gris                                                | x  | х  | х  | х   |
| 4004    | 7700060 | Boîte de contrôle grise                                           | x  | х  | х  | х   |
| 4005    | 7701771 | Fusible verre 2,5 A (5 unités)                                    | x  | х  | х  | х   |
| 4006    | 7700062 | Interrupteur marche / arrêt                                       | x  | х  | х  | х   |
| 4007    | 7700064 | Connecteur Service                                                | x  | х  | х  | х   |
| 4008    | 7633327 | Unité de stockage de la configuration CSU-01                      | x  | х  | х  | х   |
| 4009    | S101554 | Câble pour pompe PCU                                              | x  | х  | х  | х   |
| 4010    | 7701705 | Jeu de câbles ELV                                                 | x  | х  | х  | х   |
| 4011    | 7701699 | Jeu de câbles 230 V (45 - 90 kW)                                  | х  | х  | х  |     |
| 4011    | 7701700 | Jeu de câbles 230 V (115 kW)                                      |    |    |    | х   |
| 4012    | S100845 | Câble d'alimentation électrique (L = 1500 mm)                     | х  | х  | х  | х   |
| 4014    | 7712175 | Tableau de commande MK3 v1.28 gris                                | х  | х  | х  | х   |
| 4015    | 7665234 | Jeu de câbles (intérieur boîte de contrôle)                       | x  | х  | х  | х   |
| 4017    | s101514 | Collier (2 unités)                                                | x  | х  | х  | х   |
| 4021    | 7690425 | Interface câble BUS                                               | x  | х  | х  | х   |
| 4022    | S101555 | Câble d'alimentation pour SCU                                     | x  | х  | х  | х   |
| 4023    | S101651 | Boîtier de rallonge électronique (boîtier SCU)                    | x  | х  | х  | х   |
| 4024    | S100862 | Tulle Scu (5 unités)                                              | x  | х  | х  | х   |
| 4027    | S100763 | Interface d'impression 0-10 V (IF-01)                             | x  | х  | х  | х   |
| 4028    | 7701709 | Câble IF-01                                                       | x  | х  | х  | х   |
| 4030    | S101509 | Vis 7985 M4 x 8 (5 unités)                                        | x  | х  | х  | х   |
| 4031    | 7624619 | Transformateur d'allumage                                         | x  | х  | х  | х   |
| 4032    | S101632 | Capteur de pression hydraulique                                   | x  | х  | х  | х   |
| 4033    | 7623837 | Jeu de sondes Double NTC 10K (1 unité) et NTC 10K (2 uni-<br>tés) | x  | x  | x  | х   |

#### Tab.41 Système électronique

#### Tab.42 Autres

| Repères | Code    | Description                                   | 45 | 65 | 90 | 115 |
|---------|---------|-----------------------------------------------|----|----|----|-----|
|         | 7609044 | Câble d'alimentation de pompe PWM             | х  | х  | х  | х   |
|         | 7609017 | Câble de pompe PWM                            | х  | х  | х  | х   |
|         | 7702097 | Kit de maintenance A 30 - 45 kW               | х  |    |    |     |
|         | 7702098 | Kit de maintenance B 30 - 45 kW               | х  |    |    |     |
|         | 7702099 | Kit de maintenance C 30 - 45 kW               | х  |    |    |     |
|         | 7710047 | Kit de maintenance A 55 - 115 kW              |    | х  | х  | х   |
|         | 7710048 | Kit de maintenance B 55 - 115 kW              |    | х  | х  | х   |
|         | 7710049 | Kit de maintenance C 55 - 115 kW              |    | х  | х  | х   |
|         | S101252 | Sonde de température extérieure (AF60)        | х  | х  | х  | х   |
|         | 7731327 | Connecteur de sonde de température extérieure | х  | х  | х  | х   |
|         | 7731328 | Connecteur de sonde ballon                    | х  | х  | х  | х   |

# Notice originale - © Copyright

Toutes les informations techniques contenues dans la présente notice ainsi que les dessins et schémas électriques sont notre propriété et ne peuvent être reproduits sans notre autorisation écrite préalable. Sous réserve de modifications.

Direction de la Marque 57, rue de la Gare - F-67580 Mertzwiller

S 03 88 80 27 00

03 88 80 27 99

www.dedietrich-thermique.fr

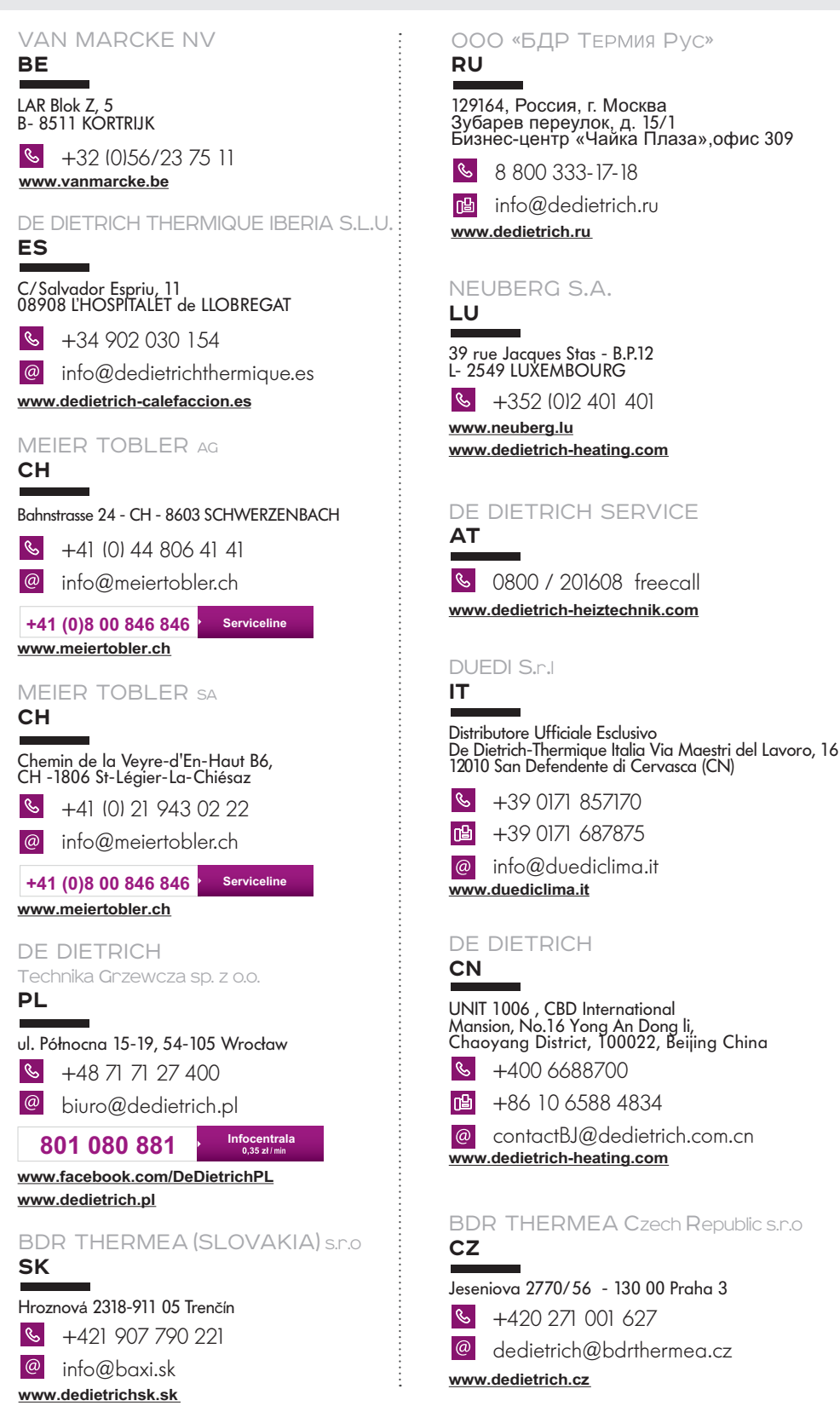

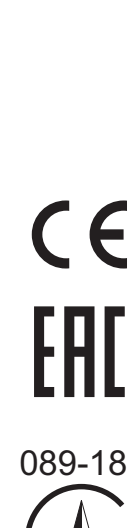

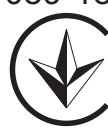

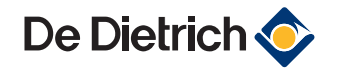